## Οδηγός χρήσης

## Πρόγραμμα Φαρμακείου medi-win

1 - Πρόγραμμα Φαρμακείου mediwin

#### mediwin (v.2, 7/ Αύγουστος 2011) ΠΡΟΓΡΑΜΜΑ ΦΑΡΜΑΚΕΙΟΥ

© Λαδάς Σταύρος & ΣΙΑ ΕΕ Προγράμματα – Εμπορία Η/Υ Λασκαράτου 3 • 546 46 Θεσσαλονίκη Τηλ. 031 / 41 31 33 • Fax 031 / 40 26 76

## Εισαγωγή

Σας ευχαριστούμε για την επιλογή σας, να μας εμπιστευθείτε την μηχανοργάνωση του Φαρμακείου σας.

Ήδη έχετε αποκτήσει ένα πρόγραμμα Φαρμακείου που καλύπτει πλήρως τις ανάγκες του Ελληνικού Φαρμακείου.

Η συνεχής εξέλιξη της τεχνολογίας σε συνδυασμό με τις μεγάλες ανάγκες των φαρμακοποιών, μας ώθησαν στην δημιουργία του νέου πρωτοποριακού προγράμματος Φαρμακείου mediwin, ειδικά κατασκευασμένο σε περιβάλλον windows.

Από την πλευρά μας, υποσχόμαστε ότι, θα συνεχίσουμε τις προσπάθειές μας να παρακολουθούμε και να καλύπτουμε όλες τις εξελίξεις και απαιτήσεις που κατά καιρούς προκύπτουν στην λειτουργία του Ελληνικού Φαρμακείου, με τον καλύτερο δυνατό τρόπο.

Στόχος μας είναι να απλουστεύουμε τον τρόπο εργασίας σας και να μειώσουμε τον χρόνο απασχόλησής σας με τις εργασίες που απαιτεί η λειτουργία ενός Φαρμακείου.

Πάντα στη διάθεσή σας για οποιαδήποτε απορία ή διευκρίνιση.

Κέντρο Εξυπηρέτησης Πελατών Λασκαράτου 3 – 546 46 Θεσσαλονίκη Τηλ. 2310 / 413133, fax. 2310 / 402676

## ΠΝΕΥΜΑΤΙΚΑ ΔΙΚΑΙΩΜΑΤΑ ΠΡΟΓΡΑΜΜΑΤΟΣ mediwin

Ο κατασκευαστής του προγράμματος **mediwin**, η επιχείρηση «Σταύρος Λαδάς & Σια ΕΕ», σας παραχωρεί το πρόγραμμα mediwin, τις αναβαθμίσεις ή ενημερώσεις του καθώς και τα συνοδευτικά εγχειρίδια <u>για προσωπική και μόνο χρήση</u> (Άδεια Χρήσης') και διατηρεί όλα τα δικαιώματα από την πνευματική ιδιοκτησία και την αποκλειστική διάθεση, απαγορευμένης της παραχώρησής του σε τρίτους, την παράνομη αντιγραφή και οποιαδήποτε άλλη μορφή εκμετάλλευσης, χωρίς την έγγραφη συναίνεση της επιχείρησης «Σταύρος Λαδάς & Σια ΕΕ». Η άδεια χρήσης επεκτείνεται σε καταλόγους φαρμάκων και των σχετικών πληροφοριών.

ΠΑΡΑΧΩΡΗΣΗ ΑΔΕΙΑΣ ΧΡΗΣΗΣ. Η επιχείρηση «Σταύρος Λαδάς & Σια ΕΕ» σας παραχωρεί τα ακόλουθα δικαιώματα, με την προϋπόθεση ότι συμμορφώνεστε με όλους τους όρους και τις προϋποθέσεις αυτής της Άδειας:

Εγκατάσταση και χρήση.

Επιτρέπεται:

(a) να εγκαταστήσετε και να χρησιμοποιήσετε ένα αντίγραφο του Λογισμικού σε έναν προσωπικό υπολογιστή του Φαρμακείου ή άλλη συσκευή

(β) να εγκαταστήσετε ένα πρόσθετο εφεδρικό αντίγραφο του Λογισμικού σε μια δεύτερη, φορητή συσκευή για αποκλειστική χρήση από τον κύριο χρήστη του πρώτου αντιγράφου του Λογισμικού.

Κάθε παράβαση των ανωτέρω θα διώκεται σύμφωνα με τον νόμο περί πνευματικής ιδιοκτησίας και αθέμιτου ανταγωνισμού, κατά τις διατάξεις των νόμων 2387/1920 και 146/1914, όπως τροποποιήθηκαν και ισχύουν, από τα άρθρα 904, 914 του αστικού κώδικα καθώς και τον νόμο N2121/93.

Εγγύηση - Το Προϊόν είναι σχεδιασμένο και προσφέρεται ως προϊόν γενικού σκοπού και δεν αποσκοπεί στην κάλυψη οποιωνδήποτε ειδικών αναγκών συγκεκριμένων χρηστών. Επειδή κάθε προϊόν μπορεί να εμφανίσει ελάττωμα ή έλλειψη ιδιοτήτων ανά πάσα στιγμή, σας συνιστούμε να δημιουργείτε αντίγραφα των αρχείων σας σε τακτικά χρονικά διαστήματα. Εφόσον, διαθέτετε άδεια χρήσης, η επιχείρηση «Σταύρος Λαδάς & Σια ΕΕ» εγγυάται ότι α) για περίοδο ενός έτους από την ημερομηνία παραλαβής της άδειας χρήσης του, το Προϊόν θα λειτουργεί ουσιωδώς σύμφωνα με το έντυπο υλικό που το συνοδεύει

Παρ΄ όλο ότι κάθε φορά η επιχείρηση «Σταύρος Λαδάς & Σια ΕΕ» καταβάλλει κάθε δυνατή προσπάθεια για να εξασφαλισθεί η ορθότερη και αρτιότερη ενημέρωση των αρχείων φαρμάκων, δε φέρει καμία ευθύνη για τυχόν λάθη ή παραλείψεις στην καταχώρηση των φαρμάκων, πληροφοριών και των τιμών τους στο πρόγραμμα Φαρμακείου mediwin.

### Ηλεκτρονικός Υπολογιστής

#### Χρήσιμες Πληροφορίες

Σας προτείνουμε να βάλετε σε λειτουργία το Computer (υπολογιστή) και το Printer (εκτυπωτή), αφού πρώτα διαβάσετε προσεκτικά τις οδηγίες του κατασκευαστή που τα συνοδεύουν.

Ο Ηλεκτρονικός Υπολογιστής αποτελείται από την Κεντρική Μονάδα (CPU), την οθόνη (MONITOR), το πληκτρολόγιο (KEYBOARD) και το «ποντίκι» (ΠΟΝΤΙΚΙ).

Για να χειριστείτε το Computer, επικοινωνείτε μαζί του μέσω του ποντίκι και του πληκτρολόγιου.

- Το ποντίκι αποτελείται από δύο πλήκτρα (αριστερό-δεξί). Για την επιλογή προγραμμάτων και γενικότερων λειτουργιών χρησιμοποιείτε το αριστερό πλήκτρο του ποντίκι. Το δεξί πλήκτρο του ποντίκι το χρησιμοποιείτε μόνο κατά υπόδειξη κάποιου τεχνικού ή του κατασκευαστή του προγράμματος σε ειδικές μόνο περιπτώσεις.
- Το πληκτρολόγιο περιλαμβάνει το λατινικό αλφάβητο με την ανάλογη αντιστοιχία των Ελληνικών που θα τη βρείτε στη συνέχεια των οδηγιών, τους αριθμούς και τα ειδικά πλήκτρα -ESC-, -TAB-, -SHIFT-, -CAPS-, -SPACE BAR-, -DELETE-, -INSERT-, -BREAK-, -END-, -ALT-, -HOLD-, -PRINT-, -NUMLOCK-, -HOME-, -CTRL-, τα 4 BEAH, -PRINT SCREEN-, -SCROLL LOCK-, -PAUSE-, -BREAK-, και ENTER.
- Τα προγραμματιζόμενα πλήκτρα F1 F12, που βρίσκονται στο πάνω μέρος του πληκτρολογίου χρησιμοποιούνται ανάλογα με το πρόγραμμα που λειτουργείτε.
- Οι αριθμοί υπάρχουν 2 φορές, μία φορά σε σειρά στο πάνω μέρος του πληκτρολογίου και δεύτερη φορά σε διάταξη μίας κανονικής αριθμομηχανής στο δεξί μέρος του πληκτρολογίου.
- Το πλήκτρο BACKSPACE ( ) σβήνει έναν χαρακτήρα προς τα αριστερά κάθε φορά που το πατάτε.
- Το πλήκτρο SPACE BAR (ΔΙΑΣΤΗΜΑ) είναι το μεγαλύτερο πλήκτρο και γράφει έναν κενό χαρακτήρα.
- Το πλήκτρο SHIFT (υπάρχουν 2 ίδια) χρησιμεύει για τη στιγμιαία εμφάνιση κεφαλαίων γραμμάτων, όταν γράφετε με μικρά. Επίσης χρησιμοποιείται για τον διαχωρισμό των δύο συμβόλων (άνω-κάτω), που έχουν τα διπλά πλήκτρα. Πατώντας το πλήκτρο SHIFT και συγχρόνως ένα διπλό πλήκτρο, διαλέγετε το επάνω σύμβολο του πλήκτρου (π.χ. το %), όπως σε μία γραφομηχανή.
- Αν γράφετε με μικρά γράμματα και θέλετε να γράφετε κεφαλαία συνέχεια, πατάτε το πλήκτρο CAPS LOCK (CAPITALS). Ανάβει το ενδεικτικό φωτάκι CAPS LOCK και στη συνέχεια γράφετε με κεφαλαία γράμματα. [Αν πατήσετε το πλήκτρο SHIFT ταυτόχρονα με ένα γράμμα θα γράφετε στιγμιαία κεφαλαία γράμματα και μόλις το αφήσετε θα ξαναγράφετε μικρά.]
- Η αντιστοιχία των ελληνικών γραμμάτων με τα λατινικά είναι: A=A, B=B, Γ=C, Δ=D, E=E, Z=Z, H=H, Θ=U, I=I, K=K, Λ=L, M=M, N=N, Ξ=J, O=O, Π=P, P=R, Σ=S, T=T, Y=Y, Φ=F, X=X, Ψ=C, Ω=V και το W=ς.
- Για να λειτουργεί το αριθμητικό πληκτρολόγιο που υπάρχει στο δεξί μέρος, πρέπει να πατήσετε το πλήκτρο NUM LOCK, και να ανάψει το ενδεικτικό φωτάκι NUM

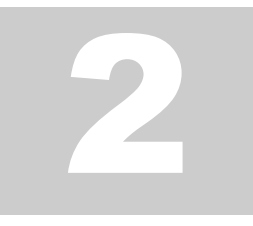

LOCK. Τότε έχετε τη δυνατότητα να εισάγετε τους αριθμούς και από το αριθμητικό πληκτρολόγιο. Διαφορετικά πληκτρολογείτε τους αριθμούς από την επάνω σειρά αριθμών του κεντρικού πληκτρολογίου.

- Το μηδέν στα computer εμφανίζεται στην οθόνη με μία γραμμή στη μέση, ενώ το όμικρον Ο εμφανίζεται χωρίς γραμμή για να διαχωρίζονται.
- Το πλήκτρο ENTER χρησιμοποιείται πάντα μετά από μία εντολή. Είναι ένα κύριο πλήκτρο που επιβεβαιώνει την εργασία που ζητήσατε.
- Το πλήκτρο CONTROL (CTRL) όταν το πατάτε μόνο του δεν έχει κανένα αποτέλεσμα. Χρησιμοποιείται μαζί με άλλα πλήκτρα για διάφορες χρήσεις, ανάλογα με το πρόγραμμα.

#### Σας συμβουλεύουμε:

α) Κάνετε καθημερινά την διαδικασία του backup.

β) Να μην χρησιμοποιείτε παράνομα αντίγραφα από προγράμματα, αλλά μόνο αυθεντικά προγράμματα εταιρειών. Ο ΗΥ σας κινδυνεύει από τους ιούς των υπολογιστών.

γ) Κρατήστε τις μονάδες αποθήκευσης (δισκέτες, cd) μακριά από τον ήλιο και από αντικείμενα που έχουν μαγνήτες (τηλέφωνο, οθόνη, τηλεόραση) και κυρίως από τα ΚΙΝΗΤΑ τηλέφωνα.

δ) Γράφετε στις ετικέτες όμως <u>πριν</u> τις κολλήσετε στις μονάδες αποθήκευσης (δισκέτες, cd).

ε) Για την σύνδεση και αποσύνδεση οποιασδήποτε συσκευής του computer, για παράδειγμα του εκτυπωτή, κ.λ.π. πρέπει όλες οι συσκευές να είναι απαραίτητα κλειστές.
στ) Μεταξύ ενός ανοίγματος και κλεισίματος [ON-OFF] των διακοπτών λειτουργίας όλων των συσκευών, πρέπει να μεσολαβεί περίπου μισό λεπτό.

Οι μονάδες αποθήκευσης (δισκέτες, cd) χρειάζονται ειδική μεταχείριση:

α) Να τις προστατεύετε πάντα στην ειδική συσκευασία τους.

β) Να μην εξασκείτε βία επάνω τους (πίεση, κ.λ.π.)

γ) Να τις τοποθετείτε προσεκτικά στο disk drive ή στο cd drive αντίστοιχα

δ) Η θερμοκρασία που πρέπει να βρίσκονται είναι μεταξύ των ορίων από 10 μέχρι 52 βαθμούς Κελσίου.

## **Microsoft Windows®**

Το λειτουργικό σύστημα των windows είναι εφοδιασμένο με πολλές λειτουργίες και εφαρμογές. Διαφοροποιείται σε σχέση με τα προηγούμενα συστήματα (Dos) στην παρουσίαση της πληροφορίας με την μορφή εικόνας (ακόμη και για τα γράμματα) μέσα σε παράθυρο, στις ισχυρές λειτουργίες και δυνατότητες. Χαρακτηριστικό παράδειγμα είναι η δυνατότητα να εκτελούνται ταυτόχρονα περισσότερα από ένα προγράμματα. Μπορεί δηλαδή να εκτυπώνει τις καταστάσεις ενώ εσείς κοστολογείτε κα εξυπηρετείτε τον πελάτη.

Ωστόσο η χρήση των windows στο επίπεδο της χρήσης του προγράμματος που σας προμηθεύσαμε είναι απλή και δεν απαιτεί ιδιαίτερες γνώσεις.

Παρακάτω, σας αναφέρουμε μερικές χρήσιμες οδηγίες για την χρήση των windows που θα σας βοηθήσουν στον χειρισμό τους.

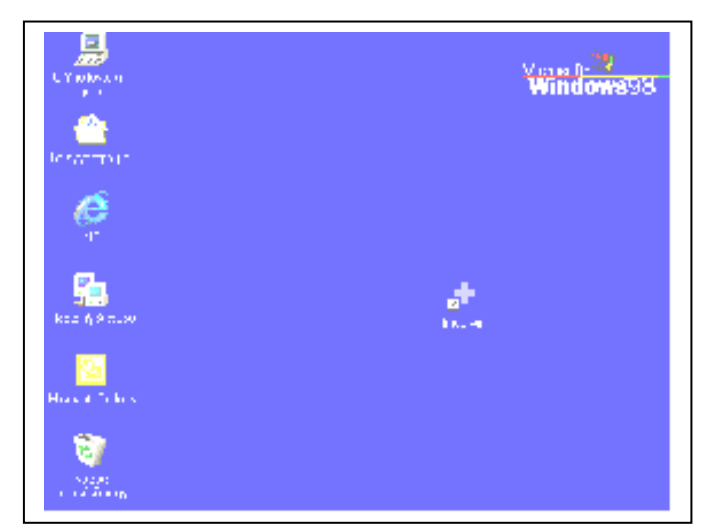

#### Είσοδος στα windows

Ανοίγετε τον υπολογιστή από το κουμπί **POWER** της κεντρικής μονάδας του υπολογιστή και περιμένετε μέχρις ότου εμφανισθεί στην οθόνη η επιβεβαίωση για το όνομα και τον κωδικό του χρήστη.

Μετά από λίγα δευτερόλεπτα εμφανίζεται η κεντρική οθόνη των WINDOWS

#### Σημείωση

• Η ενεργοποίηση στο περιβάλλον των windows γίνεται μετακινώντας τον δείκτη του ποντικιού με την συσκευή του ποντίκι στο επιθυμητό σημείο και πατώντας το αριστερό πλήκτρο του ποντίκι 2 φορές (κλικ-κλικ).

#### Βοηθητικά Σ Υ Μ Β Ο Λ Α των windows

Θεμελιώδης συμβολισμός είναι η έννοια του παράθυρου. Αυτό έχει τα παρακάτω γενικά χαρακτηριστικά.

|  | Τα παραπάνω σύμβολα εμφανίζονται στο επάνω δεξί μέρος κάθε<br>«παραθύρου» των Windows και έχουν την εξής λειτουργία. |
|--|----------------------------------------------------------------------------------------------------|
|--|----------------------------------------------------------------------------------------------------|

| _            | Μεταφέρει το εκτελέσιμο πρόγραμμα σε ΑΝΑΜΟΝΗ στο κάτω μέρος της οθόνης.                            |
|--------------|----------------------------------------------------------------------------------------------------|
|              | Μεγαλώνει και μικραίνει αντίστοιχα τον χώρο που καταλαμβάνει<br>στην οθόνη το εκτελέσιμο πρόγραμμα |
| Х            | Κλείνει την λειτουργία του εκτελέσιμου προγράμματος                                                |
| W95mbx01.ico | Προειδοποιητικό μήνυμα ότι πιθανόν να χαθούν τα δεδομένα                                           |
| Info.ico     | Πληροφορίες                                                                                        |
| W95mbx03.ico | Προσοχή!                                                                                           |

## «Ο υπολογιστής μου»

Στην αρχική οθόνη των windows επιλέξετε το εικονίδιο «Ο υπολογιστής μου». Κάντε διπλό κλίκ με το ποντίκι πάνω στο εικονίδιο ( ή ένα κλικ και πατήστε το πλήκτρο <Enter>). Στην οθόνη σας εμφανίζεται το παρακάτω παράθυρο:

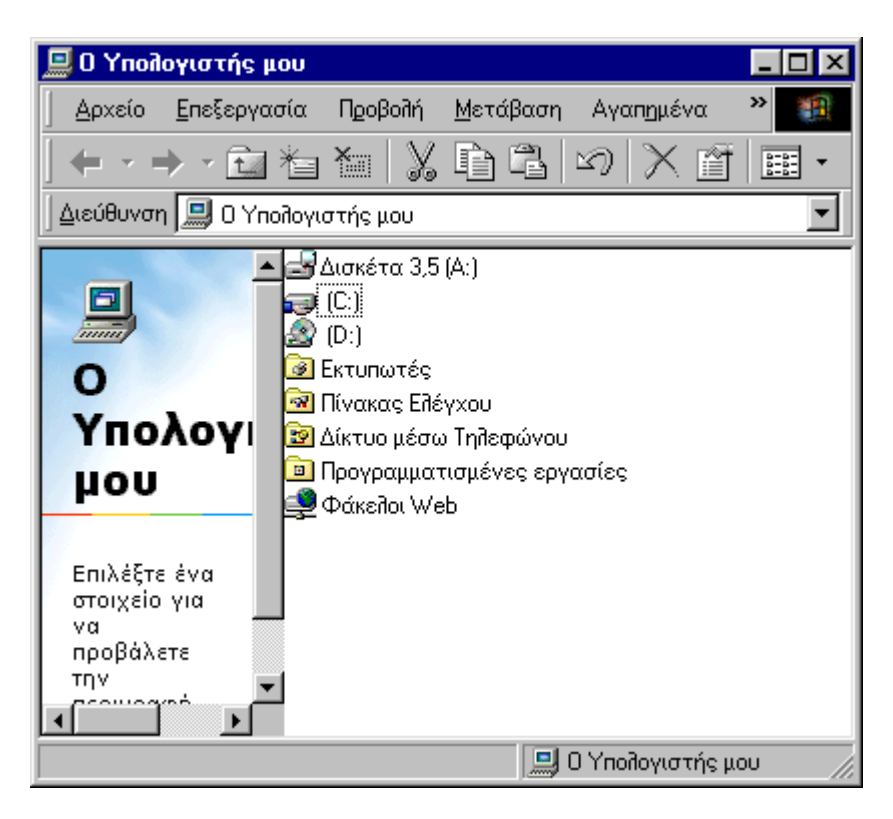

#### «Δισκέτα 3.5 [A:]»

Η επιλογή αυτή σας δίνει τη δυνατότητα να «δείτε» τα περιεχόμενα μιας δισκέτας. Πριν επιλέξετε αυτή την επιλογή, θα πρέπει να έχετε τοποθετήσει Δισκέτα μέσα στο disk drive.

#### «Σκληρός Δίσκος [C:]»

Η επιλογή αυτή σας δίνει τη δυνατότητα να «δείτε» τα περιεχόμενα του σκληρού δίσκου του υπολογιστή σας.

#### «cd drive [D:]»

Πριν επιλέξετε αυτή την επιλογή, απαραίτητα θα πρέπει να έχετε τοποθετήσει cd μέσα στο cd drive.

Η επιλογή αυτή σας δίνει τη δυνατότητα να «δείτε» τα περιεχόμενα ενός cd.

#### «Εκτυπωτές»

Στην επιλογή αυτή εμφανίζεται το εικονίδιο «Προσθήκη Εκτυπωτή» και τα εικονίδια των εκτυπωτών που χρησιμοποιείτε.

Η διαδικασία εγκατάστασης του εκτυπωτή που χρησιμοποιείτε περιγράφεται παρακάτω.

#### «Πίνακας Ελέγχου»

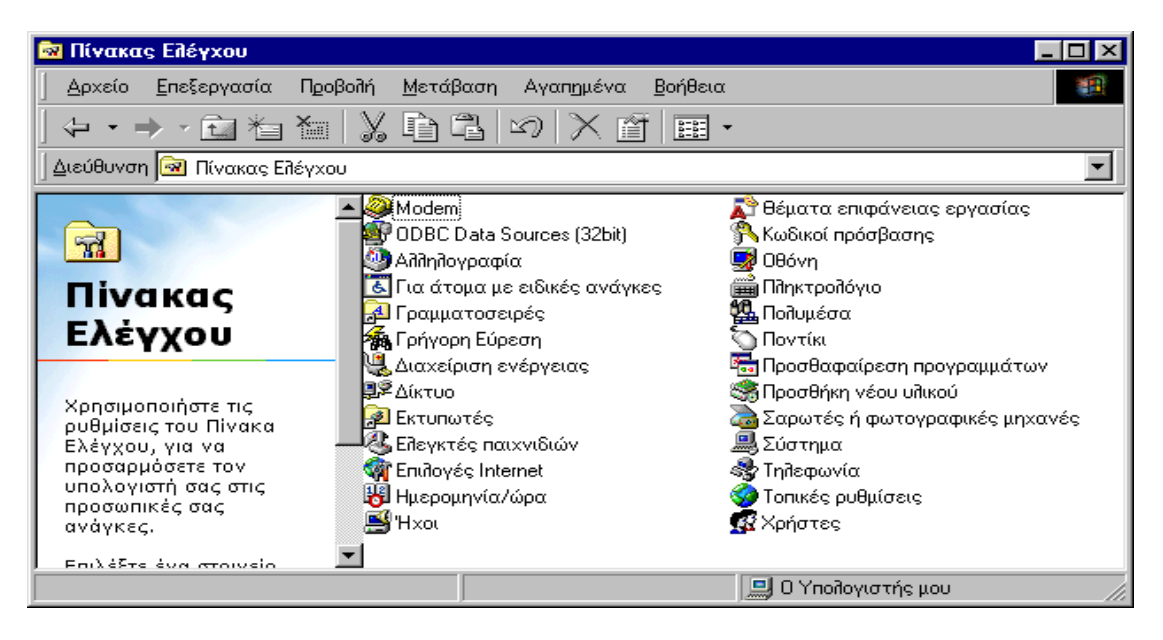

Η επιλογή αυτή περιέχει διάφορες Βοηθητικές Λειτουργίες που αφορούν την λειτουργία του Ηλεκτρονικού Υπολογιστή σας και τις ρυθμίσεις των παραμέτρων λειτουργίας του. Η επέμβαση σε αυτές θα πρέπει να γίνεται μόνο αν είστε σίγουροι για την αλλαγή που κάνετε.

«Δίκτυο μέσω τηλεφώνου» «Προγραμματισμένες Εργασίες» «Φάκελοι Web»

Για την επεξεργασία των αρχείων στους παραπάνω πίνακες χρησιμοποιούνται οι παρακάτω συνδυασμοί πλήκτρων.

| Συνδυασμός<br>πλήκτρων | Περιγραφή εργασίας             |  |
|------------------------|--------------------------------|--|
| Ctrl + A               | Επιλογή όλων των αρχείων       |  |
| Ctrl + C               | Αντιγραφή επιλεγμένου αρχείου  |  |
| Ctrl + V               | Επικόλληση επιλεγμένου αρχείου |  |
| Ctrl + X               | Διαγραφή επιλεγμένου αρχείου   |  |

#### Τερματισμός του υπολογιστή

Με την εντολή αυτή ζητάτε από τον υπολογιστή να εκτελέσει όλες τις διαδικασίες και να σταματήσει την λειτουργία. Η εντολή αυτή είναι απαραίτητη καθώς κατά την διάρκεια της λειτουργίας του παραμένουν σε χρήση δεκάδες αρχεία δεδομένων και συστήματος. Σε περίπτωση βίαιης διακοπής της λειτουργίας (όπως όταν πέσει η τάση του ρεύματος) τα παραπάνω αρχεία μένουν σε μια ασαφή κατάσταση με κίνδυνο απώλειας ή αλλοίωσης των δεδομένων.

| Τερματι   | σμός λειτουργίας των Windows                |
|-----------|---------------------------------------------|
|           | Τι θέλετε να κάνει ο υπολογιστής;           |
| $\otimes$ | Ο Αναμονή                                   |
|           | Ο [ερματισμός                               |
|           | Επανεκκίνηση του υπολογιστή                 |
|           | Ο Επανεκκίνηση σε <u>λ</u> ειτουργία MS-DOS |
|           | ΟΚ Άκυρο <u>Β</u> οήθεια                    |

Μετακινείτε με το ποντίκι τον δείκτη του στη θέση **ΕΝΑΡΞΗ** που φαίνεται στο κάτω αριστερό μέρος της οθόνης και κάνετε κλικ με το αριστερό κουμπί του ποντίκι. Από τον πίνακα που εμφανίζεται επιλέγετε **ΤΕΡΜΑΤΙΣΜΟΣ**.

Στο παράθυρο «Τερματισμός λειτουργίας των Windows» κάνετε κλικ με το ποντίκι στην επιλογή

**ΟΚ** και σε ελάχιστα δευτερόλεπτα ο Ηλεκτρονικός Υπολογιστής τίθεται εκτός λειτουργίας.

#### Επανεκκίνηση του υπολογιστή

Με την εντολή αυτή εκτελούνται όλες οι διαδικασίες για τον τερματισμό του υπολογιστή όπως παραπάνω και στην συνέχεια ζητάει την επανέναρξη του.

| Τερματι | σμός λειτουργίας των Windows 🛛 🗙                                                |  |
|---------|---------------------------------------------------------------------------------|--|
|         | Τι θέλετε να κάνει ο υπολογιστής;<br>Ο <u>Α</u> ναμονή<br>Ο <u>Γ</u> ερματισμός |  |
|         | Ο Επανεκκίνηση του υποπογιστη<br>Ο Επανεκκίνηση σε <u>π</u> ειτουργία MS-DOS    |  |

ετακινείτε με το ντίκι τον κέρσορα στη ENAPEH σn που ίνεται στο κάτω ιστερό μέρος της όνης και κάνετε κλικ το αριστερό κουμπί υ ποντίκι. Από τον ακα που εμφανίζεται επιλέγετε

**ΓΕΡΜΑΤΙΣΜΟ**. Στο παράθυρο «Τερματισμός

λειτουργίας των Windows», κάντε κλικ στην επιλογή «Επανεκκίνηση του υπολογιστή» και στη συνέχεια κάνετε «κλικ» με το ποντίκι στη θέση **ΟΚ**.

Σε ελάχιστα δευτερόλεπτα ο υπολογιστής σας ξεκινάει την λειτουργία του από την αρχή (θερμή εκκίνηση).

## Αλλαγή Ημερομηνίας – Ώρας του Η/Υ

Στην περίπτωση που θα χρειασθεί να αλλάξετε την Ημερομηνία ή την Ώρα στον Ηλεκτρονικό Υπολογιστή σας, ακολουθείτε την παρακάτω διαδικασία: Κάντε κλικ με την σειρά που ακολουθεί στα εικονίδια των windows:

- «Ο υπολογιστής μου»
  - ✓ «Πίνακας Ελέγχου»
  - ✓ «Ημερομηνία/ Ώρα»

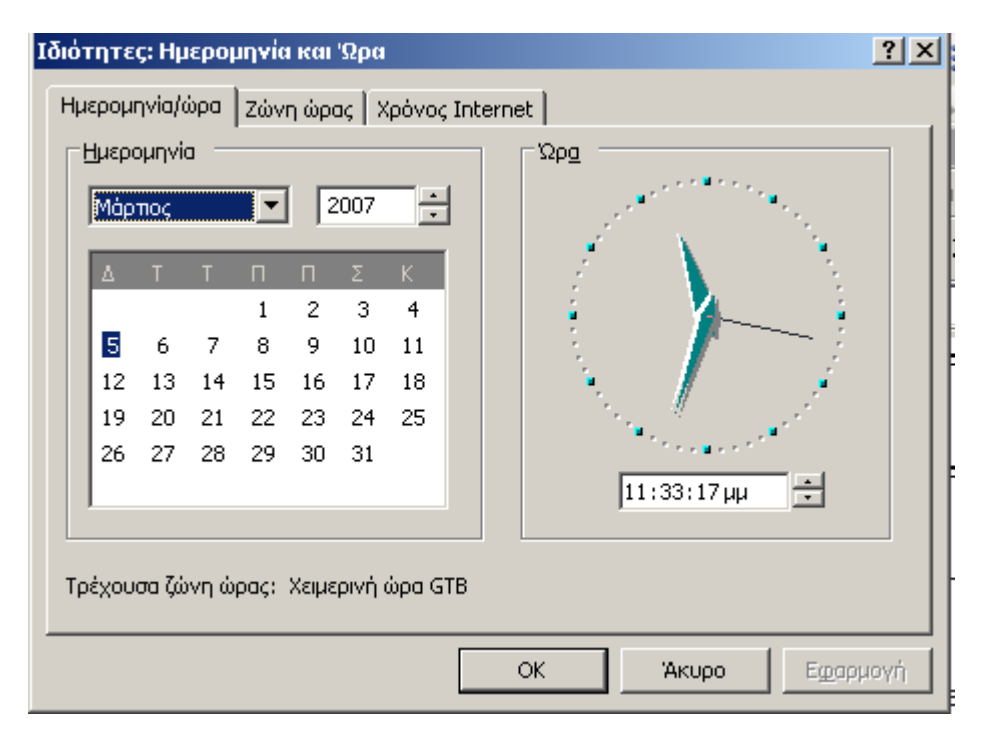

Επιλέγετε την επιθυμητή ημερομηνία, ή αλλάζετε την ώρα και επιλέγετε το **OK** για επιβεβαίωση και αποθήκευση των αλλαγών.

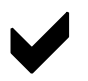

#### Διαδικασία Εγκατάστασης του Εκτυπωτή

Σας περιγράφουμε την διαδικασία που χρειάζεται να ακολουθήσετε για να εγκαταστήσετε τον εκτυπωτή που έχετε συνδεδεμένο στον υπολογιστή σας.

( Θα πρέπει πρώτα να ρωτήσετε τον προμηθευτή του υπολογιστή σας εάν έχει ήδη εγκατεστημένο τον συγκεκριμένο εκτυπωτή ή οποιοδήποτε άλλο).

Κάντε διπλό κλικ με την παρακάτω σειρά στα εικονίδια:

- «Ο υπολογιστής μου»
- «Εκτυπωτές»
- «Προσθήκη Εκτυπωτή»

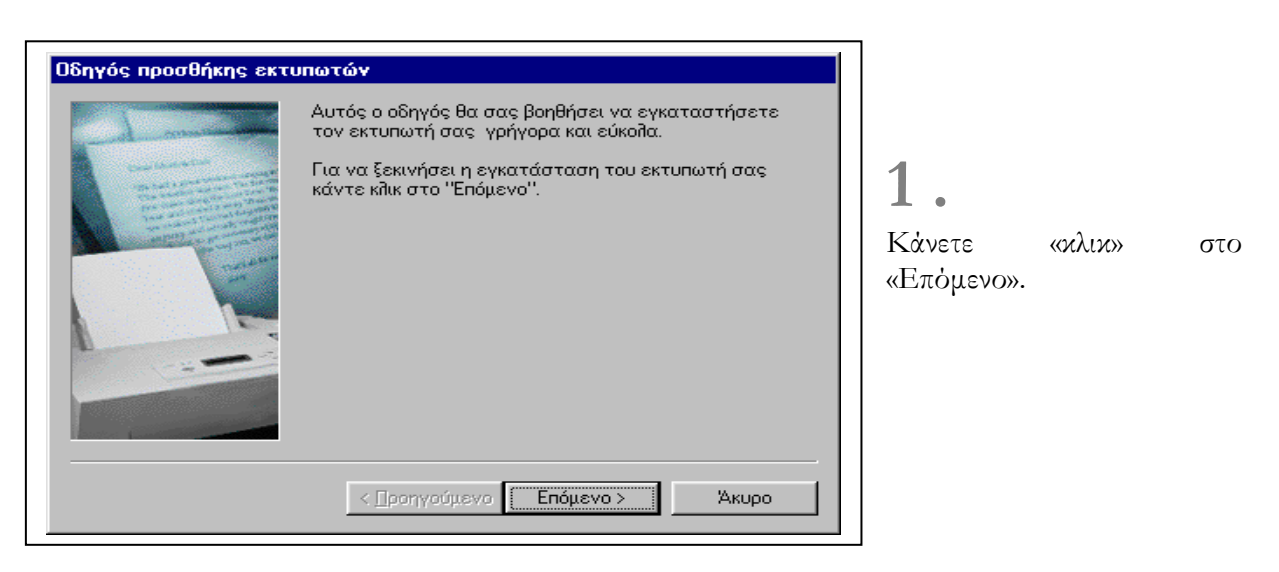

| $\mathbf{\mathcal{T}}$ |   |
|------------------------|---|
| L                      | • |

Κάνετε «κλικ» στο «Επόμενο».

(Μόνο στην περίπτωση που εκτυπωτής 0 σας χρησιμοποιείται και από άλλους υπολογιστές οι οποίοι βρίσκονται σε ΔΙΚΤΥΟ μεταξύ τους, τότε κάντε илін στο «Εκτυπωτής Δικτύου» και στη συνέχεια κάνετε «κλικ» στο «Επόμενο»)

| Οδηγός προσθήκης εκτι | πωτώγ                                                                                                    |
|-----------------------|----------------------------------------------------------------------------------------------------|
|                       | Με ποιον τρόπο είναι συνδεδεμένος αυτός ο εκτυπωτής<br>με τον υπολογιστή σας;<br>Αν είναι άμεσα συνδεδεμένος με τον υπολογιστή σας,<br>κάντε κλικ στο "Τοπικός εκτυπωτής". Αν είναι<br>συνδεδεμένος με άλλον υπολογιστή, κάντε κλικ στο<br>"Εκτυπωτής δικτύου".<br>Τοπικός εκτυπωτής<br>Εκτυπωτής <u>δ</u> ικτύου |
|                       | < <u>Π</u> ροηγούμενο Επόμενο > Άκυρο                                                                                                    |

| <u>Οδηγός</u>                                                       | Οδηγός προσθήκης εκτυπωτών<br>Κάντε κίλικ στον κατασκευαστή και στο μοντέλο του εκτυπωτή. Αν ο<br>εκτυπωτής σας συνοδευόταν από δισκέτα εγκατάστασης, κάντε κλικ στο<br>"Από δισκέτα". Αν ο εκτυπωτής δεν υπάρχει στη λίστα, ανατρέξτε στα<br>εγχειρίδια του εκτυπωτή για κάποιον συμβατό εκτυπωτή. |                                                                                                    |             |
|---------------------------------------------------------------------|----------------------------------------------------------------------------------------------------|----------------------------------------------------------------------------------------------------|-------------|
| <u>K</u> ατασκ<br>Apple<br>AST<br>AT&T<br>Brother<br>Bull<br>C-Itoh | ευαστές:                                                                                                    | Eκτυπωτές:<br>AGFA-AccuSet 1000<br>AGFA-AccuSet 1000SF v2013.108<br>AGFA-AccuSet 1000SF v52.3<br>AGFA-AccuSet 1500<br>AGFA-AccuSet 1500SF v2013.108<br>AGFA-AccuSet 800<br>AGFA-AccuSet 800SF v2013.108 | Από δισκέτα |
|                                                                     |                                                                                                    | < <u>Π</u> ροηγούμενο Επόμενο >                                                                                                    | Акиро       |

Π.χ. Κατασκευαστής : Star

Εκτυπωτής : StarLC100 Color

3

Σ' αυτό σημείο το επιλέγετε τον Κατασκευαστή (με την βοήθεια του ποντίκι στο πάνω 🔺 και κάτω 🔻 βελάκι που βρίσκονται δεξιά των κατασκευαστών) και αντίστοιχα στη συνέχεια το μοντέλο του Εκτυπωτή θέλετε που να εγκαταστήσετε.

Οδηγός προσθήκης εκτυπωτών Κάντε κλικ στον κατασκευαστή και στο μοντέλο του εκτυπωτή. Αν ο εκτυπωτής σας συνοδευόταν από δισκέτα εγκατάστασης, κάντε κλικ στο "Από δισκέτα". Αν ο εκτυπωτής δεν υπάρχει στη λίστα, ανατρέξτε στα εγχειρίδια του εκτυπωτή για κάποιον συμβατό εκτυπωτή. <u>Κ</u>ατασκευαστές: <u>Ε</u>κτυπωτές: 4 Κάνετε «κλικ» στο Star LC-10 Colour Star LC-15 Star LC-20 Seikosha Sharp Shinko «Επόμενο». Star LC-20 Star LC-100 Colour Star LC-200 Star LC24-10 Star LC24-15 Star Tally Tandy Teora --Από <u>δ</u>ισκέτα...

< Προηγούμενο

Επόμενο >

Акоро

| Οδηγός προσθήκης εκτι | υπωτών                                        |                                                                                                    |                                                                                             |
|-----------------------|-----------------------------------------------|----------------------------------------------------------------------------------------------------|---------------------------------------------------------------------------------------------|
|                       | Κάντε κλικ<br>αυτόν τον<br><u>Δ</u> ιαθέσιμες | στη θύρα που θέπετε να χρησιμοποιήσετε με<br>εκτυπωτή και μετά κάντε κπικ στο "Επόμενο".<br>; θύρες: |                                                                                             |
|                       | COM1:<br>COM2:<br>FILE:<br>LPT1:              | θύρα επικοινωνιών<br>θύρα επικοινωνιών<br>Δημιουργία αρχείου στο δίσκο<br>θύρα εκτυπωτή              | 5.<br>Σ' αυτή την οθόνη,<br>ορίζετε ως θύρα<br>εκτυπωτή την LPT1<br>(είναι ήδη τσεκαρισμένη |
|                       | ,                                             | Παράμετροι <u>θ</u> ύρας                                                                             | αυτη η επιλογη). Κανετε<br>«κλικ» στο «Επόμενο».                                            |

6. Κάνετε «κλικ» στο «Επόμενο».

#### Οδηγός προσθήκης εκτυπωτών Μπορείτε να πληκτρολογήσετε ένα όνομα γι' αυτόν τον εκτυπωτή ή μπορείτε να χρησιμοποιήσετε το όνομα που δίνεται παρακάτω. Όταν τελειώσετε, κάντε κλικ στο "Επόμενο". Όνομα <u>ε</u>κτυπωτή: Star LC-100 Color Βέλετε τα προγράμματα των Windows να χρησιμοποιούν αυτόν τον εκτυπωτή ως προεπιλεγμένο; Ω<sub>χ</sub>

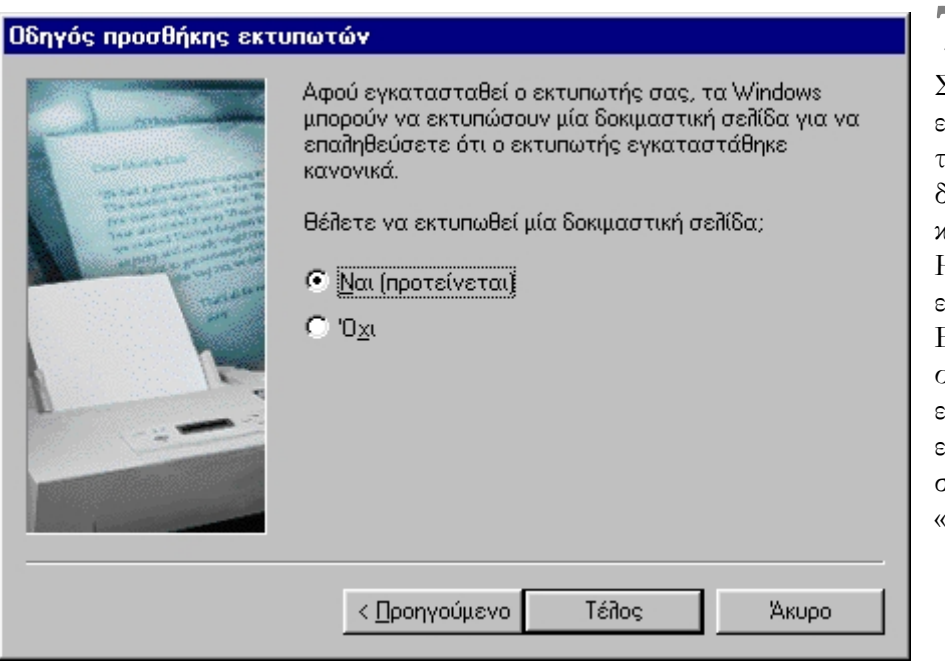

#### 7.

Συνδέστε και ανοίξτε τον εκτυπωτή σας, τοποθετείστε μία δοκιμαστική σελίδα και κάνετε «κλικ» στο «Τέλος». Н διαδικασία εγκατάστασης του Εκτυπωτή έχει ολοκληρωθεί και εμφανίζεται αυτόματα το εικονίδιο του εκτυπωτή σας στον φάκελο «Εκτυπωτές».

ΚΕΦΑΛΑΙΟ

3

## Η αρχική Εγκατάσταση του προγράμματος mediwin

17 - Πρόγραμμα Φαρμακείου mediwin

Για την εγκατάσταση του προγράμματος mediwin που σας προμηθεύσαμε θα πρέπει απαραίτητα να είναι εγκατεστημένα στον υπολογιστή σας, τα MS Windows 7 ή τα Windows Vista, ή Windows 2000/XP.

Πριν ξεκινήσετε να χρησιμοποιείτε το πρόγραμμα Φαρμακείου mediwin θα πρέπει να εκτελέσετε την διαδικασία εγκατάστασης του προγράμματος στον υπολογιστή σας. Η διαδικασία αυτή θα μεταφέρει στον κατάλογο 'C:\Program Files\mediwin' τα απαραίτητα αρχεία του προγράμματος και θα ενημερώσει το σύστημα για τις σχετικές βιβλιοθήκες προγραμμάτων.

Ανοίγετε τον υπολογιστή και μόλις εμφανισθεί η επιφάνεια εργασίας των windows, τοποθετείτε το cd με το πρόγραμμα mediwin (Προσοχή! Η τυπωμένη επιφάνεια του cd να είναι από επάνω) στο cd drive και κάνετε διπλό κλικ με το ποντίκι στο εικονίδιο «Ο υπολογιστής μου». Στο παράθυρο που εμφανίζεται κάνετε διπλό «κλικ» με το ποντίκι στο εικονίδιο της μονάδας δίσκου του cd.

Στην οθόνη του υπολογιστή εμφανίζονται τα περιεχόμενα του cd εγκατάστασης.

| <br>Δρχείο Επεξεργασία Προβολή <u>Β</u> οήθεια                                        |                                                                                                    | _ []                                                                                                    | ×                |                           |
|---------------------------------------------------------------------------------------|----------------------------------------------------------------------------------------------------|----------------------------------------------------------------------------------------------------|------------------|---------------------------|
| 📕 Ο Υπολογιστής μου 💌 🖭 崔                                                             | = 🐜 👗 🖻 🛍 🗠                                                                                                    |                                                                                                    |                  |                           |
| Δισκέτα 3,5 (Α:) Δισκέτα 3,5 (Β:) (!                                                  | Ξ) Πίνακας Ειδάγχοι                                                                                                    | υ Εκτυπωτές                                                                                                    | _                |                           |
| Επιδεγμένα στοιχεία: 1<br>ανακύκδωσης το Μρ<br>Star95<br>Συντόμευση για<br>το Νο. bat | Ataxéτa 3.5 (A.)     Apxeia Enslepyaaia     Boifθeta     Grid32.ad     Grid32.ac     Morid32.ad     Morid32.ad     Morid332.ad     Morid32.ad     Morid32.ad     Morid32.ad     Morid32.ad     Morid32.ad     Morid32.ad     Morid32.ad     Morid32.ad     Morid332.ad     Morid32.ad     Morid332.ad     Morid332.ad | Πgoβoñή<br>e) olepro32.dL<br>e) setup.lst<br>e) setup.lst<br>e) se |                  |                           |
| Gen.exe (2)                                                                           |                                                                                                    |                                                                                                    |                  |                           |
| logist.doc                                                                            |                                                                                                    |                                                                                                    |                  |                           |
| 🏽 🏦 Έναρξη 🛛 🎆 Γραμμή συντομεύσεων 🕅                                                  | Microsoft Word                                                                                                    | 🗐 Ο Υπολογιστής μου                                                                                                    | Δισκέτα 3,5 (A:) | <mark>Εn 🕅</mark> 2:18 μμ |

Κάνετε διπλό κλικ στο εικονίδιο setup.exe για να αρχίσει η διαδικασία εγκατάστασης.

| 1 | medi₩in Setup                                                                                                    | ×        |
|---|----------------------------------------------------------------------------------------------------|----------|
|   | Welcome to the mediWin installation program.<br>Setup cannot install system files or update shared files if they are in use.<br>Before proceeding, we recommend that you close any applications you may<br>be running. | ]        |
| - | OK Exit Setup                                                                                                    | <u> </u> |

Στη συνέχεια με το ποντίκι κάνετε κλικ στο **OK** και εμφανίζεται η παρακάτω οθόνη:

| 🛃 mediWin Setup      |                                                                | ×                           |
|----------------------|----------------------------------------------------------------|-----------------------------|
| Begin the installati | on by clicking the button below.                               |                             |
| 2                    | Click this button to install mediWin software to<br>directory. | o the specified destination |
| Directory:           |                                                                |                             |
| C:\Program Files\M   | lediWin\                                                       | <u>⊂</u> hange Directory    |
|                      |                                                                |                             |
|                      | E <u>x</u> it Setup                                            |                             |

Με το ποντίκι κάνετε διπλό κλικ επάνω στο εικονίδιο με τον υπολογιστή.

Η διαδικασία εγκατάστασης του προγράμματος έχει ολοκληρωθεί και με το ποντίκι κάνετε κλικ στο **OK**.

| mediWin Setup 🛛 🕅                         |
|-------------------------------------------|
| mediWin Setup was completed successfully. |
| OK                                        |

Windows 7/Vista: Για τα Windows 7 θα χρειαστούν τα εξής:

1. Εάν τα win7 είναι 64bit ορίστε φάκελο εγκατάστασης το C:\Program Files\mediwin (ή μετά την εγκατάσταση αντιγράψτε τον κατάλογο C:\Program (x86)\mediwin στο Program Files - Αρχεία Εφαρμογών)

2. Στα μηνύματα που εμφανίζονται κατά την εγκατάσταση προχωρήστε είτε με διαδοχικά Enter ή παράβλεψη όπου απαιτείται

3 Ορίστε την εκτέλεση του προγράμματος με δικαιώματα διαχειριστή (πχ δεξί κλικ στην συντόμευση που ξεκινά το πρόγραμμα, ιδιότητες, συμβατότητα, τσεκάρετε την εκτέλεση με δικαιώματα διαχειριστή

Είμαστε στη διάθεσή σας για κάθε συμπληρωματική πληροφορία ή βοήθεια

Μηνύματα Λάθους κατά την εγκατάσταση.

-

Στην περίπτωση όπου στον ηλεκτρονικό υπολογιστή έχουν εγκατασταθεί προγράμματα που χρησιμοποιούν βιβλιοθήκες προγραμμάτων ίδιες με το πρόγραμμα φαρμακείου ίσως εμποδίσουν το πρόγραμμα εγκατάστασης να δηλώσει τις δικές του. Θα εμφανιστεί μήνυμα με προτροπή για 'Ματαίωση', 'Επανάληψη' ή 'Παράβλεψη'. Κάντε κλικ πάνω στην 'Παράβλεψη' ώστε η διαδικασία να συνεχιστεί. Η επιλογή αυτή δεν δημιουργεί εμπόδιο στην καλή λειτουργία του προγράμματος.

Λειτουργία στα Win7/Vista

Το πρόγραμμα φαρμακείου mediwin εγκαθίσταται στην θέση C:\Program Files\mediwin.

Στα Win7/Vista όταν το πρόγραμμα φαρμακείου προσπαθεί να γράψει μια πληροφορία αυτή την τοποθετεί σε μια υποθετική θέση (virtual directory) χωρίς να γίνεται εμφανές στην εφαρμογή όπως το πρόγραμμα φαρμακείου ή στον χρήστη. Ειδικότερα η θέση που τοποθετούνται τα δεδομένα του προγράμματος είναι:

C:\Users\username\AppData\Local\VirtualStore\Program Files\mediwin

Έτσι όταν προσπαθούμε να στείλουμε αναβάθμιση του προγράμματος ή ενημέρωση του καταλόγου φαρμάκων αυτά ενημερώνουν τη θέση C:\Program Files\mediwin και αφήνουν το virtual directory ανέπαφο με αποτέλεσμα τα δεδομένα του προγράμματος φαρμακείου να μην ενημερώνονται.

Αυτό μπορεί να παρακαμφτεί απλά σημειώνοντας στις ιδιότητες της συντόμευσης που ξεκινά το πρόγραμμα -> Συμβατότητα XP SP2 και εκτέλεση με δικαιώματα διαχειριστή.

#### Εγκατάσταση του προγράμματος στις περιοχές με μειωμένο ΦΠΑ

Για να λειτουργήσει το πρόγραμμα με ΦΠΑ 6% και 13%, όπως και να εμφανίζει τις τιμές των φαρμάκων με ΦΠΑ 6% πρέπει:

Αφού ολοκληρωθεί η εγκατάσταση του προγράμματος από το εικονίδιο 'Ο υπολογιστής μου' στον Δίσκο CD-ROM 'mediwin Setup'

στο

εικονίδιο κάντε διπλό κλικ.

Βάση Δεδομένων Ι 6%, 13%

| ണീ |  |
|----|--|
|    |  |

Κάντε διπλό κλικ στο εικονίδιο <sup>DBs\_FPA13.exe</sup> ώστε να ξεκινήσει και η διαδικασία ενημέρωσης προγράμματος και τιμών ειδών.

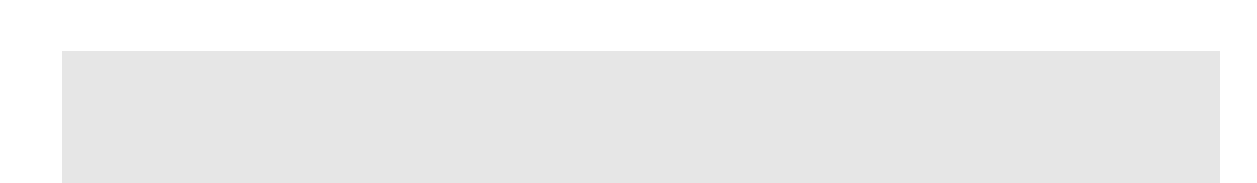

#### Δημιουργία Συντόμευσης

Μετά το πέρας της εγκατάστασης του προγράμματος mediwin ακολουθείτε την παρακάτω διαδικασία για τη δημιουργία συντόμευσης του προγράμματος mediwin στην επιφάνεια εργασίας των windows.

- Κάνετε κλικ με το <u>δεξί</u> πλήκτρο του ποντίκι στην επιφάνεια εργασίας των windows (σε οποιοδήποτε σημείο) και από τον πίνακα επιλογών που εμφανίζεται επιλέγετε «Δημιουργία».
- Από τον δεύτερο πίνακα επιλογών που εμφανίζεται επιλέγετε «Συντόμευση» και εμφανίζεται η παρακάτω οθόνη:

| Δημιουργία συντόμευσ                                                                                                    | <b>ης</b><br>Πληκτρολογήστε θέση και όνομα του στοιχείου για<br>το οποίο θέλετε να δημιουργήσετε συντόμευση ή                                   | × |
|----------------------------------------------------------------------------------------------------|----------------------------------------------------------------------------------------------------|---|
| A state server     Acconstruction     Acconstruction     Acconstr | αναζητήστε το στοιχείο κάνοντας κιλικ στο κουμπί<br>"Αναζήτηση".<br>Γραμμή εντοιλής:<br>"'C:\Program Files\MediWin\mediWin.exe''<br>[Αναζήτηση] |   |
| Lef Date.                                                                                                    | < <u>Προηγούμενο</u> Επόμενο > Άκυρο                                                                                                    |   |

Στην θέση «Γραμμή εντολής» πληκτρολογείτε C:\Program Files\MediWin\mediwin.exe (όπως φαίνεται στην παραπάνω οθόνη) και κάνετε «κλικ» στο «Επόμενο»

| Επιλογή τίτλου για το ι                                                                                                    | πρόγραμμα                                        | ×     |
|----------------------------------------------------------------------------------------------------|--------------------------------------------------|-------|
| Macrossectionset<br>Macrossectionset<br>Macrossectio | Επιλέξτε όνομα για τη συντόμευση:<br>mediWin.exe |       |
|                                                                                                    | < Προηγούμενο Τέλος                              | Акоро |

- Στην οθόνη που εμφανίζεται κάνετε «κλικ» στο «Τέλος»

M' αυτή τη διαδικασία εμφανίζεται αυτόματα στην επιφάνεια εργασίας εικονίδιο **mediwin** (με σύμβολο έναν σταυρό) το οποίο και χρησιμοποιείτε για να ξεκινήσετε το πρόγραμμα.

### Πριν χρησιμοποιήσετε το πρόγραμμα mediwin ...

Σημαντικό στοιχείο στον σχεδιασμό του προγράμματος\_και τη κατασκευή του προγράμματος mediwin, είναι να δίνει τη δυνατότητα στον χρήστη-φαρμακοποιό τη δυνατότητα να χειρίζεται το πρόγραμμα τόσο με τη βοήθεια του ποντικιού όσο και με το <u>πληκτρολόγιο</u>, για μεγαλύτερη ευκολία και ταχύτητα την ώρα της εξυπηρέτησης του πελάτη.

 Σε όλες τις οθόνες του προγράμματος εμφανίζονται σχετικά σχόλια για τις ανάλογες λειτουργίες.

Το πρόγραμμα είναι σχεδιασμένο να λειτουργεί σε ανάλυση τουλάχιστον 800X600. Για να αλλάξετε την ανάλυση κάντε δεξί κλικ στην επιφάνεια εργασίας, αριστερό κλικ στις ιδιότητες. Επιλέξτε την καρτέλα ρυθμίσεις και εκεί ορίστε ανάλυση τουλάχιστον 800X600.

Στο πρόγραμμα συχνά χρησιμοποιούνται πίνακες με τις διαθέσιμες επιλογές όπως

- τα φάρμακα που η ονομασία τους ξεκινά από τα ίδια γράμματα
- τα διαθέσιμα ασφαλιστικά ταμεία κά

Στις περιπτώσεις αυτές συχνά οι διαθέσιμες επιλογές είναι περισσότερες από αυτές που εμφανίζονται στον βοηθητικό πίνακα. Για να προχωρήσετε στην επόμενη σελίδα χρησιμοποιήστε το πλήκτρο του διαστήματος (Space) ή για να επιστρέψετε σε προηγούμενη σελίδα το πλήκτρο 'Q'.

Για την δημιουργία νέας σειράς σε πίνακα χρησιμοποιείται το πλήκτρο 'Insert' πχ στις 'Καταστάσεις Ασφαλιστικών Ταμείων, στην πώληση με περισσότερα από τρία είδη στις Φαρμακοτεχνικές Εργασίες. και αλλού.

| Θα          | χρειασ            | μάστε τα παρ | ακάτω <u>π</u> | ιλήκτρ   | CI |           |  |
|-------------|-------------------|--------------|----------------|----------|----|-----------|--|
| Επόμενη σελ | Διάστημα (space ) |              |                |          |    |           |  |
| Προηγούμενη | σελίδα            | X            |                | Q        |    |           |  |
| Εισαγωγή νέ | ας σειρ           | ράς          |                | 'Insert' |    |           |  |
| Διαγραφή σε | ιράς              |              |                | 'Delete  | e′ |           |  |
| Αναζήτηση   | στα               | είδη         | προσωπικού     | `\\'     | ή  | <i>\\</i> |  |
| καταλόγου   |                   |              |                |          |    |           |  |

| Προσθήκη  | Νέας συνταγ | F4 |  |  |
|-----------|-------------|----|--|--|
| Στοιχεία  | συνταγής    | F3 |  |  |
| Ημερομηνί | а кλп)      |    |  |  |

| είναι καταχωρημένες αρχί | ζοντας με |
|--------------------------|-----------|
| Φαρμακοτεχνικές Εργασίες | \\ph      |
| Εργαστηριακά Είδη        | \\lab     |

#### Είσοδος στο πρόγραμμα mediwin

Όταν ανοίγετε τον υπολογιστή σας και εμφανίζεται το περιβάλλον των WINDOWS κάνετε διπλό κλικ με το ποντίκι στην θέση του εικονιδίου του προγράμματος mediwin. Σε λίγα δευτερόλεπτα ολοκληρώνεται η «Φόρτωση δεδομένων Φαρμακείου».

Στην περίπτωση που κατά τη διάρκεια φόρτωσης του προγράμματος εμφανισθούν στην οθόνη σας μηνύματα λάθους ή μη σωστής εγκατάστασης θα θέλαμε να επικοινωνήσετε μαζί μας για άμεση αντιμετώπισή τους.

Την πρώτη μόνο φορά που θα τρέξετε το πρόγραμμα θα εμφανισθούν στην οθόνη σας τα παρακάτω ενημερωτικά μηνύματα, όπου κάνετε κλικ με το ποντίκι στη θέση <u>OK</u> ή πατάτε το πλήκτρο <u>Enter</u>.

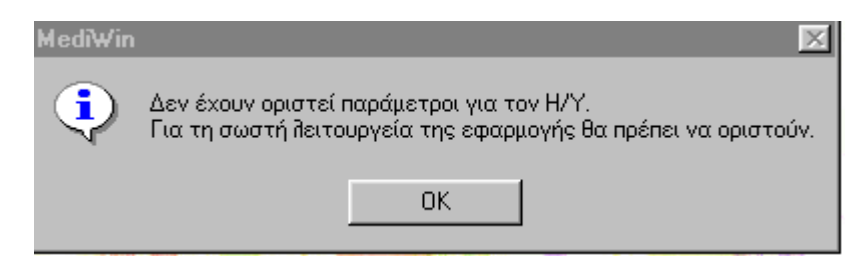

 Ο ορισμός των παραμέτρων του προγράμματος mediwin περιγράφεται στο ΚΕΦΑΛΑΙΟ «Παράμετροι Εφαρμογής»

| Medi₩in | ×                                                                                                    |
|---------|----------------------------------------------------------------------------------------------------|
| ٩       | Δέν υπάρχει αρίθμηση Αποδείξεων και Ειδ. Παραστα. για τον Η/Υ.<br>Η αρίθμηση όπων των εντύπων θα ξεκινήσει από το 1.<br>Μπορείτε να αππάξετε αρίθμηση από τις παραμέτρους εφαρμογής |
|         | OK                                                                                                    |

#### Ενεργοποίηση Εφαρμογής και Εισαγωγή \ Αλλαγή Επωνυμίας του Φαρμακείου

Για να λειτουργήσετε το πρόγραμμα mediwn, πρέπει την πρώτη φορά που θα το χρησιμοποιήσετε, να ενεργοποιήσετε την εφαρμογή - εισάγοντας την Επωνυμία του Φαρμακείου σας.

Στην οθόνη σας θα εμφανισθεί το παρακάτω μήνυμα. Πληκτρολογήσετε την επωνυμία του Φαρμακείου σας στην θέση «Ονομασία Φαρμακείου»..

Δεν χρειάζεται να πληκτρολογήσετε την λέξη «Φαρμακείο» πριν την επωνυμία σας γιατί είναι ήδη προγραμματισμένη να εμφανίζεται όπου απαιτείται πχ στις Καταστάσεις Ασφαλιστικών Ταμείων.

#### Έξοδος από το πρόγραμμα mediwin

Για να κλείσετε το πρόγραμμα mediwin κάντε κλικ με το ποντίκι επάνω στο σύμβολο X

που βρίσκεται στο επάνω δεξί μέρος του «παραθύρου» του προγράμματος.

#### Συντομεύσεις

Μπορείτε να λειτουργείτε καλώντας απευθείας τμήματα του προγράμματος χρησιμοποιώντας τις διαθέσιμες συντομεύσεις που υπάρχουν στην αρχική οθόνη του προγράμματος.

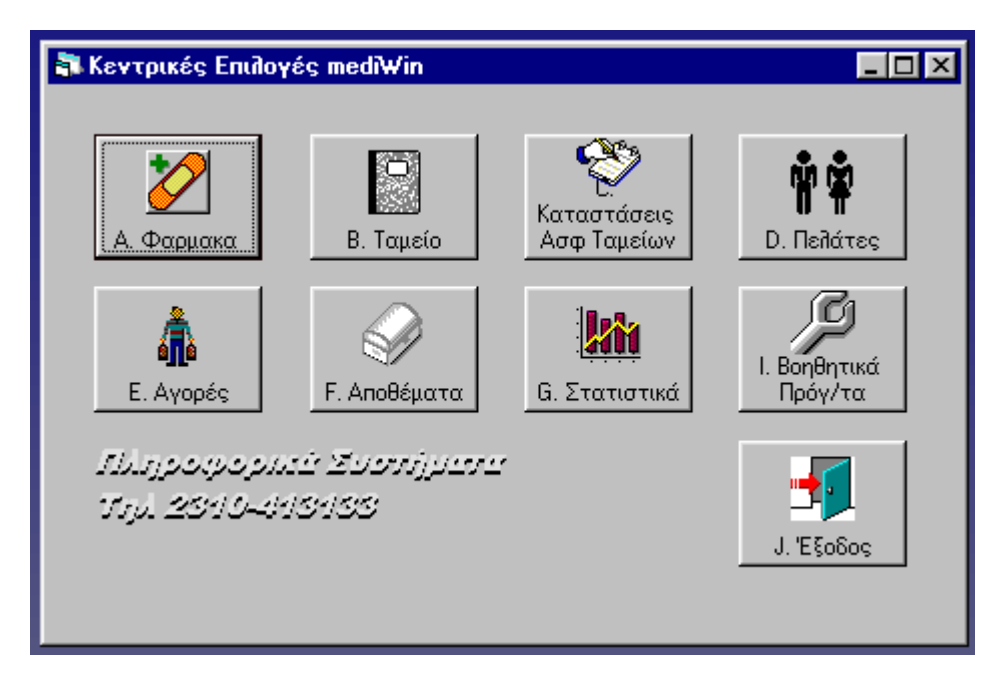

Οι επιλογές είναι αντίστοιχες με αυτές που εμφανίζονται στο 'menu' του προγράμματος.

mediWin Πώληση Παραστατικά Ταμείο Καταστάσεις Αποθέματα Πελάτες Στατιστικά Αγορές Βοηθητικά

#### ΚΕΦΑΛΑΙΟ

# Πώληση

Η πρώτη οθόνη που εμφανίζεται μετά την επιλογή του εικονιδίου **mediwin** είναι η παρακάτω:

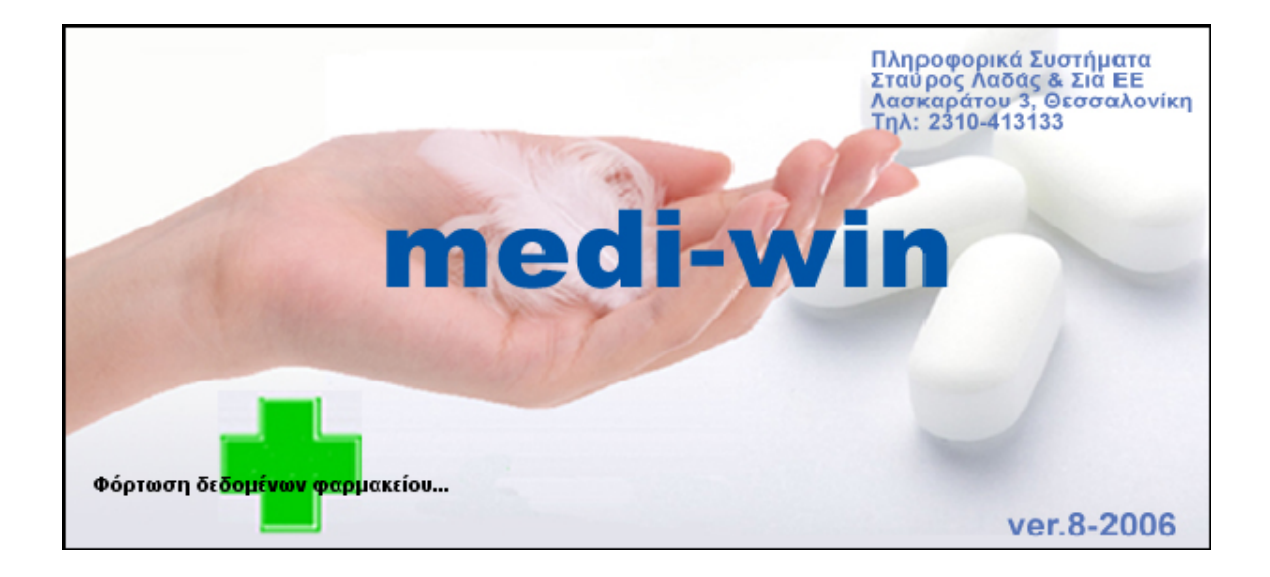

Από το menu επιλογών κάντε κλικ στη επιλογή 'Συνταγές'

Επιλέγοντας «Πώληση» μπορείτε απ' ευθείας να αρχίσετε την κοστολόγηση και την εξυπηρέτηση του πελάτη σας.

### Ο σχεδιασμός της οθόνης

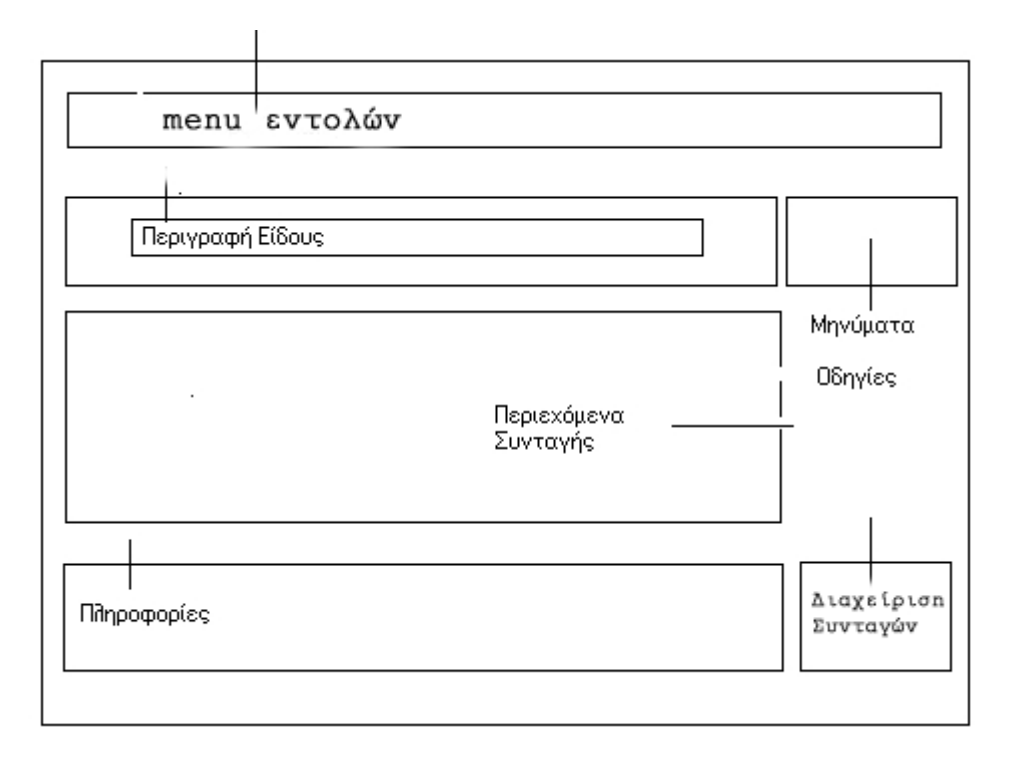

- Μορφές Πωλήσεων (Επιλέγετε το είδος της συνταγής-πώλησης, ΕΝΙΑΙΟΥ ΤΥΠΟΥ, ΕΛΕΥΘΕΡΗ ΠΩΛΗΣΗ, ΤΑΜΕΙΑΚΗ)
- Περιγραφή Είδους (Πληκτρολογείτε τα πρώτα γράμματα από το είδος που θέλετε να πουλήσετε και πατάτε το πλήκτρο Enter)
- Μηνύματα (Κατά τη διάρκεια της επιλογής του είδους εμφανίζονται βοηθητικά μηνύματα, ΕΚΤΟΣ ΛΙΣΤΑΣ, ΕΝΤΟΣ ΛΙΣΤΑΣ, ΔΙΑΤΗΡΕΙΤΑΙ ΣΤΟ ΨΥΓΕΙΟ, ΑΠΑΙΤΕΙΤΑΙ ΣΥΝΤΑΓΗ ΤΟΥ Ν.1729/87, κ.ά.)
- Περιεχόμενα Συνταγής (Εικόνα συνταγής)
- **Οδηγίες** (Βοηθητικές οδηγίες χρήσης του προγράμματος)
- Πληροφορίες (Αναλυτικές πληροφορίες για το κάθε φάρμακο, ΔΟΣΟΛΟΓΙΑ., ΔΡΑΣΤΙΚΗ ΟΥΣΙΑ, ΧΡΗΣΗ, ΕΤΑΙΡΙΑ)
- ΣΥΝΟΛΑ (Αναφορά των συνόλων από ΜΕΤΡΗΤΑ, ΣΥΝΤΑΓΕΣ)

Η επιλογή της μορφής της πώλησης γίνεται είτε με το ποντίκι είτε με τον παρακάτω συνδυασμό πλήκτρων:

| Συνδυασμός Πλήκτρων | Τύπος Πώλησης                   |
|---------------------|---------------------------------|
| Ctrl + S            | Συνταγή Ενιαίου Τύπου           |
| Ctrl + E            | Ελεύθερη Πώληση                 |
| Ctrl + T            | Ταμειακή (Στην ελεύθερη πωλήση) |

## Συνταγή Ενιαίου Τύπου

#### Η φόρμα της συνταγής που εμφανίζεται αρχικά είναι Ενιαίου Τύπου.

Πλημτρολογείτε τα πρώτα γράμματα του φαρμάκου της συνταγής και με enter εμφανίζεται λίστα φαρμάκων απ' όπου επιλέγετε το επιθυμητό, είτε με τα βελάκια, είτε με το αντίστοιχο γράμμα που υπάρχει μπροστά από κάθε φάρμακο. Στην περίπτωση που το φάρμακο που θέλετε δεν είναι στην πρώτη σελίδα της Λίστας πατάτε το πλήκτρο **SpaceBar** –μεγάλο πλήκτρο- για να εμφανίσει και τα επόμενα φάρμακα ενώ κατά την ίδια διαδικασία πατάτε το πλήκτρο **Q** για την προηγούμενη σελίδα.

| 🤯 Εισαγωγή Στοιχείων Συνταγής         |         |                 |             |                   |                  |           | ×            |
|---------------------------------------|---------|-----------------|-------------|-------------------|------------------|-----------|--------------|
| μα μα μα<br>Συνταγή Ελ. Πώληση Ταμεια | ακή Τέ  | 님<br>ηπώΠ εοΓιέ | της [F2] A  | 🍏<br>πόδειξη (F7) | )<br>Εκτύπωση Συ | <b>.</b>  | μ.<br>Έξοδος |
| Όνομα Πελάτη                          |         | _               |             |                   | Αρ. Απο          | οδειξήs:  | 1            |
| Συνταγές                              | E       | 1<br>1938ύ3R    | η Πώθηση    |                   |                  |           |              |
| Είδος                                 |         | Τεμ.            | Συμμ(%)     | Τιμή              | Σύγολο           | Συμμ.     |              |
| adal                                  |         |                 |             |                   | _                |           |              |
| Περιγραφή                             | Αποθήκη | Τιμή            |             |                   |                  |           |              |
| A ADALAT CAPSUL X50 5MG               | -1      | 4,              | 17          |                   |                  |           |              |
| B ADALAT CAPSUL X50 10MG              | -2      | 4,              | 42          |                   |                  |           |              |
| C ADALAT TABL CR X28 30MG             | 0       | 14,             | 33          |                   | 0.04             |           |              |
| D ADALAT TABL CR X28 60MG             | 0       | 18,             | 28          |                   | 0%               | 10%       | 25%          |
| E ADALAT TABLICH X30 20MG             | U       | 5,              | 85          |                   | 0,00             | 0,00      | 0,00         |
| F ADALAT AMPUL +PERF 50ML             |         |                 | 00 <u>6</u> |                   | Γ                | Σúvoflo   | 0,00         |
|                                       | _       |                 |             |                   | [                | Συμμετοχή | 0,00         |
| Ελ. Πώληση 0,00 Συνταγές 0,0          | O EYNOA | 0 (             | 0,00        |                   | [                | Υπόλοιπο  | 0,00         |
| ΠΡΟΣΟΧΗ<br>- ΦΑΡΜΑΚΟ ΤΗΣ ΛΙΣΤΑΣ       |         |                 |             |                   |                  |           |              |

Στην συνέχεια και αφού έχετε επιλέξει φάρμακο, πληκτρολογείτε την ποσότητα (εάν είναι 1 πατήστε το πλήκτρο ENTER) και πατάτε το πλήκτρο ENTER. Η επόμενη επιλογή είναι το ποσοστό συμμετοχής της συνταγής.

| 2 | 🖋 Εισαγωγή Στοιχείων Συνταγής   |                 |                       |               |                  |                    |            |           | ×            |
|---|---------------------------------|-----------------|-----------------------|---------------|------------------|--------------------|------------|-----------|--------------|
|   | μ<br>Συνταγή Εἰλ Πώληση         | 📕<br>Ταμειακή 1 | Ц<br>по<br>тбùП гобз̀ | )<br>סאג (F2) | 🍏<br>Απόδειξη [Ι | <sup>-7</sup> ] Ек | τύπωση Συν | ντ. •     | μ.<br>Εξοδος |
|   | Όνομα Πελάτη                    |                 | _                     |               |                  |                    | Ар. Апо    | δειξήs:   | 1            |
| ſ | Συνταγέs                        |                 | Ελεύθερ               | η Πώθησι      | 1                |                    |            |           |              |
|   | Είδος                           |                 | Τεμ.                  | Συμμ(         | %) Tιμ           | ή Σ                | ύγολο      | Συμμ.     |              |
|   | ADALAT CAPSUL X50 10MG          | ì               | 1                     | A             | 25%              |                    |            |           |              |
|   |                                 |                 |                       | B             | 10%              |                    |            |           |              |
|   |                                 |                 |                       |               | 20%              |                    |            |           |              |
|   | 1                               |                 |                       | E             | 15%              |                    |            |           |              |
|   |                                 |                 |                       | F             | 5%               | Г                  | 0%         | 10%       | 25%          |
|   |                                 | _               |                       |               |                  | -                  | 0,00       | 0,00      | 0,00         |
|   | Επαναλαμβανόμενη 🗖 Πληρώθηκε 🔽  | Ομοειδή Γ       | Ιληροφο               | ρίες          |                  |                    |            | οĥovùζ    | 0,00         |
|   |                                 |                 |                       |               |                  |                    |            | Συμμετοχή | 0,00         |
|   | Ελ. Πώληση 0,00 Συνταγές        | 0,00 EYNO/      | \0                    | 0,00          |                  |                    |            | Υπόλοιπο  | 0,00         |
|   | προσαχη<br>· Φαρμακό της λιστάς |                 |                       |               |                  |                    |            |           |              |

Η αμέσως επόμενη επιλογή είναι το Ασφαλιστικό Ταμείο της συνταγής.

| 🥪 Εισαγωγή Στοιχ           | είων Συνταγής       |                        |                      |               |          |                   |     |            |           | ×      |
|----------------------------|---------------------|------------------------|----------------------|---------------|----------|-------------------|-----|------------|-----------|--------|
| Συνταγή                    | 🛄<br>Ελ. Πώληση     | <b>μ</b> .<br>Ταμειακή | اللہ<br>Téilos Πώilr | <br> σης (F2) | A        | 🍏<br>πόδειξη (F7) | Ект | τύπωση Συν | <b>.</b>  | Έξοδος |
| Όνομα Πελάτη               |                     |                        | _                    |               |          |                   | 1   | Ар. Апо    | δειξήs:   | 1      |
| Σ                          | υνταγέs             |                        | Ελεύθερ              | η Πώλησ       | η        |                   |     |            |           |        |
|                            | Είδος               |                        | Τεμ.                 | Συμμ(         | 2        | Tuné              | ⊥حլ | ύγολο      | Συμμ.     |        |
| ADALAT CA                  | <u>PSUL X50 10M</u> | G                      | 1                    |               | A        | IKA               | _   |            |           |        |
|                            |                     |                        |                      |               | B        | ΟΓΑ               |     |            |           |        |
|                            |                     |                        |                      |               | С        | TEBE              |     |            |           |        |
| 1                          |                     |                        |                      |               | D        | ΔEH               | _   |            |           |        |
|                            |                     |                        |                      |               | E        | OTE               |     | 0%         | 10%       | 25%    |
| ]]                         |                     |                        |                      |               | F        | ΟΣΕ               | _   | 0.00       | 0.00      | 0.00   |
| EnguadauRauáuau            | n 🗖 – DinaviAnya I  | - Ουρειδή Γ            | Janoomo              |               | <u>ц</u> |                   | _   | 0,00       | 0,00      | 0,00   |
| Επαναπαμράνομεν            |                     |                        | πηροφο               | 5165          |          | NAT               | _   | L          | Σúvoňo    | 0,00   |
|                            |                     |                        |                      |               | J        | IONIKH            |     |            | Συμμετοχή | 0,00   |
| Ελ. Πώληση                 | 0,00 Συνταγές       | 0,00 EYNO.             | A0                   | 0,00          |          |                   |     | Ē          | Υπόλοιπο  | 0,00   |
| ΠΡΟΣΟΧΗ<br>- ΦΑΡΜΑΚΟ ΤΗΣ Α | ΙΣΤΑΣ               |                        |                      |               |          |                   |     |            |           |        |

Με την ίδια διαδικασία πληκτρολογείτε και το δεύτερο ή ακόμη και το τρίτο φάρμακο της συνταγής.

Σε περίπτωση συνταγής με πολλαπλή συμμετοχή την ώρα της επιλογής της συμμετοχής, επιλέγετε το αντίστοιχο ποσοστό συμμετοχής για κάθε φάρμακο.

Κατά τη διάρκεια επιλογής των φαρμάκων έχετε πάντα στον πίνακα Παρατηρήσεων, Βοηθητικά Μηνύματα σχετικά με το φάρμακο (εάν είναι στην Λίστα ή όχι, εάν θέλει ψυγείο, εάν είναι Νοσοκομειακό, εάν είναι ψυχοτρόπο, κ.ά.), ενώ στο κάτω μέρος της οθόνης εμφανίζονται σε κάθε φάρμακο σχόλια για την δοσολογία του φαρμάκου, τυχόν αντενδείξεις, δραστική ουσία, εταιρία, χρήση, θέση στην αποθήκη.

| 🥪 Εισαγωγή Στοιχείων Συνταγής                                                                                                    |                         |                    |                   |             | ×            |  |  |  |  |  |
|----------------------------------------------------------------------------------------------------|-------------------------|--------------------|-------------------|-------------|--------------|--|--|--|--|--|
| <b>Συνταγή Είλ Πώληση</b> Ταμειακή                                                                                                    | 🔛<br>Τέλος Πώλησης (F2) | 🍏<br>Απόδειξη (F7) | )<br>Εκτύπωση Συν | т. <b>-</b> | μ.<br>Εξοδος |  |  |  |  |  |
| Όνομα Πελάτη                                                                                                    | _                       |                    | Ар. Апо           | δειξήs:     | 1            |  |  |  |  |  |
| Συνταγές                                                                                                    | Ε λεύθερη Πώλησ         | η                  |                   |             |              |  |  |  |  |  |
| Είδος                                                                                                    | Τεμ. Συμμ(              | [%] Τιμή           | Σύγολο            | Συμμ.       |              |  |  |  |  |  |
| ADALAT CAPSUL X50 10MG                                                                                                    | 1 2                     | 5% 4.42            | 4.42              | 1.11        |              |  |  |  |  |  |
| GLOPIR TABL X50 10MG                                                                                                    | 2 1                     | 0% 3.53            | 7.06              | 0.71        |              |  |  |  |  |  |
| INSULINE HM INJ PROTOPHANE 100IU                                                                                                    | J 4                     | 0% 13.82           | 55.28             | 0.00        |              |  |  |  |  |  |
| I<br>IKA                                                                                                    |                         |                    | 0%                | 10%         | 25%          |  |  |  |  |  |
|                                                                                                    |                         |                    | 33,20             | 7,00        | 4,42         |  |  |  |  |  |
|                                                                                                    | Πηροφορίες              |                    | L                 | Σúvoño      | 66,76        |  |  |  |  |  |
|                                                                                                    |                         |                    | Σ                 | Συμμετοχή   | 1,82         |  |  |  |  |  |
| Ε.Π. Πωήηση 0,00 Συνταγές 1,82 ΣΥΝΟ                                                                                                    | NU 1,82                 |                    |                   | Υπόλοιπο    | 64,94        |  |  |  |  |  |
| Συνταγή απαιτεί θΕΩΡΗΣΗ         Συνταγή ΙΚΑ           - 1 × ADALAT CAPSUL X50 10MG           - 2 × GLOPIR TABL X50 10MG           - 4 × INSULINE HM INJ PROTOPHANE 1 |                         |                    |                   |             |              |  |  |  |  |  |

Μετά την πληκτρολόγηση του τελευταίου φαρμάκου της συνταγής, έχετε στην οθόνη όλη την συνταγή πλήρως κοστολογημένη, απ' όπου μπορείτε είτε να αντιγράψετε τα ποσά στην συνταγή του πελάτη, είτε να την εκτυπώσετε με το σύστημα εκτύπωσης συνταγών (2<sup>ος</sup> εκτυπωτής).

#### Εκτύπωση στο δελτίο της συνταγής

Η εκτύπωση της συνταγής γίνεται με το πλήκτρο **F8** ή με το ποντίκι στο βελάκι που δείχνει προς τα κάτω στην επιλογή «**Εκτύπωση Συνταγής**».

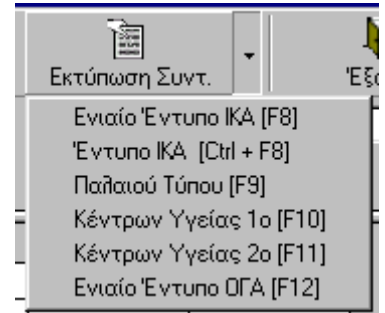

Αν το έντυπο της συνταγής δεν είναι ΙΚΑ-Ενιαίου Τύπου επιλέζτε ή πληκτρολογήστε το κατάλληλο πλήκτρο ώστε το πρόγραμμα να προετοιμάσει την εκτύπωση που αντιστοιχεί στο έντυπο αυτό.

Η παράλληλη εκτύπωση της συνταγής και της απόδειξης γίνεται εάν πατήσετε πρώτα το πλήκτρο **F8** και στη συνέχεια το πλήκτρο **F2** (απαραίτητη προϋπόθεση η σύνδεση δύο εκτυπωτών)

Μπορείτε να εκτυπώσετε τα δελτία συνταγών και αργότερα από την επιλογή 'Ταμείο' -> 'Συνταγές' χρησιμοποιώντας το πλήκτρο εμφάνισης της συνταγής 'F5'

#### Προσθήκη και τέταρτης ή περισσότερων γραμμών στη συνταγή

Ορισμένα ταμεία (όπως το NAT) επιτρέπουν περισσότερες από τρείς γραμμές με φάρμακα στην συνταγή. Μπορείτε να ζητήσετε από το πρόγραμμα να ανοίξει άλλη μια γραμμή πληκτρολογώντας στην τρίτη γραμμή [Insert]

#### Οφειλές πελατών

Οι συναλλαγές καταχωρούνται ως «Πληρωμένες».

Στην περίπτωση όμως που ο πελάτης δεν πληρώσει το αντίτιμο της συναλλαγής (το οφείλει) δηλώνετε την συναλλαγή αυτή ως «Απλήρωτη» ώστε να μπορέσετε εύκολα να τον χρεώσετε σχετικά όποτε το επιθυμείτε.

Η διαδικασία γίνεται εάν <u>πριν</u> την Αποθήκευση ή την Εκτύπωση της συνταγής κάνετε κλικ με το ποντίκι στην θέση «Πληρώθηκε .....».

Μόλις επιλέξετε αποθήκευση ή εκτύπωση της συνταγής αυτόματα εμφανίζεται η καρτέλα «Χρέωσης Πελάτη» όπου πληκτρολογείτε το όνομα του πελάτη που θέλετε να χρεώσετε και κάνετε διπλό κλικ στα είδη που επιθυμείτε όπως αυτά φαίνονται στο κάτω μέρος της οθόνης με τις Απλήρωτες Κινήσεις. Απαραίτητα θα πρέπει μετά να ζητήσετε «Αποθήκευση». (ΠΕΡΙΣΣΟΤΕΡΕΣ ΠΛΗΡΟΦΟΡΙΕΣ ΣΤΟ ΚΕΦΑΛΑΙΟ «ΑΡΧΕΙΟ ΠΕΛΑΤΩΝ – Χρέωση Πελάτη)

| 🖥 Χρέωση Π                           | ελάτη                  |       |                |     |         |                | ×            |
|--------------------------------------|------------------------|-------|----------------|-----|---------|----------------|--------------|
| μ.<br>Καθαρισμός                     | Αποθήκευση (F2) Έξοδος |       |                |     |         |                |              |
| − <b>Στοιχεία Πε</b> ί<br>Όνομα Πελά | λάτη<br>ττη            |       |                |     |         |                |              |
| Κωδικός Πελά                         | imΑ.Φ.Μ.               |       |                |     |         |                |              |
| Ημερομηνία                           | Περιγραφή Είδους       | Τεμ.  | Αξία<br>Είδους | ΦПА | Συμ(%). | Τελικό<br>Ποσό | Παρατηρήσεις |
| 20/06/2002                           |                        | 80000 |                |     |         |                |              |
|                                      |                        |       |                |     |         |                |              |
| Ημερομηνία                           | Περιγραφή Είδους       | Τεμ.  | Αξία<br>Είδους | ΦПА | Συμ(%). | Τελικό<br>Ποσό | Παρατηρήσεις |
| 20/06/02*                            | ADALAT CAPSUL 10MG X50 | 1     | 4,42           | 8%  | 25%     | 1,11           |              |
| 20/06/02*                            | GLOPIR TABL 10MG X50   | 1     | 3,53           | 8%  | 25%     | 0,88           |              |
|                                      |                        |       |                |     |         |                |              |

#### Είδη Προσωπικού Καταλόγου

| [ |     | Είδος                                           | Τεμ.    | Συμμ |                   |
|---|-----|-------------------------------------------------|---------|------|-------------------|
| I | \\Т | ΑΙΝΙΕΣ                                          |         |      |                   |
| I |     | Περιγραφή                                       | Αποθήκη | Τιμή |                   |
| I | Α   | TAINIEΣ GLUCOFILM X 50 AMERI. TAINIES           | 0       | 41   | ,23               |
|   | В   | TAINIES GLUCOPAT CAN $\times$ 50 MENA           | 0       | 33   | ),55              |
|   | С   | TAINIEΣ GLUCOSTIX X 25 BAYER STRIPS BAYEF       | 0       | 15   | 5,73              |
| I | D   | ΤΑΙΝΙΕΣ GLUCOTIDE X 25 ΜΠΑΚΑΚΟ TAINIES BAI      | 0       | 27   | 7,18              |
| 1 | Е   | TAINIEΣ GLUCOTREND GLYC.PLU * TAINIES X50       | 0       | 40   | ),23              |
|   | F   | TAINIEΣ ONE TOUCH 1X 50 * TAINIES GLUCO         | 0       | 32   | 2,97 <sub>8</sub> |
| ł | G   | TAINES PRESTIGE $\times$ 50 TAINIES $\times$ 50 | 0       | 43   | ),07 <b></b>      |
|   | 11  | TAINIES CHANT COAN TECT CTDID TECT CTDID        | 0       | 41   | 00                |

Κατά την διάρκεια της πώλησης μπορείτε να καλέσετε είδη που είναι καταχωρημένα στον 'Προσωπικό Κατάλογο' όπως είναι τα παραφάρμακα. Για να ξεκινήσει η αναζήτηση στον προσωπικό κατάλογο πριν από τα πρώτα γράμματα του είδους πληκτρολογήστε '\\' (Ανάστροφη Διαγώνιος ή backslash) και σε νεώτερες εκδόσεις απλά '\'.

#### Συμπληθωματικά Στοιχεία Συνταγής

Τόσο στις συνταγές Ενιαίου Τύπου όσο και στις συνταγές τύπου Δημοσίου, εάν πατήσετε το προγραμματιζόμενο πλήκτρο F3 (πριν την αποθήκευση ή την εκτύπωση της συνταγής) θα εμφανισθεί ειδικός πίνακας όπου έχετε τη δυνατότητα να εισάγετε συμπληρωματικά στοιχεία για την συνταγή, όπως Ημερομηνία συνταγής, Αριθμός Μητρώου Ασφαλισμένου.

| Στοιχεία Συνταγή                           | s                  |          |
|--------------------------------------------|--------------------|----------|
| - Συνολικά Ποσά Συν<br><b>ΣΥΝΟΛΟ</b>       | ταγής<br>ΣΥΜΜΕΤΟΧΗ | ΥΠΟΛΟΙΠΟ |
| 6,31                                       | 1,58               | 4,73     |
| Στοιχεία Συνταγής<br>Όνομα<br>Ασφαλισμένου |                    |          |
| Α.Μ.<br>Ασφαλισμένου                       |                    |          |
| Αρ. Εντύπου<br>Συνταγής                    |                    |          |
| Ημερομηνία                                 | 20 / 6 / 2002      |          |
| Οικονομικά δεδομέν<br>Υπόλοιπο             | α                  |          |
| Τζίροs                                     | 0                  |          |
|                                            |                    | OK AKYPO |

Συμπληρώνετε όσα στοιχεία από επιθυμείτε την συνταγή και OK επιλέγετε το για αποθήκευση. Η μετάβαση από τεδίο σε πεδίο γίνεται με το τλήκτρο ΤΑΒ. Γα στοιγεία της συνταγής μπορείτε να τα συμπληρώνετε κατά τη διάρκεια της πώλησης με το πλήκτρο [F3], εάν έχετε τον απαιτούμενο χρόνο, ή κατευθείαν στις Καταστάσεις Ασφαλιστικών Ταμείων ων όποτε επιθυμείτε.

Στην καρτέλα αυτή εμφανίζεται και το υπόλοιπο του πελάτη όπως και ο τζίρος του

#### Προηγούμενη συνταγή – Επόμενη συνταγή

Όταν πληκτρολογείτε μία συνταγή και στη συνέχεια μία δεύτερη, τρίτη κ.λ.π. συνταγή του ίδιου πελάτη και <u>πριν</u> πατήσετε «Τέλος Πώλησης» ή «Απόδειξη», έχετε τη δυνατότητα να δείτε ή ακόμη και να επεξεργασθείτε τις παραπάνω συνταγές εάν πατήσετε τα πλήκτρα **Q** για την Προηγούμενη συνταγή ή διάστημα (**Space Bar**) για την Επόμενη συνταγή ανάλογα.

Για ΕΙΣΑΓΩΓΗ νέας συνταγής::

CTRL + S ή F4 ή κλικ στο κουμπί «ΣΥΝΤΑΓΗ»

## Ελεύθερη Πώληση

Εάν θέλετε να πουλήσετε κάποιο είδος χωρίς συνταγή επιλέγετε **«Ελεύθερη Πώληση»,** πληκτρολογείτε τα είδη που θέλετε με τις αντίστοιχες ποσότητες που επιθυμείτε από κάθε είδος και αυτόματα συμπληρώνεται η λίστα με όλα τα είδη κοστολογημένα.

|   | 😸 Εισαγωγή Στοιχείων Συνταγής                                                                                                    |                |                      |         |                       |                  |                |                          |             |  |  |
|---|----------------------------------------------------------------------------------------------------|----------------|----------------------|---------|-----------------------|------------------|----------------|--------------------------|-------------|--|--|
|   | <br>Συνταγή                                                                                                    | <br>Ελ. Πώληση | <b>μ</b><br>Ταμειακή | Τέλος Γ | 🛄<br>ໄຜ່ຢ່າງອາງຣ [F2] | 🍏<br>Απόδειξη (F | 7] Εκτύη       | 🛅 🔹                      | ι<br>Έξοδος |  |  |
|   | Όνομα Πελάτη                                                                                                    |                |                      |         |                       |                  | Αρ. Αποδειξήs: |                          |             |  |  |
|   |                                                                                                    | Συνταγέs       |                      | Eileút  | )շրդ Πώâη։            | ση               | )              |                          |             |  |  |
|   |                                                                                                    | Είδος          |                      | Τεμ     | Τιμή                  | Σύγολο           | EK(%)          | ΕΚ(Ποσό)                 | Αξία        |  |  |
|   | ASPIRIN                                                                                                    | TABL ADULT     |                      | 1       | 0,50                  | 0,50             | 0,00%          | 0,00                     | 0,50        |  |  |
|   | DEPON TA                                                                                                    | ABL X20 500MG  |                      | 1       | 0,51                  | 0,51             | 0,00%          | 0,00                     | 0,51        |  |  |
|   |                                                                                                    |                |                      |         |                       |                  |                |                          |             |  |  |
|   |                                                                                                    |                |                      |         |                       |                  |                |                          |             |  |  |
|   |                                                                                                    |                |                      |         | oĥovùZ                | 1,01             |                | oĥovùZ                   | 1,01        |  |  |
|   | Πληρώθηκε                                                                                                    | 🔽 Ομοειδή Πληρ | οοφορίες             |         |                       |                  |                | Έκπτωση(%)               | 0,00%       |  |  |
|   |                                                                                                    |                |                      |         |                       |                  | E              | κητωση(δρx)              | 0,00        |  |  |
|   | Ελ. Πώληση                                                                                                    | 1 Π1 Συνταγές  | Ο ΟΟ ΣΥΝ             | 040     | 1.01                  |                  | Гε             | νικό Σύνολο              | 1,01        |  |  |
| L |                                                                                                    |                |                      |         | .,                    |                  |                |                          |             |  |  |
| Γ |                                                                                                    |                |                      |         |                       |                  | ελεύθε         | ε <mark>ρη Πώληση</mark> |             |  |  |
|   |                                                                                                    |                | EPON TABL ADU        | 500MG   |                       |                  |                |                          |             |  |  |
|   |                                                                                                    |                |                      |         |                       |                  |                |                          |             |  |  |
|   |                                                                                                    |                |                      |         |                       |                  |                |                          |             |  |  |
|   | Πληρώθηκε       Ομοειοή       Πληροφοριεs       0,00%         Ελ. Πώληση       1,01       Συνταγές       0,00       ΣΥΝΟΛΟ       1,01         Ελ. Πώληση       1,01       Συνταγές       0,00       ΣΥΝΟΛΟ       1,01         Ελ. Πώληση       1,01       Συνταγές       0,00       ΣΥΝΟΛΟ       1,01         Ελ. Πώληση       1,01       Συνταγές       0,00       ΣΥΝΟΛΟ       1,01         Ελ. Πώληση       1,01       Συνταγές       0,00       ΣΥΝΟΛΟ       1,01         Ελ. Πώληση       1,01       Συνταγές       0,00       ΣΥΝΟΛΟ       1,01         Ελ. Πώληση       1,01       Συνταγές       1,01       Ξ |                |                      |         |                       |                  |                |                          |             |  |  |

#### Έκπτωση

Στην Ελεύθερη Πώληση σας δίνεται τη δυνατότητα έκπτωσης (ποσοστιαίας ή ποσού) στα παραφαρμακευτικά είδη.

#### • Έκπτωση ανά είδος

Αφού πληκτρολογήσετε τα είδη που θέλετε με τα βελάκια μετακινείτε τη φωτεινή μπάρα στο είδος που επιθυμείτε να κάνετε έκπτωση και στη θέση «ΕΚΠ(%)» ή «ΕΚΠ(Ποσό)». Πληκτρολογείτε το ποσοστό ή το ποσό της έκπτωσης αντίστοιχα και αυτόματα υπολογίζονται και τα σύνολα.

#### • Έκπτωση επί του συνόλου

Αφού πληκτρολογήσετε τα είδη που θέλετε πατάτε το πλήκτρο **Tab**. Με το πλήκτρο **Tab** μετακινείστε στη θέση «Εκπτωση(%)» ή «Έκπτωση» όπου πληκτρολογείτε το ποσοστό ή το ποσό της έκπτωσης αντίστοιχα.

## Ταμειακή

Το πρόγραμμα **mediwin** σας δίνει τη δυνατότητα να εκδώσετε απόδειξη και με την μορφή της Ταμειακής Μηχανής (χωρίς να καταχωρείται η περιγραφή των προϊόντων). Επιλέγετε «**Ταμειακή**», πληκτρολογείτε την Αξία π.χ. 5,20 ευρώ και πατάτε το πλήκτρο ENTER.

Τότε στην οθόνη σας εμφανίζεται ένας πίνακας, όπου θα πρέπει να επιλέξετε σε ποια κατηγορία ανήκει το είδος που θέλετε να πουλήσετε.

Με τον ίδιο τρόπο και επιλέγοντας κάθε φορά «Ταμειακή» μπορείτε να πληκτρολογήσετε πολλές διαφορετικές αξίες για να εκδώσετε μία συνολική απόδειξη.

| k | 🖗 Εισαγωγή Στο            | ιχείων Συνταγ                                          | rńs                                          |                                                                                                    |                |     |         |                  |          |                                                        |                               | × |
|---|---------------------------|--------------------------------------------------------|----------------------------------------------|----------------------------------------------------------------------------------------------------|----------------|-----|---------|------------------|----------|--------------------------------------------------------|-------------------------------|---|
|   | Ξ<br>Συνταγή              | Ελ. Πώλησ                                              | η                                            | 🖳<br>Ταμειακή                                                                                                    | τέλος Πώλησι   |     | ης [F2] | 🏈<br>Απόδειξη (F | -7] Εκτύ | τωση Συντ.                                             | لي.<br>Έξοδος                 |   |
| ٦ | Ονομα Πελάτη              |                                                        |                                              |                                                                                                    | _              |     |         |                  | At       | ). Αποδειξήs                                           | :                             | 1 |
| ſ |                           | Συνταγέs                                               |                                              |                                                                                                    | Eîleúð         | ερη | Πώῆη    | ση               | <u> </u> |                                                        |                               |   |
|   |                           | Είδο                                                   | ις                                           |                                                                                                    | Τεμ            | Τι  | μή      | Σύγολο           | EK(%)    | ΕΚ(Ποσό)                                               | Αξία                          |   |
|   | Αξία                      | 5,20                                                   | Κα<br>Α Φ/                                   | ιτηγορία ΦΠΑ<br>ΑΡΜΑΚΑ-8%                                                                                                    |                |     |         |                  |          |                                                        |                               |   |
|   | Πληρώθηκε Ι<br>Ελ. Πώληση | <ul> <li>Ομοειδή</li> <li>0,00</li> <li>Συν</li> </ul> | B BP<br>C YF<br>D KA<br>E RA<br>F OF<br>G RA | EΦΙΚΑ ΓΑΛΑΤΑ-8%<br>IEINH ΔΑΤΡΟΦΗ-8%<br>Λ/V/ΚΑΙΑΤΡ. ΜΗ-V/ΤΑ.<br>/9ΑΦΑΡΜΑΚΕΥΤΙΚΑ-10<br>(9ΟΠΕΔΙΚΑ-10%<br>/ΡΑΦΑΡΜΑΚΕΥΤΙΚΑ-8<br>(0,00) ΣΥΝ | 18%<br>3%<br>% | 0,  | vo îo   | 0,00             | ۴        | Σύνο Πα<br>Έκπτωση(%)<br>Ξκπτωση(δρx)<br>ενικό Σύνο Πα | 0,00<br>0,00%<br>0,00<br>0,00 |   |
|   |                           |                                                        |                                              |                                                                                                    |                |     |         |                  |          |                                                        |                               |   |
<sup>CS</sup> Η αποθήκευση της πώλησης γίνεται με το πλήκτρο **F2** ή με το ποντίκι στην επιλογή «**Τέλος Πώλησης**».

| 😸 Εισαγωγή Στοιχείων Συνταγής 🛛 🔀                                 |                                                                                                    |                                        |         |        |       |                |       |   |  |  |
|-------------------------------------------------------------------|----------------------------------------------------------------------------------------------------|----------------------------------------|---------|--------|-------|----------------|-------|---|--|--|
|                                                                   | μα μα ματική<br>Συνταγή Ελ. Πώληση Ταμειακή                                                               | 🥼 🧼<br>Τέλος Πώλησης (F2) Απόδειξη (F3 |         |        |       | μ.<br>Έξοδος   |       |   |  |  |
|                                                                   | Όνομα Πελάτη                                                                                              |                                        |         |        | Αρ    | Αρ. Αποδειξήs: |       | 1 |  |  |
|                                                                   | Συνταγέs                                                                                                  | Ελεύθερη Πώληση                        |         |        | )     |                |       |   |  |  |
|                                                                   | Είδος                                                                                                    | Τεμ                                    | Τιμή    | Σύγολο | EK(%) | ΕΚ(Ποσό)       | Αξία  |   |  |  |
|                                                                   | ΦΑΡΜΑΚΑ-8%                                                                                                | 1                                      | 5,20    | 5,20   | 0,00% | 0,00           | 5,20  |   |  |  |
|                                                                   | ΒΡΕΦΙΚΑ ΓΑΛΑΤΑ-8%                                                                                         | 1                                      | 6,30    | 6,30   | 0,00% | 0,00           | 6,30  |   |  |  |
|                                                                   | ΠΑΡΑΦΑΡΜΑΚΕΥΤΙΚΑ-18%                                                                                      | 1                                      | 1,89    | 1,89   | 0,00% | 0,00           | 1,89  |   |  |  |
|                                                                   |                                                                                                    |                                        |         |        |       |                |       |   |  |  |
|                                                                   |                                                                                                    |                                        | Σúvoîlo | 13,39  |       | Σúvoîlo        | 13,39 |   |  |  |
|                                                                   | Πληρώθηκε 🔽 Ομοειδή Πληροφορίες                                                                           |                                        |         |        |       | Έκπτωση(%)     | 0,00% |   |  |  |
|                                                                   |                                                                                                    |                                        |         |        | E     | κπτωση(δρx)    | 0,00  |   |  |  |
| Eil. Πώληση 13,39 Συνταγές 0,00 ΣΥΝΟΛΟ 13,39 Γενικό Σύνο λο 13,39 |                                                                                                    |                                        |         |        |       |                |       |   |  |  |
|                                                                   |                                                                                                    |                                        |         |        |       |                |       |   |  |  |
|                                                                   | Εἰεὐθερη Πώῆηση           1 x ΦΑΡΜΑΚΑ-8%           1 x ΒΡΕΦΙΚΑ ΓΑΛΑΤΑ-8%           1 x ΠΑΡΑΦΑΡΜΑΚΕΥΤΙΚΑ-1 |                                        |         |        |       |                |       |   |  |  |

Διευκρίνιση: Στην περίπτωση που έχετε διαφορετικά είδη πωλήσεων για τον ίδιο πελάτη και θέλετε να εκδώσετε μία απόδειξη, θα πρέπει αφού ολοκληρώσετε το κάθε διαφορετικό είδος πώλησης (συνταγή Ενιαίου Τύπου, Ελεύθερη Πώληση, Ταμειακή), να επιλέξετε <u>στο τέλος</u> «Τέλος Πώλησης» για απλή αποθήκευση ή «Απόδειξη» για αποθήκευση και εκτύπωση συνολικής απόδειξης όλων των διαφορετικών τύπων πωλήσεων.

36 Πρόγραμμα Φαρμακείου mediwin

## Παραδείγματα

#### 1°.

Εξυπηρέτηση πελάτη με Συνταγή π.χ. Ενιαίου Τύπου και είδη εκτός συνταγής

| Συνταγή ΤΕΒΕ με συμμετοχή 25%: | 2 Ad |
|--------------------------------|------|
|                                | 1 Gl |
| Ελεύθερη Πώληση:               | 1 De |

2 Adalat tabl 10mg, 1 Glopir tabl retard, 1 Depon syrup 120ml 2 Aspirin tabl adult

Πληκτοολογείτε τα πρώτα γράμματα από το Adalat π.χ. adal και πατάτε το πλήκτρο Enter. Από την λίστα με όλες τις μορφές του Adalat επιλέγετε με τα βελάκια το επιθυμητό και πατάτε το πλήκτρο Enter.

| Τιμή               |                          |
|--------------------|--------------------------|
| Τιμή               |                          |
|                    |                          |
| 4                  | ,17                      |
| 4                  | ,42                      |
| 14                 | ,33                      |
| 18                 | ,28                      |
| 5                  | ,85                      |
| 14,00 <sub>6</sub> |                          |
|                    | 4<br>14<br>18<br>5<br>14 |

| Είδος                  | Τεμ. |
|------------------------|------|
| ADALAT CAPSUL X50 10MG | 2    |
|                        |      |
|                        |      |

Από την λίστα των συμμετοχών επιλέγετε 25% με τα βελάκια ή με το πλήκτρο Α και πατάτε το πλήκτρο Enter.

| Είδος | Τεμ. | Συμμ(% |
|-------|------|--------|
|       |      |        |

Πληκτρολογείτε 2 στην θέση Ποσότητα και

| Είδος                  | Τεμ. | Σι | /μµ(%) |
|------------------------|------|----|--------|
| ADALAT CAPSUL X50 10MG | 2    | A  | 25%    |
|                        |      | В  | 10%    |
|                        |      | С  | 0%     |
|                        |      | D  | 20%    |
|                        |      | Ε  | 15%    |
|                        |      | F  | 5%     |
|                        |      |    |        |

| 111(92) |   |            | 7 | úvo |
|---------|---|------------|---|-----|
| ιμι     |   | Ταμείο     |   | 010 |
|         | Α | IKA        |   |     |
|         | В | ΟΓΑ        |   |     |
|         | С | TEBE       |   |     |
|         | D | ΔEH        |   |     |
|         | Ε | OTE        |   |     |
|         | F | ΟΣΕ        |   | 0:  |
|         | G | ΤΣΑΥ       |   | 0,1 |
|         | Н | ТАМ. ЕМПОР |   |     |
|         | Ι | NAT        |   |     |
| 1       | J | IONIKH     |   |     |
|         |   |            |   |     |

Από τη λίστα των Ασφαλιστικών Ταμείων επιλέγετε ΤΕΒΕ με τα βελάκια ή με το πλήκτρο C και πατάτε το πλήκτρο Enter.

πατάτε το πλήκτρο Enter

Με τον ίδιο τρόπο πλημτρολογείτε και το Glopir, επιλέγετε το retard, βάζετε ποσότητα 1 και

|        | Είδος                  |         |          |      |  |  |
|--------|------------------------|---------|----------|------|--|--|
| AD     | ADALAT CAPSUL X50 10MG |         |          |      |  |  |
| GLOPIR |                        |         |          |      |  |  |
|        | Περιγραφή              | Αποθήκη | Τιμή     |      |  |  |
| A      | GLOPIR TABL X50 10MG   | -8      | ()<br>() | 3,53 |  |  |
| В      | GLOPIR RETARD X30 20MG | .1      | 2        | 4,67 |  |  |

επιλέγετε συμμετοχή 25%.

| Είδος                                    | Τεμ.   | Συ   | ıμμ(%) |
|------------------------------------------|--------|------|--------|
| ADALAT CAPSUL X50 10MG                   | 2      |      | 25%    |
| GLOPIR RETARD X30 20MG                   | 1      | A -  | 25%    |
|                                          |        | В    | 10%    |
|                                          |        | С    | 0%     |
|                                          |        | D    | 20%    |
| TERE                                     |        | Е    | 15%    |
|                                          |        | F    | 5%     |
| Επαναλαμβανόμενη 🗖 Πληρώθηκε 🔽 Ομοειδή 🛛 | ληροφο | ρίες |        |

(Το Ασφαλιστικό Ταμείο το επιλέγετε μόνο στο πρώτο φάρμακο της συνταγής).

| Συνταγές                                 | Ελεύθερ        | ρη Πώθηση      |      |             |          |       |  |  |
|------------------------------------------|----------------|----------------|------|-------------|----------|-------|--|--|
| Είδος                                    | Τεμ.           | Συμμ(%)        | Τιμή | Σύγολο      | Συμμ.    |       |  |  |
| ADALAT CAPSUL X50 10MG                   | 2              | 25%            | 4.42 | 8.84        | 2.21     |       |  |  |
| GLOPIR RETARD X30 20MG                   | 1              | 25%            | 4.67 | 4.67        | 1.17     |       |  |  |
|                                          |                |                |      |             |          |       |  |  |
| J                                        |                |                |      |             |          |       |  |  |
| TEDE                                     |                |                |      | 0%          | 10%      | 25%   |  |  |
| ITEBE                                    |                |                |      | 0,00        | 0,00     | 13,51 |  |  |
| Επαναλαμβανόμενη 🗖 Πληρώθηκε 🔽 Ομοειδή Γ | Τληροφο        | ρίεs           |      |             | οδουùΖ   | 13.51 |  |  |
|                                          |                |                |      |             |          |       |  |  |
| Συμμετοχή 3,38                           |                |                |      |             |          |       |  |  |
| Ε.Α. Πώληση 0,00 Συνταγές 3,38 ΣΥΝΟ      | ΛU             | 3,38           |      |             | Υπόλοιπο | 10,13 |  |  |
|                                          |                |                |      | Συντανό TER | 5        |       |  |  |
| 2 v ADALAT CAPSUL X50 10M                |                |                |      |             |          | 4G    |  |  |
|                                          | - 1 x GLOPIR P | RETARD X30 20M | 4G   |             |          |       |  |  |
|                                          |                |                |      |             |          |       |  |  |
|                                          |                |                |      |             |          |       |  |  |
|                                          |                |                |      |             |          |       |  |  |

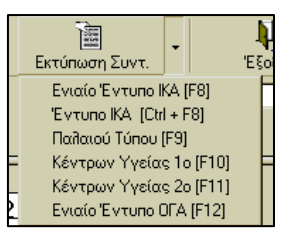

 $\Sigma'$ αυτό το σημείο εάν επιθυμείτε να εκτυπωθεί η συνταγή και εφ' όσον διαθέτετε τον κατάλληλο εκτυπωτή κάντε κλικ με το ποντίκι στη θέση εκτύπωση συνταγής ή πατήστε το αντίστοιχο πλήκτρο F.

| μ]                                                | <b>μ</b> . | μ                  |  |  |  |  |  |  |
|---------------------------------------------------|------------|--------------------|--|--|--|--|--|--|
| Ελ. Πώληση                                        | Ταμειακή   | Τέλος Πώλησης (F2) |  |  |  |  |  |  |
| Εισαγωγή/Επεξεργασία Ελεύθερης Πώλησης [Ctrl + P] |            |                    |  |  |  |  |  |  |

Για να συνεχίσετε την πώληση και να «χτυπήσετε» επιπλέον το Depon και τις Ασπιρίνες κάντε κλικ στη θέση Πώληση ή πατήστε συγχρόνως τα πλήκτρα Ctrl+P.

Στην οθόνη που εμφανίζεται πληκτοολογείτε τα πρώτα γράμματα τουDepon και πατάτε το πλήκτρο Enter.

Επιλέγετε το Depon syrup 120ml ή πατάτε το πλήμτρο G και βάζετε ποσότητα 1.

|     | Τεμ                            | Τι      | ┢    |      |   |
|-----|--------------------------------|---------|------|------|---|
| dej |                                |         |      |      |   |
|     | Περιγραφή                      | Αποθήκη | Τιμι | ή    |   |
| Α   | DEPO PROVERA INJ 500MG         | 0       |      | 3,31 |   |
| В   | DEPOMEDROL INJ 80MG            | 0       |      | 1,65 |   |
| С   | DEPOMEDROL INJ 40MG            | 0       |      | 1,24 |   |
| D   | DEPOMEDROL INJ LIDOCAIN 40MG # | 0       |      | 0,92 |   |
| Е   | DEPON TABL X20 500MG           | 0       |      | 0,51 | " |
| F   | DEPON TABL X10 EFFERV 500MG    | 0       |      | 1,05 |   |
| G   | DEPON SYRUP 120ML              | 0       |      | 1,25 |   |
| Н   | DEPON SUPPOSIT X6 200MG        | 0       |      | 0,63 |   |

Κατά τον ίδιο τρόπο πληκτρολογείτε Aspirin και βάζετε ποσότητα 2 κομμάτια.

|    | Τεμ                             | T       |    |        |  |  |
|----|---------------------------------|---------|----|--------|--|--|
| DE | DEPON SYRUP 120ML               |         |    |        |  |  |
| as |                                 |         |    |        |  |  |
|    | Περιγραφή                       | Αποθήκη | Τψ | ή      |  |  |
| A  | ASPAGINE CAPSUL X10 20MG        | 10      |    | 3,40   |  |  |
| В  | ASPICALM SHAC X20 1000MG        | 0       |    | 2,93   |  |  |
| С  | ASPIRIN TABL ADULT              | -2      |    | 0,50   |  |  |
| D  | ASPIRIN TABL ENFANT             | 0       |    | 0,41   |  |  |
| Е  | ASPIRIN TABL -100 ×30 100MG     | 0       |    | 0,92   |  |  |
| F  | ASPIRIN TABL -300 X30 300MG     | 0       |    | 0,98   |  |  |
| G  | ASPIRIN TABL EFFERV ×10 320MG # | 0       |    | 0,87   |  |  |
| Н  | ASPIRIN TABL CHW X10 500MG #    | 0       |    | 0,51 - |  |  |

| Είδος                                                                                                    | Τεμ | Τιμή   | Σύγολο | EK(%) | ΕΚ(Ποσό)   | Αξία |  |
|----------------------------------------------------------------------------------------------------|-----|--------|--------|-------|------------|------|--|
| DEPON SYRUP 120ML                                                                                        | 1   | 1,25   | 1,25   | 0,00% | 0,00% 0,00 |      |  |
| ASPIRIN TABL ADULT                                                                                       | 2   | 0,50   | 1,00   | 0,00% | 0,00% 0,00 |      |  |
|                                                                                                    |     |        |        |       |            |      |  |
|                                                                                                    |     |        |        |       |            |      |  |
|                                                                                                    |     | οĥονùΖ | 2,25   |       | Σύνολο     | 2,25 |  |
| Πληρώθηκε 🔽 Ομοειδή Πληροφορίες                                                                          |     |        |        |       | 0,00%      |      |  |
| Έκητωση(δρχ)                                                                                             |     |        |        |       |            |      |  |
| Ελ. Πώληση         2,25         Συνταγές         3,38         ΣΥΝΟΛΟ         5,63         Γενικό Σύνο λο |     |        |        |       |            | 2,25 |  |

Στη συνέχεια πληκτρολογήστε F2 ή κάντε κλικ με το ποντίκι στη θέση «Απόδειξη» για αποθήκευση όλης της πώλησης και εκτύπωση συνολικής απόδειξης (Συνταγής και Ελεύθερης Πώλησης).

| ے<br>Απόδειξη [F7]                                             | το του ται του ται το | ι<br>Έξοδος |  |  |  |  |  |  |
|----------------------------------------------------------------|----------------------------------------------------------------------------------------------------|-------------|--|--|--|--|--|--|
| Ας Αποδοιζής<br>Εκτύπωση απόδειξης και αποθήκευση πώλησης [F7] |                                                                                                    |             |  |  |  |  |  |  |

#### 20 Παράδειγμα

Εκτέλεση δύο συνταγών του ίδιου πελάτη σε μία απόδειξη και με ξεχωριστές συμμετοχές.

| Συνταγή ΤΕΒΕ : | 2 Adalat tabl 10mg, - συμμετοχή 25%        |
|----------------|--------------------------------------------|
|                | 1 Glopir tabl retard - συμμετοχή 10%       |
| Συνταγή ΤΣΑΥ : | 2 Moduretic tabl - συμμετοχή 25%           |
|                | 1 Vascase tabl 2.5mg - συμμετοχή 10%       |
|                | 3 Insuline penmix penfil 30 - συμμετοχή 0% |

Πληκτφολογείτε τα πρώτα γράμματα από το Adalat π.χ. adal και πατάτε το πλήκτφο Enter. Από την λίστα με όλες τις μορφές του Adalat επιλέγετε με τα βελάκια το επιθυμητό και πατάτε το πλήκτφο Enter.

|                        |      | . τ |
|------------------------|------|-----|
| Είδος                  | Τεμ. |     |
| ADALAT CAPSUL X50 10MG | 2    | Γ   |
|                        |      | Γ   |
|                        |      | π   |

Πληκτρολογείτε 2 στην θέση Ποσότητα και πατάτε το πλήκτρο Enter.

Από την λίστα των συμμετοχών επιλέγετε 25% με τα βελάκια ή με το πλήκτοο Β και πατάτε το πλήκτοο Enter.

| Είδος                  | Τεμ. | Σι | лµµ(%) |
|------------------------|------|----|--------|
| ADALAT CAPSUL X50 10MG | 2    | A  | 25%    |
|                        |      | В  | 10%    |
|                        |      | С  | 0%     |
|                        |      | D  | 20%    |
|                        |      | Е  | 15%    |
|                        |      | F  | 5%     |

| 119  | 27 | Tuuń ∖ S   | τíN |
|------|----|------------|-----|
| 47.4 |    | Ταμείο     | 01  |
|      | Α  | IKA        |     |
|      | В  | ΟΓΑ        |     |
|      | С  | TEBE       |     |
|      | D  | ΔEH        |     |
|      | Е  | OTE        |     |
|      | F  | ΟΣΕ        |     |
|      | G  | ΤΣΑΥ       |     |
|      | Н  | ТАМ. ЕМПОР |     |
|      | Ι  | NAT        |     |
|      | J  | IONIKH     |     |

Από τη λίστα των Ασφαλιστικών Ταμείων επιλέγετε ΤΕΒΕ με τα βελάκια ή με το πλήκτοο C και πατάτε το πλήκτοο Enter.

Κατά την ίδια διαδικασία πληκτρολογείτε και το Glopir, επιλέγετε το retard, βάζετε ποσότητα 1 και επιλέγετε

. συμμετοχή

|                        | Τεμ.                   | Σ       |      |      |
|------------------------|------------------------|---------|------|------|
| ADALAT CAPSUL X50 10MG |                        |         |      |      |
| glopir                 |                        |         |      |      |
|                        | Περιγραφή              | Αποθήκη | Τιμή |      |
| Α                      | GLOPIR TABL X50 10MG   | ·8      | 0    | 3,53 |
| В                      | GLOPIR RETARD X30 20MG | -1      | 4    | 1,67 |

| Είδος                  | Τεμ. | Σι | лµµ(%) |   |
|------------------------|------|----|--------|---|
| ADALAT CAPSUL X50 10MG | 2    |    | 25%    |   |
| GLOPIR RETARD X30 20MG | 1    | A  | 25     | % |
|                        |      | В  | 10:    | % |
|                        |      | С  | 0:     | % |
|                        |      | D  | 20:    | % |
| TERE                   |      | Е  | 15     | % |
|                        |      | F  | 5      | % |

| Συνταγέs                         | Ĕ          | Ξλεύθερ | νη Πώθηση |      |        |           |       |
|----------------------------------|------------|---------|-----------|------|--------|-----------|-------|
| Είδος                            |            | Τεμ.    | Συμμ(%)   | Τιμή | Σύγολο | Συμμ.     |       |
| ADALAT CAPSUL X50 10MG           |            | 2       | 25%       | 4.42 | 8.84   | 2.21      |       |
| GLOPIR RETARD X30 20MG           |            | 1       | 10%       | 4.6  | 4.67   | 0.47      |       |
| 1                                |            |         |           |      |        |           |       |
| J                                |            |         |           |      |        |           |       |
|                                  |            |         |           |      | 0.84   | 10%       | 20.07 |
| TEBE                             |            |         |           |      | 0%     | 10%       | 25%   |
|                                  |            | _       | - 1       |      | 0,00   | 4,67      | 8,84  |
| Επαναλαμβανόμενη 🗖 Πληρώθηκε 🔽 _ | Ομοειδή Π  | ληροφο  | ρίες      |      |        | Σúvoîlo   | 13,51 |
|                                  |            |         |           |      | [      | Συμμετοχή | 2,68  |
| Ελ. Πώληση 0,00 Συνταγές         | 2,68 SYNOA | 0       | 2,68      |      |        | Υπόλοιπο  | 10,83 |

(Το Ασφαλιστικό Ταμείο το επιλέγετε μόνο στο πρώτο φάρμακο της συνταγής).

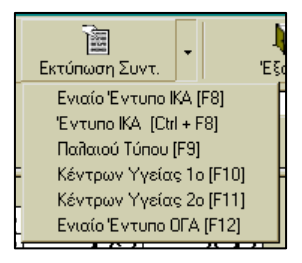

Σ' αυτό το σημείο εάν επιθυμείτε να εκτυπωθεί η συνταγή και εφ' όσον διαθέτετε τον κατάλληλο εκτυπωτή θα πρέπει να κάνετε κλικ με το ποντίκι <u>στο βελάκι</u> στη θέση Έκτύπωση συνταγής', επιλέγοντας από την λίστα τον τύπο του εντύπου.

Για να συνεχίσετε την πώληση και να «χτυπήσετε» την δεύτερη συνταγή του ίδιου πελάτη κάντε κλικ στη θέση Συνταγή <u>ή πατήστε το πλήκτρο F4</u>.

| Είδος              | Τεμ. |   |
|--------------------|------|---|
| MODURETIC TABL X30 | 2    |   |
|                    |      |   |
|                    |      | 1 |

Πληκτρολογείτε τα πρώτα γράμματα από το moduretic π.χ. modu και πατάτε το πλήκτρο Enter.

Πλημτρολογείτε 2 στην θέση Ποσότητα και πατάτε το πλήκτρο Enter.

| Είδος              | Τεμ. | Σι | Jμμ(%) |
|--------------------|------|----|--------|
| MODURETIC TABL X30 | 2    | A  | 25%    |
|                    |      | В  | 10%    |
|                    |      | С  | 0%     |
|                    |      | D  | 20%    |
|                    |      | Е  | 15%    |
|                    |      | F  | 5%     |

Από την λίστα των συμμετοχών επιλέγετε 25% με τα βελάκια ή με το πλήκτοο Α και πατάτε το πλήκτοο Enter.

z

Συνταγή

|           | - | Ταμείο     | υ        |
|-----------|---|------------|----------|
| -         | Α | IKA        | $\vdash$ |
| -         | В | ΟΓΑ        | $\vdash$ |
|           | С | TEBE       |          |
|           | D | ΔEH        |          |
| Από τη    | E | OTE        |          |
| βελάκια ή | F | ΟΣΕ        |          |
|           | G | ΤΣΑΥ       |          |
| Κατά την  | Н | ТАМ. ЕМПОР |          |
| tabl      | Ι | NAT        |          |
| 10%.      | J | IONIKH     | 1        |
| (To l     |   | •          | 1        |

λίστα των Ασφαλιστικών Ταμείων επιλέγετε ΤΣΑΥ με τα με το πλήκτρο G και πατάτε το πλήκτρο Enter.

ίδια διαδικασία πλημτρολογείτε Vascace, επιλέγετε το 2.5mg, βάζετε ποσότητα 1 και επιλέγετε συμμετοχή

Ασφαλιστικό Ταμείο το επιλέγετε μόνο στο πρώτο

φάθμακο της συνταγής).

| Είδος                                    | Τεμ.   | Συ  | ιμμ(%) |
|------------------------------------------|--------|-----|--------|
| MODURETIC TABL X30                       | 2      |     | 25%    |
| VASCASE TABL 2.5MG                       | 1      |     |        |
| INSULINE HM PENFIL INJ PENMIX 30         | A      | 25% |        |
|                                          |        | В   | 10%    |
|                                          |        | С   | 0%     |
|                                          |        | D   | 20%    |
| IZAI                                     |        | E   | 15%    |
| Επαναλαμβανόμενη 🥅 Πληρώθηκε 🔽 Ομοειδή 🔲 | ληροφο | F   | 5%     |

Με την ίδια διαδικασία πληκτοολογείτε Insuline, επιλέγετε Insuline HM Penfil inj Penmix 30 5x1.5ml, βάζετε ποσότητα 3 και επιλέγετε συμμετοχή 0%.

(Το Ασφαλιστικό Ταμείο το επιλέγετε μόνο στο πρώτο φάρμακο της συνταγής).

| Συνταγέs                               | Ελεύ                                                               | ідзві                                            | η Πώληση 👘 |    |     |        |           |       |
|----------------------------------------|--------------------------------------------------------------------|--------------------------------------------------|------------|----|-----|--------|-----------|-------|
| Είδος                                  | Τε                                                                 | μ.                                               | Συμμ(%)    | Тш | í   | Σύγολο | Συμμ.     |       |
| MODURETIC TABL X30                     |                                                                    | 2                                                | 25%        | 3  | .06 | 6.12   | 1.53      |       |
| VASCASE TABL 2.5MG                     |                                                                    | 1                                                | 10%        | 11 | .84 | 11.84  | 1.18      |       |
| INSULINE HM PENFIL INJ PENMIX 3        | 30                                                                 | 3                                                | 0%         | 11 | .47 | 34.41  | 0.00      |       |
|                                        |                                                                    |                                                  |            |    |     |        |           |       |
|                                        |                                                                    |                                                  |            |    |     |        |           |       |
| ΤΣΑΥ                                   |                                                                    |                                                  |            |    |     | 0%     | 10%       | 25%   |
|                                        |                                                                    |                                                  |            |    |     | 34,41  | 11,84     | 6,12  |
| Επαναλαμβανόμενη 🥅 Πληρώθηκε 🔽 Ομοειδή | Πâηρο                                                              | φορ                                              | DÍES       |    |     | [      | Σύνολο    | 52,37 |
|                                        |                                                                    |                                                  |            |    |     | [      | Συμμετοχή | 2,71  |
| Ελ. Πώληση 0,00 Συνταγές 2,71 Σ        | YNOAO                                                              | 2                                                | 2,71       |    |     | [      | Υπόβοιπο  | 49,66 |
|                                        | <b>Συνταγή ΤΣΑ</b><br>2 × MODURI<br>- 1 × VASCASI<br>- 3 × INSULIN | ETIC TABL X30<br>E TABL 2.5MG<br>E HM PENFIL INJ | PENMI      |    |     |        |           |       |

| το<br>Έκτύπωση Συντ.                                                                                        | •                                                  | ,<br>Eš                               |
|----------------------------------------------------------------------------------------------------|----------------------------------------------------|---------------------------------------|
| Ενιαίο Έντυπο ΙΙ<br>Έντυπο ΙΚΑ (Ctr<br>Παλαιού Τύπου  <br>Κέντρων Υγεία<br>Κέντρων Υγεία<br>Ενιαίο Έντυπο Ο | KA [<br>  + F<br> [F9]<br> s 1 c<br> s 2 c<br>  FA | F8]<br>[8]<br>[F10]<br>[F11]<br>[F12] |

Σ' αυτό το σημείο εάν επιθυμείτε να εκτυπωθεί η συνταγή και εφ' όσον διαθέτετε τον κατάλληλο εκτυπωτή θα πρέπει να κάνετε κλικ με το ποντίκι στη θέση εκτύπωση συνταγής, επιλέγοντας τον τύπο από λίστα εντύπων.

Στη συνέχεια κάντε κλικ με το ποντίκι στη θέση «Απόδειξη» για αποθήκευση όλης της πώλησης και εκτύπωση συνολικής απόδειξης (και των δύο συνταγών).

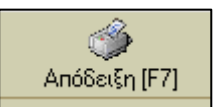

#### 30 Παράδειγμα

Διόρθωση / Διαγραφή φαρμάκων σε συνταγή

Συνταγή TEBE : 2 Adalat tabl 10mg, - συμμετοχή 25% 1 Glopir tabl retard - συμμετοχή 10%

#### Διόρθωση τεμαχίων

Εάν μετά την ολοκλήρωση της συνταγής διαπιστώσετε ότι πληκτρολογήσατε λάθος τα τεμάχια

π.χ. του Adalat και αντί 2 κομμάτια έπρεπε ν «χτυπήσετε» 1 μπορείτε με το πάνω βελάκι ή με το ποντίκι νο αλλάξετε πεδία οπότε κα φωτίζετε (μία

| Συνταγέs                       | Ĩ <u></u> E        | Ξλεύθερ           | η Πώθηση 👘 |      |        |           |        |
|--------------------------------|--------------------|-------------------|------------|------|--------|-----------|--------|
| Είδος                          |                    | Τεμ. Συμμ(%) Τιμή |            |      | Σύγολο | Συμμ.     |        |
| ADALAT CAPSUL X50 10MG         |                    | 2                 | 25%        | 4.42 | 8.84   | 2.21      |        |
| GLOPIR RETARD X30 20MG         |                    | 1                 | 25%        | 4.6  | 4.67   | 1.17      |        |
|                                |                    |                   |            |      |        |           |        |
|                                |                    |                   |            |      |        |           |        |
|                                |                    |                   |            |      | 0.84   | 10%       | 0.5.94 |
| TEBE                           |                    |                   |            |      | 0%     | 10%       | 25%    |
|                                | 0                  |                   | - (        |      | 0,00   | 0,00      | 13,51  |
| Επαναλαμβανόμενη 📔 Πληρωθηκε 🔽 | Ομοειοη            | πηροφο            | pies       |      |        | Σύνολο    | 13,51  |
|                                |                    |                   |            |      |        | Συμμετοχή | 3,38   |
| Ελ. Πώληση 0,00 Συνταγές       | 3,38 <b>Syno</b> a | 0                 | 3,38       |      |        | Υπόλοιπο  | 10,13  |

κίτρινη μπάρα) στο πρώτο φάρμακο της συνταγής.

| Είδος<br>ADALAT CAPSUL X50 10MG<br>GLOPIR RETARD X30 20MG                      | Τεμ.<br>2<br>1 | Συμμ(%)<br>25%<br>25% | Τιμή<br>4.42<br>4.67 | <u>Σύγολο</u><br>8.84<br>4.67 | Συμμ.<br>2.21<br>1.17           |                        | Στη συνέχεια<br>με το δεξί<br>βελάκι ή με το |
|--------------------------------------------------------------------------------|----------------|-----------------------|----------------------|-------------------------------|---------------------------------|------------------------|----------------------------------------------|
| TEBE                                                                           | 2              | × 1                   |                      | 0%<br>0,00                    | 10%<br>0,00                     | 25%<br>13,51           | ποντίκι<br>πηγαίνετε στα                     |
| Επαναίαμβανόμενη Πίπρώθηκε 🔽 Ομοειόη Π<br>Είλ. Πώληση 0,00 Συνταγές 3,38 ΣΥΝΟΛ | Πηροφο<br>.0   | 3,38                  |                      |                               | Σύνολο<br>Συμμετοχή<br>Υπόλοιπο | 13,51<br>3,38<br>10,13 | τεμάχια οπότε<br>και φωτίζετε<br>το 2.       |

Για αλλαγή της ποσότητας πατάτε το πλήκτρο Enter, και στη θέση Ποσότητα πληκτρολογείτε 1 και πατάτε το πλήκτρο Enter.

Ποσότητα 📘

Τότε αυτόματα διορθώνεται η ποσότητα του Adalat και συνεχίσετε την εργασία σας κατά τα γνωστά.

## Διαγραφή φαρμάκου

|                              | Συνταγές                       | Ελεύθερ         | οη Πώθηση |      |                   |                 |          |
|------------------------------|--------------------------------|-----------------|-----------|------|-------------------|-----------------|----------|
| Εάν μετά την                 | Είδος                          | Τεμ.            | Συμμ(%)   | Τιμή | Σύγολο            | Συμμ.           |          |
|                              | ADALAT CAPSUL X50 10MG         | 2               | 25%       | 4.42 | 8.84              | 2.21            |          |
| ολοκληθωση της               | GLOPIR RETARD X30 20MG         | 1               | 25%       | 4.67 | 4.67              | 1.17            |          |
| συνταγής θελήσετε να         |                                |                 |           |      |                   |                 |          |
| διαγράψετε κάποιο            | 1                              |                 |           |      |                   |                 |          |
| ωάομαχο που από              | TEBE                           |                 |           |      | 0%                | 10%             | 25%      |
| φαρμαπό που από              |                                |                 |           |      | 0,00              | 0,00            | 13,51    |
| λάθος                        | Επαναλαμβανόμενη 🗖 Πληρώθηκε 🔽 | Ομοειδή Πληροφο | ρίες      |      |                   | οĥονùΖ          | 13,51    |
| πληκτοολογήσατε, με          |                                |                 |           |      | L<br>L            | Συμμετοχή       | 3,38     |
| το ποντίκι ή με τα           | Ελ. Πώληση 0,00 Συνταγές       | 3,38 EYNOAO     | 3,38      |      | L<br>L            | Ynóîlouno       | 10,13    |
| βελάκια (πάνω-κάτω)          |                                |                 |           |      | L                 |                 |          |
|                              |                                |                 |           |      | Συνταγή ΤΕΒΙ      | E               |          |
| φωτίζετε το επιθυμητό        |                                |                 |           |      | - 2 x ADALAT      | CAPSUL X50 10N  | 1G<br>4C |
| φάρμακο και πατάτε το        |                                |                 |           |      | ···· I X GLUPIN I | 1E TARD X30 ZUP | 10       |
| πλήμτρο <b>Delete</b> . Τότε |                                |                 |           |      |                   |                 |          |
| · · · ·                      | 14                             |                 |           |      |                   |                 |          |

αυτόματα στην οθόνη σας εμφανίζεται προειδοποιητικό μήνυμα:

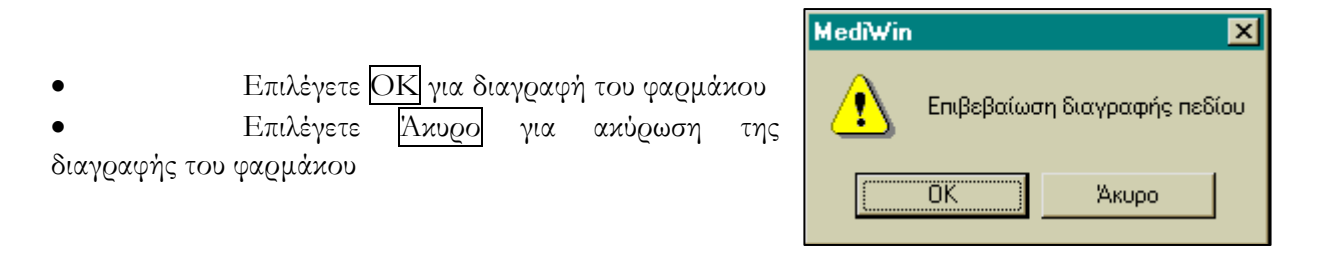

Στην συνέχεια μπορείτε να συμπληρώσετε εάν θέλετε άλλο φάρμακο ή να ολοκληρώσετε την συνταγή.

## Διόρθωση Στοιχείων

Η διόρθωση των στοιχείων της πώλησης γίνεται αν μετακινηθείτε με τα βελάκια του πληκτρολογίου στην σειρά και την στήλη που θέλετε να διορθώσετε. (Είδος, ποσότητα, συμμετοχή ή ασφαλιστικό ταμείο)

Πατήστε το πλήμτρο Enter.

Εισάγετε τα νέα στοιχεία.

Πατήστε πάλι Enter ώστε να ενημερωθεί το πρόγραμμα με τις αλλαγές.

## Φαρμαποτεχνιπή Εργασία – Σκεύασμα Εργαστηρίου

Για να κοστολογήσετε κάποιο σκεύασμα εργαστηρίου καθώς και την φαρμακοτεχνική του εργασία, ακολουθείτε την παρακάτω διαδικασία.

Συνταγή

<u>Παράδειγμα:</u>

#### BUTAVATE CREAM 25gr Bτ II (δύο) # AIROL CREAM 20gr Bτ I (ένα) # Ν' αναμιχθούν

Κατά την πώληση (Συνταγής, ή Ελεύθερη Πώληση) και <u>πριν πληκτρολογήσετε</u> το πρώτο είδος του σκευάσματος πατάτε το πλήκτρο **INSERT**. Στη συνέχεια πληκτρολογείτε π.χ. BUTAVATE, επιλέγετε CREAM 25GR και βάζετε ποσότητα 2 κομμάτια, έπειτα πληκτρολογείτε AIROL, επιλέγετε CREAM 20GR, και στο τέλος πληκτρολογείτε /**ph** όπου επιλέγετε AAOIΦH MEXPI 50GR (1 κομμάτι) και ξανά /**ph** AAOIΦH ANA 10GR (2 κομμάτια).

Πατάτε το πλήκτρο **INSERT** για να δηλώσετε ότι τελείωσε η εισαγωγή του σκευάσματος εργαστηρίου.

M' αυτό τον τρόπο όλα τα αποτελούμενα είδη του σκευάσματος κοστολογούνται σε μία γραμμή στην συνταγή και υπολογίζονται ως ένα είδος.

| Συνταγέs                                                                                                    |                         |        |         |      |        |           |      |  |  |
|----------------------------------------------------------------------------------------------------|-------------------------|--------|---------|------|--------|-----------|------|--|--|
| Είδος                                                                                                    |                         | Τεμ.   | Συμμ(%) | Τιμή | Σύγολο | Συμμ.     |      |  |  |
| ΦΑΡΜΑΚΟΤΕΧΝΙΚΟ ΣΚΕΥΑΣΝ                                                                                                    | ΦΑΡΜΑΚΟΤΕΧΝΙΚΟ ΣΚΕΥΑΣΜΑ |        |         | 8.09 | 8.09   | 2.02      |      |  |  |
|                                                                                                    |                         |        |         |      |        |           |      |  |  |
|                                                                                                    |                         |        |         |      |        |           |      |  |  |
| 1                                                                                                    |                         |        |         |      |        |           |      |  |  |
|                                                                                                    |                         |        |         |      | 0%     | 10%       | 25%  |  |  |
|                                                                                                    |                         |        |         |      | 0,00   | 0,00      | 8,09 |  |  |
| Επαναλαμβανόμενη 🗖 Πληρώθηκε 🔽                                                                                                    | Ομοειδή Π               | ληροφο | ρίες    |      | [      | οĥovùZ    | 8,09 |  |  |
|                                                                                                    |                         |        |         |      | Γ      | Συμμετοχή | 2,02 |  |  |
| Ελ. Πώληση 0,00 Συνταγές                                                                                                    | 2,02 <b>Syno</b> a      | .0     | 2,02    |      | ſ      | Υπόλοιπο  | 6,07 |  |  |
| ΦΑΡΜΑΚΟΤΕΧΝΙΚΟ ΣΚΕΥΑΣΜΑ         Υποιποι           2 × BUTAVATE CREAM 25GR         3,44 €           1 × AIROL CREAM 20GR         1,98 €           1 × /ph AAOIΦH μέχρι 50gr         2,25 €           2 × /ph AAOIΦH ανά 10gr         0,42 € |                         |        |         |      |        |           |      |  |  |

# Προειδοποιητικά μηνύματα προγράμματος

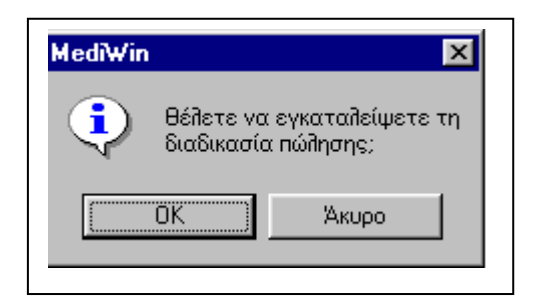

Εάν θέλετε να ακυρώσετε μια συναλλαγή σε εξέλιξη θα πρέπει να πατήσετε το πλήκτρο **ESC**. Τότε στην οθόνη σας εμφανίζεται το μήνυμα:

Επιβεβαίωση της ακύρωσης της εργασίας σας γίνεται εάν επιλέξετε **ΟΚ**, ενώ συνέχιση της εργασίας σας γίνεται εάν επιλέξετε **Ακυρο**.

#### Εμφάνιση Καρτέλας Παραγγελίας

| <mark>戸 mediWin (Server) - Φαρμα</mark><br>mediWin Πώληση Παραστατικ       | α <mark>κείο demo</mark><br>κά Ταμείο Καταστάσεις Αποθέματα Πελάτες Σταπστικά Αγορές Βοηθητικά                                                                                                    | <u>_   ×</u> |  |  |  |  |  |  |  |  |
|----------------------------------------------------------------------------|----------------------------------------------------------------------------------------------------|--------------|--|--|--|--|--|--|--|--|
| 😸 Εισαγωγή Στοιχείω 🛃 🛆<br>κάσ Συν/γή [F4] Ελ. Δημι                        | 2Είσαγμαγή Στοιχεία<br>                                                                                                    |              |  |  |  |  |  |  |  |  |
|                                                                            | Α/Α         Περιγραφή Είδουs         Ποσ/τα         Χουδ.         Συνο.           1         ΑΔΑLAT CAPSUL X50 5MG         2         2.86           2         ΑSPIRIN TABL ADULT X20 500MG         1         0.34           3         BUSCOPAN AMPUL X6 20MG         1         1.19           4         KALETRA CAPSUL SOFT X180 BUSTERS         1         423.87         42           5         LIPITOR TABL X14 40MG         1         28.43         3           6         LOSEC CAPSUL X14 20MG         3         15.94         4           7         MESULID TABL X30 100MG         1         5.32         4           8         MUSCORIL AMPUL X10 4MG/2ML         1         3.02         4 |              |  |  |  |  |  |  |  |  |
| Πληρώθηκε 🔽 χτου,<br>Νά<br>Διαφορία το το το το το το το το το το το το το | Διαγραφή<br>[Insert]         Συνο λική Αξία : 518,6           Προβολή<br>αλιείψεων         Μηδεν,<br>Πωλ.[F10]         Ελλείψεις<br>Vitafarm[F6]         Ελλείψεις<br>Ιωάννινα[F7]         Ελλείψεις<br>ΣΥΦΑ[F4]         Τελευταίες<br>Τιμές[F5]           Αρ.         Απόδειξηs:         6                                                                                                    | =            |  |  |  |  |  |  |  |  |

Μπορείτε να εμφανίσετε την καρτέλα της δημιουργίας παραγγελίας από την πώληση πληκτρολογώντας 'Shift'-'F1' όπως φαίνεται παραπάνω.

# Διαχείριση Δανεικών Φαρμάκων

Στο πρόγραμμα Φαρμακείου mediwin υπάρχει η δυνατότητα εύκολης και άμεσης παρακολούθησης των δανεικών φαρμάκων.

Η διαδικασία αποτελείται από δύο διεργασίες οι οποίες αντικατοπτρίζουν και τις πραγματικές συναλλαγές. Από **την χρέωση** του πελάτη και **την αποχρέωση**. Είναι προφανές ότι και στις δύο εργασίες εμπλέκεται και το πελατολόγιο. Ειδικότερα:

### Η Χρέωση Πελάτη

Έρχεται ο πελάτης και μας ζητά ένα Zantac και θα το γράψει.

Εκτελείτε την διαδικασία της ανεύρεσης του είδους όπως συνήθως. Στον πίνακα για τις συμμετοχές επιλέξτε 'Πίστωση'.

| Συνταγέs                                  | Ε Λεύθερη Πώλη      | ση  |                        |     |                          |      |      |
|-------------------------------------------|---------------------|-----|------------------------|-----|--------------------------|------|------|
| Είδος                                     | Τε                  | υΣ  | υ <mark>μμ(%)</mark> Τ | ιμή | Σύγολο                   | Συμμ |      |
| ZANTAC DRAG 150MG                         |                     | 2 A | Μετρητά                |     |                          |      |      |
|                                           |                     | В   | 25%                    | í—— |                          |      | -    |
|                                           |                     | - C | 10%                    |     |                          |      |      |
| 1                                         |                     | D   | 0%                     |     | 0%                       | 10%  | 25%  |
|                                           |                     | E   | 20%                    |     |                          |      | 0.00 |
|                                           |                     | F   | 15%                    |     | <u>ν ηνν.</u><br>16 συμζ |      |      |
|                                           |                     | G   | 5%                     | 5   | -                        |      | ,00  |
| Πληρώθηκε 🔽 Ελ. Πώληση 0.00               | Συνταγές 0.00 ΣΥ    | NCH | Πίστωση                |     | Συμμετοχ                 | n(   | 1,00 |
|                                           |                     |     | · · · ·                | ſ   | Ynófloun                 | • (  | ),00 |
| Δτοιχεία Συνταγής [F3]Αλλαγή Ταμείου [F6] | υμοειδή Πληροφορίες |     |                        |     |                          |      |      |

Ολοκληρώνετε την συναλλαγή όπως συνήθως.

Πατώντας 'F2' για την ολοκλήρωση της συναλλαγής αυτόματα ανοίγει η φόρμα χρέωσης του πελάτη. Αναζητήστε τον πελάτη δίνοντας τα αρχικά του ονόματος και πατήστε το πλήκτρο 'Enter'.

| 🐂 Χρέωση Πελάτη                       |      |                   |          |             |                         |          |          |            | × |
|---------------------------------------|------|-------------------|----------|-------------|-------------------------|----------|----------|------------|---|
| καθαρισμός Αποθήκευση (F2) Έξοδος     |      |                   |          |             |                         |          |          |            |   |
| - Στοιχεία Πελάτη                     |      |                   |          |             |                         |          |          |            |   |
| Όνομα Πείλάτη KOUTSOURIDIS            | IOA  | .NNI              |          | I.F         | POLILA 8                |          |          |            |   |
|                                       | _    |                   |          | 54          | 1248 - T                | HESSALC  | NIKI     |            |   |
| Κωδικός Πειλάτη 15                    | A.4  | <b>.m</b> . 09312 | 2027     | Т           | <sub>ท</sub> ูล.:231085 | 54482    |          |            |   |
|                                       |      |                   |          |             |                         |          |          |            |   |
| Ημερομηνία Περιγραφή Είδο             |      | -                 | Γεμ. Αξί | α ΦΠΑ       | Συμμ                    | Τεῆικό   | По       | φατηρήσειs |   |
| 06/05/2003 ZANTAC DRAG 150MG          |      |                   | 2 8      | US<br>85 8% | 100%                    | 17.70    |          |            | _ |
|                                       |      |                   | 2 U.     | ,05  078    | 100/0                   | 17,70    |          |            | _ |
|                                       |      |                   |          |             |                         |          |          |            |   |
|                                       |      |                   |          |             |                         |          |          |            |   |
|                                       |      |                   |          |             |                         |          |          |            |   |
|                                       |      |                   |          |             |                         |          |          |            |   |
|                                       |      |                   |          |             |                         |          |          |            | • |
| Huggowaying Doowoorthé Filique        | Tou  | Αξία              | Súuede   | 5(%)        | Телко́                  | Ποσό     | Veóloreo |            | • |
| Πμερομήνια Περιγραφή Είδους           | τεμ. | Είδους            | 2070110  | Ζυμμ.(%)    | Ποσό                    | Πίστωσης | THOHOUTO |            |   |
| 07/02/2003 MOVATEC tabl x20 15mg      | 1    | 11,71             | 11,71    | 100%        | 11,71                   | 0,00     | 11,71    |            |   |
| 31/03/2003 CORENITEC tabl x10         | 1    | 6,90              | 6,90     | 100%        | 6,90                    | 0,00     | 18,61    |            |   |
| 07/02/2003 TAVANIC tabl x5 500mg      | 1    | 46,48             | 46,48    | 100%        | 46,48                   | 0,00     | 65,09    |            |   |
| 28/02/2003 PONSTAN syrup 125ml        | 1    | 1,40              | 1,40     | 100%        | 1,40                    | 0,00     | 66,49    |            |   |
| 13/04/2003 CORENITEC tabl x10         | 1    | 6,90              | 6,90     | 100%        | 6,90                    | 0,00     | 73,39    |            |   |
| 06/03/2003 KLARICID suspen 50ml 250mg | 1    | 14,35             | 14,35    | 100%        | 14,35                   | 0,00     | 87,74    |            |   |
| 04/03/2003 COBENITEC table 10         | 1    | 6,90              | 6,90     | 100%        | 6,90                    | 0,00     | 94,64    |            |   |

Στο δεύτερο μισό της φόρμας εμφανίζονται τα υπόλοιπα του πελάτη από τις προηγούμενες συναλλαγές.

Τα δανεικά φάρμακα καταχωρούνται με την ένδειξη συμμετοχής 100% αφού φεύγοντας ο πελάτης παίρνει μαζί του το φάρμακο. Η συμμετοχή και το ταμείο θα οριστούν όταν φέρει την συνταγή.

Έχετε την δυνατότητα στις παρατηρήσεις να συμπληρώσετε στοιχεία της συναλλαγής.

Πατήστε το πλήκτρο 'F2' για να χρεωθεί ο πελάτης και το πλήκτρο 'Esc' για να επιστρέψετε στην φόρμα της πώλησης.

Το φάρμακο θα αφαιρεθεί από την αποθήκη.

### Αποχρέωση Πελάτη

Μέσα στις επόμενες μέρες έρχεται ο πελάτης και φέρνει την συνταγή. Η διαδικασία αποχρέωσης ξεκινά αντίστροφα από το πελατολόγιο αφαιρεί το φάρμακο από το υπόλοιπο του πελάτη και δημιουργεί την συνταγή.

Από την επιλογή 'Πελάτες' -> 'Υπόλοιπο ...' ανοίγει η φόρμα 'Υπολοίπου Πελάτη'. Πληκτρολογήστε τα αρχικά του ονόματός του και πατήστε το πλήκτρο 'Enter'.

| Γ                                                    | 🖏 Υπόλοιπα Πελατών  |                       |        |      |                |           |          |                |                  |                       |   |
|------------------------------------------------------|---------------------|-----------------------|--------|------|----------------|-----------|----------|----------------|------------------|-----------------------|---|
| Αποθήκευση (F2)         Εκτύπωση (F7)         Έξοδος |                     |                       |        |      |                |           |          |                |                  |                       |   |
|                                                      | – Στοιχεία Πελάτη – |                       |        |      |                |           |          |                |                  |                       |   |
|                                                      | Όνομα Πεθάτη        | KOUTSOURIDIS          | IOANNI |      | I.POLI         | LA 8      |          |                |                  |                       |   |
|                                                      | Κωδικόs             | 15                    |        |      | 54248          | - THES    | SALONIK  | J              |                  |                       |   |
|                                                      | А.Ф.М.              | A.Φ.M. 093122027      |        |      |                | 231085448 | 32       |                |                  |                       |   |
|                                                      | Ημερομηνία          | Περιγραφή Εί          | δους   | Τεμ. | Αξία<br>Είδους | Σύνολο    | Συμμ.(%) | Τελικό<br>Ποσό | Ποσό<br>Πίστωσης | Προοδεύτ.<br>Υπόλοιπο | j |
|                                                      | 06/05/2003 ZANT.    | AC DRAG 150MG         |        | 2    | 8,85           | 17,70     | 100%     | 17,70          | 0,00             | 17,70                 |   |
|                                                      | 07/02/2003 MOVA     | TEC tabl x20 15mg     |        | 1    | 11,71          | 11,71     | 100%     | 11,71          | 0,00             | 29,41                 |   |
|                                                      | 31/03/2003 CORE     | NITEC tabl x10        |        | 1    | 6,90           | 6,90      | 100%     | 6,90           | 0,00             | 36,31                 |   |
|                                                      | 07/02/2003 TAVA     | NIC tabl x5 500mg     |        | 1    | 46,48          | 46,48     | 100%     | 46,48          | 0,00             | 82,79                 |   |
|                                                      | 28/02/2003 PONS     | TAN syrup 125ml       |        | 1    | 1,40           | 1,40      | 100%     | 1,40           | 0,00             | 84,19                 |   |
|                                                      | 13/04/2003 CORE     | NITEC tabl x10        |        | 1    | 6,90           | 6,90      | 100%     | 6,90           | 0,00             | 91,09                 |   |
|                                                      | 06/03/2003 KLARI    | CID suspen 50ml 250mg |        | 1    | 14,35          | 14,35     | 100%     | 14,35          | 0,00             | 105,44                |   |
|                                                      | 04/03/2003 CORE     | NITEC tabl x10        |        | 1    | 6,90           | 6,90      | 100%     | 6,90           | 0,00             | 112,34                |   |
|                                                      | 31/01/2003 TAVA     | NIC TABL X5 500MG     |        | 1    | 46,48          | 46,48     | 100%     | 46,48          | 0,00             | 158,82                |   |
|                                                      | 31/03/2003 CORE     | NITEC tabl x10        |        | 1    | 6,90           | 6,90      | 100%     | 6,90           | 0,00             | 165,72                |   |
|                                                      |                     |                       |        |      |                |           |          |                |                  |                       |   |
|                                                      |                     |                       |        |      |                |           |          |                |                  |                       |   |

Μετακινηθείτε στον πίνακα στο φάρμακο που σας ενδιαφέρει. Επιλέξτε το φάρμακο ή τα φαρμάκα που θα συμμετέχουν στην συνταγή χρησιμοποιώντας το πλήκτρο του διαστήματος ή κάνοντας κλικ στο κουμπί 'Επιλογή Γραμμής'.

Πατήστε 'F2' ώστε το πρόγραμμα να ενημερωθεί με τις αλλαγές και το πλήκτρο 'F5' ή

κάντ κλικ στο  $\Delta \eta \mu \sigma \rho \nu \sigma$ ώστε να ανοίξει την φόρμα της πώλησης και να δημιουργήσει την πώληση με τα παραπάνω είδη.

Τα φάρμακα δεν θα αφαιρεθούν πάλι από την αποθήκη ενώ αντίθετα θα αφαιρεθούν από το υπόλοιπο του πελάτη.

ΚΕΦΑΛΑΙΟ

# Αρχείο Πελατών

Ο πελάτης θα εμφανιστεί στο πρόγραμμα του Φαρμακείου mediwin με τρεις ιδιότητες:

- ως οικονομική συναλλαγή που μένει ανοικτή όπως συμβαίνει με τα δανεικά.
- ως ασφαλισμένος αφού δημιουργεί σχέση με την συνταγή και την συναλλαγή με το ασφαλιστικό ταμείο,
- ως καταναλωτής ειδών που θα θέλαμε να παρακολουθήσουμε όπως είναι η κατανάλωση σε καλλυντικά,

Στην επιλογή 'Καρτέλα Πελάτη' το πρόγραμμα φαρμακείου θα σας εμφανίσει τα είδη με τις σχετικές αξίες που έχει πάρει ένα πελάτης ομαδοποιημένα στις εξής κατηγορίες:

- Παραφάρμακα και Φάρμακα από ελεύθερη πώληση (χωρίς συνταγή)
- με συνταγή στην οποία είναι αυτός καταχωρημένος ως ο ασφαλισμένος
- με συνταγή όπου έχει καταχωρηθεί ως ο πελάτης που έκανε την συναλλαγή.

Η επιλογές 'Χρέωση Πελάτη' και 'Υπόλοιπα Πελάτη' αφορούν τις οικονομικές συναλλαγές και τα υπόλοιπα που δημιουργούνται.

## Στοιχεία πελάτη

Εάν επιλέξετε «Πελάτες», «Στοιχεία Πελάτη» εμφανίζεται η παρακάτω οθόνη εισαγωγής των στοιχείων του πελάτη.

| 📫 Αρχείο Πείλατών                        |                                   | ×                                             |
|------------------------------------------|-----------------------------------|-----------------------------------------------|
| 🕂 🔛<br>Νέος Πειλάτης (F9) Αποθήκευση (F2 | <ul> <li>Διαγραφή (F3)</li> </ul> |                                               |
| – Στοιχεία Πελάτη<br>Κωδικός             | Ονοματεπώνυμο                     |                                               |
| Α.Μ. Βιβλιαρίου                          |                                   | Card No                                       |
| Διεύθυνση                                |                                   | Τ.Κ. ο Πόλη                                   |
| Επάγγελμα                                |                                   | Τηλέφωνο                                      |
| Α.Φ.Μ.                                   |                                   | Δ.Ο.Υ.                                        |
| _Χρήσιμες Πληροφορίες                    |                                   | Bernardaur                                    |
| Συνήθη Φάρμακα                           |                                   |                                               |
| Αλλεργίες                                |                                   |                                               |
| Χρόνιες Παθήσεις                         |                                   |                                               |
| Ασφαλιστικό Ταμείο                       |                                   |                                               |
| Οικογενειακός Γιατρός                    |                                   |                                               |
| Χρονολογία Γέννησης                      | 01 / 01 / 1900                    | ) Ηλικία Ημερομηνία Καταχώρησης 25 / 6 / 2002 |
|                                          |                                   |                                               |
|                                          |                                   |                                               |

Α Ο Κωδικός και το Ονοματεπώνυμο του πελάτη είναι απαραίτητα στοιχεία που πρέπει να συμπληρωθούν για το άνοιγμα καρτέλας ενός πελάτη.

Η μεταφορά από πεδίο σε πεδίο για την εισαγωγή στοιχείων γίνεται με το πλήκτρο **TAB**.

Η εισαγωγή νέου πελάτη γίνεται εάν επιλέξετε το εικονίδιο «Νέος Πελάτης»

Η Διαγραφή ενός ήδη καταχωρημένου πελάτη γίνεται από το εικονίδιο «Διαγραφή» ή με το πλήκτρο F3 αφού πρώτα όμως πληκτρολογήσετε τον κωδικό ή το Ονοματεπώνυμο του Πελάτη που επιθυμείτε να διαγράψετε.

Η αποθήκευση των στοιχείων γίνεται από το εικονίδιο «Αποθήκευση» ή με το πλήκτρο F2.

### Καρτέλα Πελάτη

Η επιλογή αυτή εμφανίζει πληροφορίες σχετικά με τον πελάτη όπως:

- Γενικά στοιχεία πελάτη
- Παρατηρήσεις και άλλες πληροφορίες που αφορούν στον πελάτη
- Τζίρο του πελάτη σε παραφάρμακα,
- Φάρμακα τα οποία έχει πάρει ο πελάτης,
- Είδη τα οποία έχει πάρει με συνταγή και έχει καταχωρηθεί ως ασφαλισμένος (με το 'F3' ή κλικ στα στοιχεία συνταγής κατά την πώληση)

| 🖷 Καρτέλα Πελάτη                |                  |                |       |             |          | × |  |  |  |  |
|---------------------------------|------------------|----------------|-------|-------------|----------|---|--|--|--|--|
| Στοιχεία Πελάτη                 |                  |                |       |             |          |   |  |  |  |  |
| CVOPUTETICAVOPO KOUTSOURIDIS    |                  |                |       |             |          |   |  |  |  |  |
| Α.Μ. Βιβλιαρίου Ν/Α             |                  | Card N         | 10    |             |          |   |  |  |  |  |
| Διεύθυνση Ι.ΡΟLΙLA 8            |                  | Т.К. 54248 По́ | λη Τι | HESSALONIKI |          |   |  |  |  |  |
| Επάγγελμα ODONTIATROS           |                  | Τηλέφων        | /0 23 | 310854482   | _        |   |  |  |  |  |
| A.Φ.M. 093122027                |                  | Δ.Ο.           | Y. 🗖  |             | _        |   |  |  |  |  |
|                                 |                  |                | -     |             |          |   |  |  |  |  |
| Ιστορικό Πελάτη 🏻 🎽             | Παραφάρμακα      | Φάρμακα        |       | [ Σι        | υνταγέs  |   |  |  |  |  |
|                                 |                  |                |       |             |          |   |  |  |  |  |
|                                 |                  |                |       |             |          |   |  |  |  |  |
| Ημερομηνία                      | Περιγραφή Είδους |                | Τεμ.  | Αξία Είδους | Σύνολο   | - |  |  |  |  |
| 01/08/2002 DIVINA TABL          |                  |                | 1     | 4,55        | 4,55     |   |  |  |  |  |
| 01/08/2002 TRANXENE CAPSUL 5N   | MG               |                | 1     | 1,39        | 1,39     |   |  |  |  |  |
| 01/08/2002 EFEXOR TABL X42 50M  | 1G               |                | 1     | 30,63       | 30,63    |   |  |  |  |  |
| 30/07/2002 ENGERIX INJ +SYR IM  | 20MCG            |                | 2     | 16,96       | 33,92    |   |  |  |  |  |
| 28/07/2002 TENORETIC DRAG X28   | 3 50MG           |                | 3     | 4,42        | 13,26    |   |  |  |  |  |
| 28/07/2002 PROSCAR TABL X14 5M  | MG               |                | 1     | 15,76       | 15,76    |   |  |  |  |  |
| 28/07/2002 OMNIC CAPSUL X20 0.4 | 4MG              |                | 1     | 19,51       | 19,51    |   |  |  |  |  |
| 28/07/2002 DEPON TABL X10 EFFE  | RV 500MG         |                | 3     | 1,05        | 3,15     |   |  |  |  |  |
| 11/07/2002 OCTENISEPT SOLUTIO   | IN 250ML         |                | 1     | 5,31        | 5,31     |   |  |  |  |  |
| 11/07/2002 ФАРМАКОТЕХНІКО ПРО   | ÍľON             |                | 1     | 35,09       | 35,09    |   |  |  |  |  |
|                                 |                  |                |       |             | 2.051,84 |   |  |  |  |  |
|                                 |                  |                |       |             |          |   |  |  |  |  |

## Χρέωση Πελάτη

Η εύρεση του πελάτη που θέλετε να χρεώσετε γίνεται είτε πληκτρολογώντας το Ονοματεπώνυμό του είτε πληκτρολογώντας τον Κωδικό του.

Υπάρχουν δύο τρόποι χ<u>ρέωσης:</u>

- Με το πλήκτρο **INSERT** ανοίγετε κενές σειρές όπου πληκτρολογείτε τα είδη που θέλετε να χρεώσετε τον πελάτη σας. Μετακινείστε από πεδίο σε πεδίο με τα βελάκια και τα ενεργοποιείτε για εισαγωγή στοιχείων με το πλήκτρο <u>ENTER</u>. Εάν τα είδη που εισάγετε είναι φάρμακα εμφανίζεται αυτόματα η Λίστα των Φαρμάκων για να επιλέξετε το επιθυμητό. Εάν τα είδη που εισάγετε δεν υπάρχουν στο αρχείο τότε θα πρέπει να ορίσετε επιπλέον και την τιμή χρέωσης. Το κάθε πεδίο (Ημερομηνία, Περιγραφή Είδους, Τεμάχια, Αξία Είδους, κ.λ.π.) ενεργοποιείται για αλλαγή με το πλήκτρο <u>ENTER</u> και επιβεβαιώνεται η αλλαγή πάλι με το πλήκτρο <u>ENTER</u>.
- 2. Εάν τσεκάρετε το εικονίδιο «Απλήρωτες Συνταγές» που βρίσκεται στο επάνω μέρος της οθόνης εμφανίζονται αυτόματα όλες οι «ΑΠΛΗΡΩΤΕΣ» συνταγές όπου κάνοντας διπλό κλικ με το ποντίκι επάνω στην επιθυμητή συνταγή (χρωματικός διαχωρισμός για κάθε ξεχωριστή πώληση) χρεώνεται αυτόματα στον πελάτη.

| 🗃 Χρέωση Π                                                                  | ρτάτη                  |      |                |     |         |                | 2            |  |  |  |
|-----------------------------------------------------------------------------|------------------------|------|----------------|-----|---------|----------------|--------------|--|--|--|
| μ.<br>Καθαρισμός                                                            | Αποθήκευση (F2) Έξοδος |      |                |     |         |                |              |  |  |  |
| Στοιχεία Πελάτη<br>Όνομα Πελάτη ELISAVET EMMANOYILIDOY ΑΤΗΑΝΑSΙΟΥ DIAKOY 18 |                        |      |                |     |         |                |              |  |  |  |
| 55337 - THESSALONIKI<br>Κωδικός Πελάτη[01Α.Φ.Μ. [12345678]<br>Τηλ.:         |                        |      |                |     |         |                |              |  |  |  |
| Ημερομηνία                                                                  | Περιγραφή Είδους       | Τεμ. | Αξία<br>Είδους | ΦПА | Συμ(%). | Τελικό<br>Ποσό | Παρατηρήσεις |  |  |  |
|                                                                             |                        |      |                |     |         |                |              |  |  |  |
| Ημερομηνία                                                                  | Περιγραφή Είδους       | Τεμ. | Αξία<br>Είδους | ΦПА | Συμ(%). | Τελικό<br>Ποσό | Παρατηρήσεις |  |  |  |
| 20/06/02*                                                                   | ADALAT CAPSUL 10MG X50 | 1    | 4,42           | 8%  | 25%     | 1,11           |              |  |  |  |
| 20/06/02*                                                                   | GLOPIR TABL 10MG X50   | 1    | 3,53           | 8%  | 25%     | 0,88           |              |  |  |  |
|                                                                             |                        |      |                |     |         |                |              |  |  |  |

Γ Μπορείτε να αλλάξετε τα τεμάχια, την αξία, την κατηγορία ΦΠΑ και το ποσοστό συμμετοχής μετακινώντας την φωτεινή μπάρα με τα βελάκια στις αντίστοιχες θέσεις.

Γ Στην θέση «Παρατηρήσεις» μπορείτε να συμπληρώσετε τυχόν σχόλια για το κάθε είδος.

Γ Εάν επιθυμείτε να διαγράψετε κάποια εγγραφή, μετακινείτε την φωτεινή μπάρα στην επιθυμητή εγγραφή και πατάτε το πλήκτρο **Delete**.

Η αποθήκευση γίνεται από την επιλογή «Αποθήκευση».

Η επιλογή «Καθαρισμός» χρησιμοποιείται όταν θέλετε να κάνετε Νέα Χρέωση.

## Υπόλοιπα Πελάτη

Με την επιλογή αυτή έχετε τη δυνατότητα να έχετε πλήρη και αναλυτική εικόνα των χρεών του πελάτη σας καθώς και το συνολικό οφειλόμενο ποσό (Ποσό χρέωσης – Ποσό πίστωσης).

| <ul> <li>Υπόθοιπα Πείατών</li> <li>Μαιρικούση (F2) Εκτύπωση (F7)</li> <li>Έξοδος</li> </ul>                                                                                                    |      |                |        |          |                |                  | Þ                     |  |  |
|----------------------------------------------------------------------------------------------------|------|----------------|--------|----------|----------------|------------------|-----------------------|--|--|
| Στοιχεία Πελάτη         Κουτsouridis         Ιοαννί         Ι.Ρομίλα 8           'Ονομα Πειλάτη         Κουτsouridis         Ιοαννί         Ι.Ρομίλα 8           Κωδικόs         15         54248         - THESSALONIKI           Α.Φ.Μ.         093122027         Τη θ : 2310854482                                                                                                    |      |                |        |          |                |                  |                       |  |  |
| Ημερομηνία Περιγραφή Είδους                                                                                                    | Τεμ. | Αξία<br>Είδους | Σύνολο | Συμμ.(%) | Τελικό<br>Ποσό | Ποσό<br>Πίστωσης | Προοδεύτ.<br>Υπόλοιπο |  |  |
| 05/05/2003 ZANTAC DRAG 150MG                                                                                                    | 2    | 8,85           | 17,70  | 100%     | 17,70          | 0,00             | 17,70                 |  |  |
| 31/03/2003 COBENITEC (abi v20 15/mg                                                                                                    |      | 00 3           | 00.3   | 100%     | 00.3           | 0,00             | 25,41                 |  |  |
| 07/02/2003 TAVANIC tabl x5 500mg                                                                                                    |      | 46.48          | 46.48  | 100%     | 46.48          | 0,00             | 82 79                 |  |  |
| 28/02/2003 PONSTAN syrup 125ml                                                                                                    |      | 1.40           | 1.40   | 100%     | 1.40           | 0.00             | 84.19                 |  |  |
| 13/04/2003 CORENITEC tabl x10                                                                                                    | 1    | 6,90           | 6,90   | 100%     | 6,90           | 0,00             | 91,09                 |  |  |
| 06/03/2003 KLARICID suspen 50ml 250mg                                                                                                    | 1    | 14,35          | 14,35  | 100%     | 14,35          | 0,00             | 105,44                |  |  |
| 04/03/2003 CORENITEC tabl x10                                                                                                    | 1    | 6,90           | 6,90   | 100%     | 6,90           | 0,00             | 112,34                |  |  |
| 31/01/2003 TAVANIC TABL X5 500MG                                                                                                    | 1    | 46,48          | 46,48  | 100%     | 46,48          | 0,00             | 158,82                |  |  |
| 31/03/2003 CORENITEC tabl x10                                                                                                    | 1    | 6,90           | 6,90   | 100%     | 6,90           | 0,00             | 165,72                |  |  |
| Ν         Ν         Ν |      |                |        |          |                |                  |                       |  |  |

| <u>Σημειά</u> | ονεται ότι                                                               |
|---------------|--------------------------------------------------------------------------|
| •             | Στην Καρτέλα Πελάτη μπορείτε να προσθέσετε είδος, να διαγράψετε ή ακόμη  |
| ко            | α να διορθώσετε κάποιο είδος με την ίδια ακριβώς διαδικασία όπως αυτή    |
| πε            | εριγράφεται στην «Χρέωση Πελάτη».                                        |
| •             | Διαγράψτε μια εγγραφή πατώντας απλά το πλήκτρο 'Del' – Delete.           |
|               | Προσοχή για την διαγραφή αυτή δεν εμφανίζεται επιβεβαίωση                |
| •             | Μπορείτε να χρεώσετε ένα πελάτη χωρίς να χρησιμοποιήσετε την διαδικασία  |
| τη            | ις πώλησης.                                                              |
| Γ             | ια να ανοίξει καινούργια γραμμή στον πίνακα πατήστε το πλήκτρο 'Insert'. |
| Π             | lατήστε το πλήκτρο 'Enter'.                                              |
| Π             | ίληκτρολογήστε τα πρώτα γράμματα του είδους ή ακόμη                      |
| εί            | ναι ελεύθερο το πεδίο για να γράψετε την περιγραφή του χρέους.           |

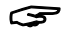

Η αποθήκευση γίνεται από την επιλογή «Αποθήκευση» ή το πλήκτρο 'F2'.

## Συγκεντρωτικά Υπόλοιπα

Προβάλλει την χρέωση και την πίστωση για τον σύνολο των πελατών. Δίνεται η δυνατότητα να οριστεί χρονική περίοδος 'Από – Εώς' και δυνατότητα ταξινόμησης είτε κατά ονοματεπώνυμο όπως και κατά υπόλοιπο

| λ.Σ | υγκεντρωτικά Υπόλοιπα               |         |         |          | × |
|-----|-------------------------------------|---------|---------|----------|---|
| Προ | 🖻 - 🔛 - 🖳<br>βοῆή Ταξινόμηση Έξοδος |         |         |          |   |
| A/A | Ονοματεπώνυμο                       | Χρέωση  | Πίστωση | Υπόλοιπο |   |
| 1   | AGIOMAMITOU                         | 29,41   | 0,00    | 29,41    |   |
| 2   | ANAGNOSTOPOULOU MARIA               | 16,61   | 0,00    | 16,61    |   |
| 3   | ATHANASOPOULOU EYGENI               | 69,60   | 0,00    | 69,60    |   |
| 4   | BALIANOS NIKOS                      | 2,32    | 0,00    | 2,32     |   |
| 5   | BITTH ELENI                         | 14,07   | 0,00    | 14,07    |   |
| 6   | DIMOPOULOU-TSALIKI SOULA            | 70,68   | 0,00    | 70,68    |   |
| 7   | DOGARIS ANTONI                      | 57,00   | 0,00    | 57,00    |   |
| 8   | FOTOPOULOS PAYLOS                   | 27,02   | 0,00    | 27,02    |   |
| 9   | GABRIHLIDOU AIKATE                  | 9,12    | 0,00    | 9,12     |   |
| 10  | GAMILIS                             | 16,61   | 0,00    | 16,61    |   |
| 11  | GATSIOU AGGELI                      | 21,60   | 0,00    | 21,60    |   |
| 12  | GRANOUZIS GIANNI                    | 62,07   | 0,00    | 62,07    |   |
| 13  | ILIAKOPOULOS TASOS                  | 2,64    | 0,00    | 2,64     |   |
| 14  | KAMPOUROGLOU                        | 34,63   | 0,00    | 34,63    |   |
| 15  | KANARGIAS VASILE                    | 12,50   | 0,00    | 12,50    |   |
| 16  | KARAGIANNIDIS KON/NO                | 5,23    | 0,00    | 5,23     |   |
| 17  | KLEANTHIS DAMIANIDIS                | 2,97    | 0,00    | 14,85    |   |
| 18  | KOMNINAKIS                          | 62,78   | 0,00    | 62,78    |   |
| 19  | KOSTOPOULOU KONSTA                  | 4,87    | 0,00    | 4,87     | - |
| ΣΥΝ | 0A0                                 | 1385,13 | 0,00    | 1397,01  |   |

## Ενηλικίωση Υπολοίπων Πελατών

Προβάλλει τα υπόλοιπα πελατών ομαδοποιημένα σε τέσσερις χρονικές περιόδους ανάλογα πότε δημιουργήθηκαν:

- 0 ως 30 ημέρες
- 31 ως 60 ημέρες
- 61 ως 90 ημέρες
- παλαιότερα από 3 μήνες

| 8                             | Evi  | ηλικίωση Υπολοίπων Πελατών |                   |           |               |                |              |              |                  | ×   |
|-------------------------------|------|----------------------------|-------------------|-----------|---------------|----------------|--------------|--------------|------------------|-----|
| T.                            | αξιν | όμηση Έξοδος               |                   |           |               |                |              |              |                  |     |
| Υπολοιπά μεγαλύτερα από 🖸 💆 🗸 |      |                            |                   |           |               |                |              |              |                  | ođń |
|                               | ٨V   | Ονοματεπώνυμο              | Διεύθυνση         | Τηλέφωνο  | 030 ημέρες    | 3160 ημέρες    | 6190 ημέρες  | Παλαιότερα   | Σύνολο           |     |
|                               | 1    | AGIOMAMITOU                | -                 |           | 29,41         | 0,00           | 0,00         | 0,00         | 29,41            |     |
|                               | 2    | ANAGNOSTOPOULOU MARIA      | I.POLYLA 8 -      | 864457    | 0,00          | 0,00           | 16,61        | 0,00         | 16,61            |     |
|                               | 3    | ATHANASOPOULOU EYGENI      | SOLONOS 55        |           | 0,00          | 0,00           | 5,38         | 64,22        | 69,60            |     |
|                               | 4    | BALIANOS NIKOS             | SOLONOS 76        |           | 0,00          | 0,00           | 0,00         | 2,32         | 2,32             |     |
|                               | 5    | BITTH ELENI                | L.KARAGIANNI 3    |           | 5,18          | 8,89           | 0,00         | 0,00         | 14,07            |     |
|                               | 6    | DIMOPOULOU-TSALIKI SOULA   | SOLONOS 68        |           | 2,78          | 19,33          | 14,87        | 33,70        | 70,68            |     |
|                               | 7    | DOGARIS ANTONI             | P.SYNDIKA 59      |           | 28,36         | 15,56          | 13,08        | 0,00         | 57,00            |     |
|                               | 8    | FOTOPOULOS PAYLOS          | -                 |           | 8,19          | 18,83          | 0,00         | 0,00         | 27,02            |     |
|                               | 9    | GABRIHLIDOU AIKATE         | SOLONOS 66        |           | 9,12          | 0,00           | 0,00         | 0,00         | 9,12             |     |
|                               | 10   | GAMILIS                    | -                 |           | 16,61         | 0,00           | 0,00         | 0,00         | 16,61            |     |
|                               | 11   | GATSIOU AGGELI             | A.NASTOU 17       | 813686    | 18,71         | 0,00           | 2,89         | 0,00         | 21,60            |     |
|                               | 12   | GRANOUZIS GIANNI           | KAISAREIAS 78     | 943306    | 0,00          | 0,00           | 0,00         | 62,07        | 62,07            |     |
|                               | 13   | ILIAKOPOULOS TASOS         | DELFON 49 -       |           | 2,64          | 0,00           | 0,00         | 0,00         | 2,64             |     |
|                               | 14   | KAMPOUROGLOU               | P.SYNDIKA 54      |           | 0,00          | 0,00           | 0,00         | 34,63        | 34,63            |     |
|                               | 15   | KANARGIAS VASILE           | I.POLYLA 11 -     |           | 6,25          | 6,25           | 0,00         | 0,00         | 12,50            |     |
|                               | 16   | KARAGIANNIDIS KON/NO       | G.DROSINI 23 -    |           | 5,23          | 0,00           | 0,00         | 0,00         | 5,23             |     |
| ΤL                            | 17   | KLEANTHIS DAMIANIDIS       | -                 |           | 14,85         | 0,00           | 0,00         | 0,00         | 14,85            |     |
|                               |      |                            | Σύνολο Ο30 ημερών | Σύνολο 31 | 60 ημερών Σύν | νολο 6190 ημερ | ών Σύνολο >9 | 90 ημερών Σι | υνολικό Υπόλοιπο | 0   |
|                               |      |                            | 547,88            |           | 318,79        | 199,           | 53           | 330,71       | 1.397,0          | И   |

#### Προσοχή

Για να εμφανιστούν τα δεδομένα θα πρέπει να κάνετε κλικ στο κουμπί 'Προβολή'

🗸 Προβολή

## Δανεικά μεταξύ Φαρμακείων

Χρησιμοποιήστε την επιλογή αυτή αν θέλετε να παρακολουθήσετε τα δανεικά είδη μεταξύ φαρμακείων

Η διαφορά με την καρτέλα 'Υπόλοιπο Πελάτη' είναι ότι οι εργασίες πάνω στην καρτέλα αυτή ενημερώνουν και την αποθήκη.

Μπορείτε να χρεώσετε ένα ή περισσότερα είδη στο φιλικό φαρμακείο από την πώληση. Τα είδη αφαιρούται από την αποθήκη και χρεώνονται στο υπόλοιπο του φιλικού φαρμακείου.

Η διαγραφή ενός είδους (με το πλήκτρο 'Del' ή κλικ πάνω στην διαγραφή) προσθέτει στην αποθήκη την αντίστοιχη ποσότητα.

Μπορείτε να εισάγετε στο υπόλοιπο του φαρμακείου είδος ενώ βρίσκεστε πάνω στην καρτέλα με το υπόλοιπο του φαρμακείου. Αν θέλετε να ανοίξετε καινούργια γραμμή πατήστε το πλήκτρο 'Insert'

# 6

# Ειδικά Παραστατικά

#### ΑΠΑΡΑΙΤΗΤΗ ΠΡΟΫΠΟΘΕΣΗ ΓΙΑ ΝΑ ΛΕΙΤΟΥΡΓΗΣΕΤΕ ΑΥΤΗ ΤΗΝ ΕΠΙΛΟΓΗ ΕΙΝΑΙ ΝΑ ΧΡΗΣΙΜΟΠΟΙΕΙΤΕ ΕΝΤΥΠΟ ΠΟΛΛΑΠΛΩΝ ΧΡΗΣΕΩΝ

Εάν επιλέξετε ΠΑΡΑΣΤΑΤΙΚΑ εμφανίζεται η παρακάτω λίστα απ' όπου μπορείτε να επιλέξετε το είδος του Παραστατικού που θέλετε να εκδώσετε.

#### Ειδικά Παραστατικά

Τιμολόγιο Πώλησης – Δελτίο Αποστολής

Τιμολόγιο Πώλησης Δελτίο Αποστολής Πιστωτικό Τιμολόγιο Δελτίο Επιστρ. Λιαν. Πωληθέντων

# Τιμολόγιο Πώλησης – Δελτίο Αποστολής

| 📕 Τιμολόγιο<br>🎒 Εκτύπωσ | <b>Πώλησης - Δελτί</b><br>η (F7) 🔛 Αποθήκε | <b>ο Αποστολής</b><br>υση [F2]   <b>4</b> | Έξοδος     |       |          |        |               |              |             |   |
|--------------------------|--------------------------------------------|-------------------------------------------|------------|-------|----------|--------|---------------|--------------|-------------|---|
| Κωδικόs                  |                                            | Ονοματε                                   | πώνυμο     |       |          |        | А.Ф           | .M.          |             |   |
| Διεύθυνση                |                                            |                                           |            | Пói   | Ող       |        | Т             | ī.K.         |             |   |
| Τηθέφωνο                 | E                                          | πάγγελμα                                  |            |       |          |        | Δ.0           | .Y.          |             |   |
| ר                        | όπος ΗΕΔΡΑΝ                                | MAΣ                                       | Τón        | os HE | ΈΔΡΑ ΣΑΣ | Σκι    | οπός Διακίνης | ηs ΠΩΛΗΣΗ    |             |   |
|                          |                                            |                                           |            |       |          | Τρ     | ιόπος Πληρωμ  | ມກ໌ຣ         |             | • |
|                          | Περιγραφή Είδο                             | US                                        | Τεμ Καθαρή | Αξία  | ΦΠA(%)   | Σύνολο | ЕКПТ(%)       | ΕΚΠΤ(Ποσό)   | Πληρ. Ποσό  |   |
|                          |                                            |                                           | 1          | 0,00  | 18%      | 0,00   | 0%            | 0,00         | 0,00        | ] |
|                          |                                            |                                           |            |       |          |        |               |              |             |   |
| - Αριθμός Γ              | Ιαραστατικού                               | Τεμάχι                                    | 1 0        |       |          |        | AFíg          | 8%<br>0.00   | 18%<br>0 00 |   |
|                          | 2                                          |                                           |            |       |          |        | Ф.П.А.        | 0,00         | 0,00        |   |
|                          |                                            | Екп                                       | ιτωση(%)   | 0     | Εκπτωση  | (брх)  | 0,00          | Τε îική Αξία | 0,00        | ] |

Αρχικά πληκτρολογείτε τον Κωδικό ή το Ονοματεπώνυμο του πελάτη και επιλέγετε από τον πίνακα των πελατών, τον πελάτη που επιθυμείτε να εκδώσετε το παραστατικό. Αυτόματα και εφ' όσον ο πελάτης είναι καταχωρημένος στο αρχείο Πελατών συμπληρώνονται όλα τα υπόλοιπα στοιχεία.

Στη συνέχεια πληκτρολογείτε τα είδη που θέλετε να εισαχθούν στο ΤΙΜΟΛΟΓΙΟ ΠΩΛΗΣΗΣ-ΔΕΛΤΙΟ ΑΠΟΣΤΟΛΗΣ. Εάν τα είδη είναι από την Λίστα Φαρμάκων του αρχείου, βγαίνει αυτόματα Λίστα για να επιλέξετε το επιθυμητό. Στην περίπτωση που το είδος που θέλετε να εισάγετε δεν υπάρχει στο αρχείο μας πατάτε το πλήκτρο INSERT (ανοίγει νέα σειρά εγγραφής) και πληκτρολογείτε όλη την περιγραφή του είδους που θέλετε.

Πληκτρολογείτε την ποσότητα για το κάθε είδος και όπου χρειάζεται (παραφ/κά, νέο είδος) επιλέγετε και την κατηγορία ΦΠΑ.

Με το πλήκτρο **TAB** μετακινείστε από πεδίο σε πεδίο στην περίπτωση που χρειασθεί να αλλάξετε κάποια στοιχεία του Τιμολογίου όπως π.χ. τον **ΣΚΟΠΟ ΔΙΑΚΙΝΗΣΗΣ**. Στο κάτω μέρος της οθόνης εμφανίζεται η Ανάλυση του Τιμολογίου.

Για **αποθήμευση** του Τιμολογίου Πώλησης-Δελτίου Αποστολής επιλέγετε με το ποντίμι το «Αποθήμευση» ή πατάτε το πλήμτρο **F2**.

Για επιύπωση του Τιμολογίου Πώλησης-Δελτίου Αποστολής επιλέγετε με το ποντίπι το «Επιύπωση» ή πατάτε το πλήμτρο **F7**.

# Τιμολόγιο Πώλησης

Η διαδικασία έκδοσης ΤΙΜΟΛΟΓΙΟΥ ΠΩΛΗΣΗΣ γίνεται κατά τον ίδιο τρόπο με το ΤΙΜΟΛΟΓΙΟ ΠΩΛΗΣΗΣ-ΔΕΛΤΙΟ ΑΠΟΣΤΟΛΗΣ με την διαφορά ότι θα πρέπει να ορίσετε και τον αριθμό του ΔΕΛΤΙΟΥ ΑΠΟΣΤΌΛΗΣ στο οποίο αντιστοιχεί το ΤΙΜΟΛΟΓΙΟ ΠΩΛΗΣΗΣ.

# Δελτίο Αποστολής

Η διαδικασία έκδοσης ΔΕΛΤΙΟΥ ΑΠΟΣΤΌΛΗΣ γίνεται κατά τον ίδιο τρόπο με το ΤΙΜΟΛΟΓΙΟ ΠΩΛΗΣΗΣ-ΔΕΛΤΙΟ ΑΠΟΣΤΌΛΗΣ. Τα είδη που επιλέγετε εμφανίζονται με τιμή 0 (μηδέν), ωστόσο έχετε τη δυνατότητα να εισάγετε τιμή όπου αυτό θεωρείται απαραίτητο.

# Πιστωτικό Τιμολόγιο

Η διαδικασία έκδοσης ΠΙΣΤΩΤΙΚΟΥ ΤΙΜΟΛΟΓΙΟΥ γίνεται κατά τον ίδιο τρόπο με το ΤΙΜΟΛΟΓΙΟ ΠΩΛΗΣΗΣ-ΔΕΛΤΙΟ ΑΠΟΣΤΟΛΗΣ με την διαφορά ότι θα πρέπει να ορίσετε και τον αριθμό του ΤΙΜΟΛΟΓΙΟΥ ΠΩΛΗΣΗΣ στο οποίο αντιστοιχεί το ΠΙΣΤΩΤΙΚΟ ΤΙΜΟΛΟΓΙΟ.

## Δελτίο Επιστροφής Λιανικώς Πωληθέντων

Η διαδικασία έκδοσης του ΔΕΛΤΙΟΥ ΕΠΙΣΤΡΟΦΗΣ ΛΙΑΝΙΚΩΝ ΠΩΛΗΘΕΝΤΩΝ γίνεται κατά τον ίδιο τρόπο με το ΤΙΜΟΛΟΓΙΟ ΠΩΛΗΣΗΣ-ΔΕΛΤΙΟ ΑΠΟΣΤΟΛΗΣ με την διαφορά ότι δεν είναι απαραίτητη η εισαγωγή των στοιχείων του πελάτη (εμφανίζεται πάντα η λέξη ΠΕΛΑΤΗΣ ΛΙΑΝΙΚΗΣ) και θα πρέπει να διευκρινισθεί και ο αριθμός της απόδειξης που αντιστοιχεί.

# Εκτύπωση σε χαρτί Α4 σε εκτυπωτή μελάνης ή Laser

Το πρόγραμμα φαρμακείου mediwin υποστηρίζει την έκδοση φορολογικών παραστατικών σε χαρτί A4 σε οποιονδήποτε εκτυπωτή μελάνης ή laser. Κάθε φορά εκδίδονται δύο αντίγραφα (πρωτότυπο – αντίγραφο) ενώ δίνεται και η δυνατότητα να συμπληρωθούν και παρατηρήσεις όπως ('Αφορά τον ασφαλισμένο ...')

| Είδος                                                                                                    | Παραστατικού                                                                                                    | Αριθμός                                                           |                                                              | Ημερομ                                                                                                    | μηνία                                                          | Ώρα                                                                                           |
|----------------------------------------------------------------------------------------------------|----------------------------------------------------------------------------------------------------|-------------------------------------------------------------------|--------------------------------------------------------------|----------------------------------------------------------------------------------------------------|----------------------------------------------------------------|-----------------------------------------------------------------------------------------------|
| <b>ΤΙΜ. ΠΩ</b>                                                                                                  |                                                                                                    | 47                                                                | •                                                            | 15-11                                                                                                    | -2005                                                          | 21:58                                                                                         |
| Επωνυμία:<br>Επάγγελμα:<br>Διεύθυνση<br>Πόλη:<br>Τηλέφωνο:<br>ΑΦΜ:                                              | ΕΜΠΟΡΙΑ ΦΑΡΜΑΚΕΥ<br>ΛΑΣΚΑΡΑΤΟΥ Ο<br>ΘΕΣΣΑΛΟΝΙΚΗ<br>2310/413133<br>999977595 ΔC                                                                                                    | ΓΙΚΕ<br>54646<br><b>Υ: Ζ' ΘΕΣ/ΝΙΚΗΣ</b>                           | Σχετικά<br>Σελίδα:<br>Σκοπός<br>Τόπος Α<br>Τόπος Π<br>Τρόπος | Παραστατικά:<br>Διακίνησης: Πς<br>ποστολής: Η<br>ροορισμού: Η<br>Πληρωμής:                                       | 2/2<br>2ΛΗΣΗ<br>ΕΔΡΑ ΜΑΣ<br>ΕΔΡΑ ΣΑΣ                           |                                                                                               |
| Τοσότητα                                                                                                    | Περ                                                                                                    | ιγραφή                                                            |                                                              | Τιμή<br>Μονάδας                                                                                                  | ΦΠΑ                                                            | Αξία                                                                                          |
| 1 HOBAT<br>1 GOLAH<br>1 FOCUS<br>1 DOBUT<br>1 SOBRE<br>1 ROACC<br>1 ROACC<br>1 ROACC<br>1 WO<br>1 QO<br>1 ZOCOH | CICAM TABL X30 20<br>TEN INJ X50 +SOLV<br>TABL X20 200MG<br>CAMINE HCL INJ 5<br>EIN SYRUP 200ML<br>CUTANE CAPSUL X30<br>UTANE CAPSUL X30<br>CUTANE CAPSUL X30<br>CUTANE CAPSUL X30<br>CUTANE CAPSUL X30 | AIIO M<br>MG<br>#<br>00MG/250ML<br>20MG<br>20MG<br>20MG<br>G<br>G | IETAΦΟΡΑ                                                     | 144,39<br>8,29<br>233,75<br>0,94<br>13,11<br>4,64<br>30,56<br>3013,66<br>30,56<br>30,56<br>0,00<br>0,00<br>16,93 | 98<br>98<br>98<br>98<br>98<br>98<br>98<br>98<br>98<br>98<br>98 | 8,29<br>233,75<br>0,94<br>13,11<br>4,64<br>30,56<br>3013,66<br>30,56<br>0,00<br>0,00<br>16,93 |
| Αν<br>9% 3527,<br>Παρατηρ                                                                                       | άλυση κατά Συντελεστή<br>, 39 317, 46<br>ήσεις                                                                                                    | ΦΠΑ                                                               |                                                              | Τεμάχια<br>Αξία<br>ΦΠΑ<br>Σύνολο                                                                                 |                                                                | . 41<br>3527,39<br>317,46<br>3844,85                                                          |

ΚΕΦΑΛΑΙΟ

# Καταστάσεις Ασφαλιστικών Ταμείων

65 - Πρόγραμμα Φαρμακείου mediwin

# Γενικά

Κατά την διάρκεια της λειτουργίας του προγράμματος Φαρμακείου medi– win, κάθε συνταγή που κοστολογείτε, αποθηκεύεται ώστε στην συνέχεια να είναι διαθέσιμη και να δημιουργηθούν οι Καταστάσεις Ασφαλιστικών Ταμείων. Εκείνο που έχετε να κάνετε στην συνέχεια είναι να ελέγξετε τις συνταγές και σε ελάχιστο χρόνο να έχετε έτοιμες τις εκτυπώσεις για τα Ασφαλιστικά Ταμεία.

Ακόμη, η επεξεργασία των Ασφαλιστικών Ταμείων, στο πρόγραμμα mediwin, σας δίνει την δυνατότητα να προσθέσετε συνταγές, να αλλάξετε την ημερομηνία, να διαγράψετε αλλά και αλλαγές στα στοιχεία της συνταγής όπως η μεταφορά συνταγής σε άλλο ασφαλιστικό ταμείο.

Μπορείτε να επεξεργάζεστε τις συνταγές των Ασφαλιστικών τμηματικά (για μια ορισμένη περίοδο μέρα ή εβδομάδα). Οι συνταγές που εκτελείτε στο υπόλοιπο χρονικό διάστημα θα προστίθενται στο ήδη επεξεργασμένο αρχείο.

Ακόμη, μπορείτε να χρησιμοποιήσετε την Ενότητα Καταστάσεις Ασφαλιστικών Ταμείων για να ελέγχετε καθημερινά τις συνταγές που κοστολογείτε. Μπορείτε να εμφανίστε τα αναλυτικά στοιχεία της συνταγής που έχει έρθει από την πώληση χρησιμοποιώντας το πλήκτρο 'F5'.

| 🧮 Στοιχεία Συνταγής      |       |             |              |              |         | ×     |
|--------------------------|-------|-------------|--------------|--------------|---------|-------|
| Ασφαίτιστικό Ταμείο ΟΓΑ  |       |             |              | -            |         |       |
| ΄Ονοματεπώνυμο Ασθενή    |       |             |              | -            |         |       |
| Αρ. Μητρώου Ασθενή       | н     | μερομηνία Έ | κδοσηs 01/0: | 3/2002       | _       |       |
| Α/Α Περιγραφή Είδους     | Τψή   | Ποσότητα    | Αξία         | Συμμετ.      | Ποσοστό |       |
| 1 PROCEF TABL X8 500MG   | 17,93 | 2           | 35,86        | 8,97         | 25%     |       |
| 2 HIVOTEX SYRUP 30MG     | 3,19  | 1           | 3,19         | 0,80         | 25%     |       |
| 3 PANADOL TABL X20 500MG | 0,57  | 1           | 0,57         | 0,14         | 25%     |       |
|                          |       |             |              |              |         |       |
|                          |       |             |              |              |         |       |
|                          |       |             |              |              |         |       |
|                          |       |             |              |              |         |       |
| 1                        |       |             |              |              |         |       |
|                          |       |             |              | Σύνολο Συν   | ταγής   | 39,62 |
|                          |       |             | Σιιι         | ιμετοχή Σιιι | τανής   | 9.91  |
|                          |       |             | = 0          |              |         | 5,51  |
|                          |       |             | Υn           | όλοιπο Συι   | ταγής   | 29,71 |

#### Διαδικασία δημιουργίας εκτύπωσης και Καταστάσεων Ασφαλιστικών Ταμείων

Για να δημιουργήσετε την εκτύπωση ενός ασφαλιστικού Ταμείου θα πρέπει να ακολουθήσετε τα παρακάτω βήματα:

- 1. Επεξεργασία Στοιχείων: Στην επιλογή αυτή επεξεργάζεστε τα διαθέσιμα στοιχεία συνταγών (προσθήκη, διαγραφή, διόρθωση στοιχείων συνταγών)
- 2. Δημιουργία Εντύπου: Μετασχηματίζει τα στοιχεία συνταγών στην κατάλληλη μορφή και διάταξη ανάλογα με τις απαιτήσεις κάθε ταμείου. Οι συνταγές θα ομαδοποιηθούν ανά ημέρα για ταμεία όπως ΙΚΑ και ΟΓΑ. Θα χωριστούν σε ποσοστά συμμετοχής πχ για τον ΟΠΑΔ ή θα εμφανίζεται σε κάθε σειρά μια συνταγή ανάλογα με τις απαιτήσεις του ταμείου ή του διανεμητικού. Οι ονομασίες εντύπου είναι 'τύπου' πχ ΙΚΑ. Αυτό σημαίνει ότι μπορείτε να

επεξεργαστείτε τις συνταγές ενός ταμείου και στην συνέχεια να ζητήσετε μετασχηματισμό των συνταγών με οποιαδήποτε από τις διαθέσιμες μορφές.

3. Εκτυπώσεις: Στέλνει στον εκτυπωτή τα επεξεργασμένα και μορφοποιημένα στοιγεία.

Η διαδικασία αυτή είναι ίδια για όλα τα ασφαλιστικά ταμεία.

|                                                                                                    | Δημιουργία Εντύπου                                                                                                    |
|----------------------------------------------------------------------------------------------------|----------------------------------------------------------------------------------------------------|
| Αφού ελέγξετε και διορθώσετε τα στοιχεία των                                                       | I.K.A.                                                                                                    |
| στοιχειών με την επιλογή Δημιουργία Εντυπού θα<br>δώσετε εντολή στο, πρόνραμμα να δημιουργήσει την | 0.F.A.                                                                                                    |
| κατάλληλη εκτύπωση                                                                                 | Δ.Ε.H.                                                                                                    |
|                                                                                                    | Τ.Ε.Β.Ε. Ασφάλ Μέλη<br>Τ.Ε.Β.Ε. Ασφάλ Συζ Τέκνα                                                                                                    |
|                                                                                                    | Δημόσιο                                                                                                    |
|                                                                                                    | Λοιπά Ταμεία - ανά Ποσοστό<br>Λοιπά Ταμεία - Γενική (Θεσ/νίκη)<br>Λοιπά Ταμεία - Γενική 2η<br>Λοιπά Ταμεία - Συνολική<br>Λοιπά Ταμεία - Γενική (Πτολεμαϊδα) |

# Επεξεργασία

Όταν επιλέγετε επεξεργασία των Καταστάσεων των Ασφαλιστικών Ταμείων εμφανίζεται η παρακάτω οθόνη, απ' όπου επιλέγετε το Ασφαλιστικό Ταμείο που θέλετε να επεξεργασθείτε.

| 🌮 Κα               | ταστάσεις              | Ασφαλισ  | τικών Ταμείων   |          |                     |                       |                |                  |               |                | ×    |
|--------------------|------------------------|----------|-----------------|----------|---------------------|-----------------------|----------------|------------------|---------------|----------------|------|
| An                 | ιοθήκευση              | Δημιουργ | γία Εντύπου     | Έξοδα    | DŞ                  |                       |                |                  |               |                |      |
| ΑΣΦ<br><u>ΑΣ</u> Φ | d. Tameia<br>D. Tameia | •        | 01/06/2002 -    | 26/06/20 | 002 🔹 🔡             | Προβολή               |                |                  |               |                |      |
| IKA<br>OFA<br>TEBE | E                      |          | νοματεπώνυμο Αά | σθενή    | Αριθμόs<br>Συνταγήs | Ημερομηνία<br>Έκδοσης | Σύνοῆο         | Συμμετοχή        | Ynóñ          | Συμ.%          | Ποσό |
|                    |                        |          |                 |          |                     |                       |                |                  |               |                |      |
|                    | 1                      | <u> </u> |                 |          |                     |                       |                |                  |               |                |      |
|                    |                        |          |                 |          |                     |                       |                |                  |               |                |      |
|                    |                        |          |                 |          |                     |                       |                |                  |               |                |      |
|                    |                        |          |                 |          |                     |                       |                |                  |               | <b>&amp;</b> ' | *    |
|                    | 1                      |          |                 |          |                     |                       |                |                  | Þ             |                |      |
| +                  | e ler-                 |          |                 | Σύ<br>Α  | ίνολο<br>ξίας       | Σύγολο<br>Συμμετοχήα  | Σύνο<br>Υπολοί | λο Σύ<br>που Φαρ | νολο<br>μακών |                |      |
|                    |                        |          |                 |          |                     |                       |                |                  |               |                |      |

Σ' αυτό το σημείο μπορείτε να ορίσετε και συγκεκριμένο χρονικό διάστημα για το οποίο θέλετε να εμφανισθούν οι αντίστοιχες συνταγές, κάνοντας κλικ στο βελάκι που βρίσκεται δεξιά από την ημερομηνία.

Αφού επιλέξετε Ασφαλιστικό Ταμείο και χρονικό διάστημα θα πρέπει με το ποντίκι να επιλέξετε «Προβολή».

Τότε, αυτόματα εμφανίζονται στην οθόνη όλες οι συνταγές του Ασφαλιστικού Ταμείου που είχατε επιλέξει.

Το παράθυρο αποτελείται από δύο βασικές ενότητες:

- Στον κεντρικό πίνακα περιλαμβάνονται τα στοιχεία συνταγής όπως η ημερομηνία, Ονοματεπώνυμο Ασθενούς, Συμμετοχή κά
- Στον Δεύτερο πίνακα εμφανίζονται οι γραμμές της συνταγής με το ποσοστό συμμετοχής και το ποσό.

Ανάλογα με τα στοιχεία που θέλετε να επεξεργαστείτε θα πρέπει να ενεργοποιείτε τον αντίστοιχο πίνακα.

Εδώ έχετε τη δυνατότητα

- Να προσθέσετε ΝΕΑ ΣΥΝΤΑΓΗ με το πλήκτρο **INSERT** (Δημιουργείται μία κενή εγγραφή όπου συμπληρώνετε τα στοιχεία της συνταγής)
- Να ΔΙΑΓΡΑΨΕΤΕ μία συνταγή με το πλήκτρο DELETE αφού πρώτα επιλέξετε ποια συνταγή θέλετε να διαγράψετε.
- Να ΣΥΜΠΛΗΡΩΣΕΤΕ ΤΑ ΣΤΟΙΧΕΙΑ μίας συνταγής (Α.Μ., Ονοματεπώνυμο, Αριθμός Συνταγής, Ημερομηνία), μετακινώντας την φωτεινή (κίτρινη) μπάρα στο επιθυμητό πεδίο και πατώντας το πλήκτρο ENTER για ενεργοποίηση του πεδίου.
  - Για να διορθώσετε το ποσό μίας συνταγής θα πρέπει να φωτίσετε το ΣΥΝΟΛΟ με το ποντίκι ή με το δεξί βελάκι και να πατήσετε το 'Enter'.

Τότε η φωτεινή μπάρα μετακινείται στο δεξί μέρος της οθόνης όπου φαίνεται η ανάλυση της συνταγής ανά συμμετοχή και μπορείτε να διορθώσετε τη συμμετοχή της συνταγής, το ποσό της συνταγής ή ακόμη να προσθέσετε επιπλέον ποσοστό συμμετοχής εάν πατήσετε το πλήκτρο **Insert**.

| 🌮 Κατ | ταστάσεις Ασφαί                                                                                 | λιστικών Ταμείων<br> | Ņ,           |                     |                       |           |           |            | ×              |                       |
|-------|-------------------------------------------------------------------------------------------------|----------------------|--------------|---------------------|-----------------------|-----------|-----------|------------|----------------|-----------------------|
| And   | Αποθήκευση Δημιουργία Εντύπου Έξοδος<br>Ι Ι/Ι/06/2002 • Ι/Ι/06/2002 • Προβολή Γ Επαναλαβανόμενη |                      |              |                     |                       |           |           | Home: Αρχή |                |                       |
|       | ΑΜ Ασθενή                                                                                       | Ονοματεπώνυμο Αα     | <b>σθενή</b> | Αριθμόs<br>Συντανήs | Ημερομηνία<br>Έκδοσηs | οĥovùZ    | Συμμετοχή | Ync_       | Συμ.% Ποσό     | Εγγραφής              |
| 1     |                                                                                                 | ΔΙΓΚΟΖΗΣ ΓΙΑΝΝΗ      | Σ            | 86                  | 0 10/06/2002          | 5,29      | 1,32      |            | 23/6 0,33      |                       |
| 2     |                                                                                                 | ΚΩΣΤΑΣ ΚΑΡΤΑΛΗ       | IΣ           | 45                  | 6 10/06/2002          | 0,00      | 0,00      |            |                |                       |
| 3     | 5693478                                                                                         | ΝΙΚΟΣ ΚΑΡΡΑΣ         |              | 128                 | 3 10/06/2002          | 24,64     | 6,16      |            |                | ΕΠα: Ιελος            |
| 4     |                                                                                                 | ΜΑΚΕΔΟΝΑΣ            |              | 61                  | 1 10/06/2002          | 1,30      | 0,33      |            |                | Ennegration           |
| 5     | 1234567                                                                                         | ΓΕΩΡΓΙΟΣ ΛΙΑΚΑΣ      |              | 33                  | 6 10/06/2002          | 8,99      | 2,25      |            |                | Εγγραφής              |
| 6     |                                                                                                 | ΕΜΜΑΝΟΥΗΛΙΔΟΥ        | ,            | 896                 | 4 11/06/2002          | 21,52     | 1,39      |            |                |                       |
| 7     |                                                                                                 | <b>TETPOY ANNA</b>   |              | 333                 | 3 12/06/2002          | 13,51     | 3,38      |            |                |                       |
| 8     |                                                                                                 | ΡΗΓΑ ΛΙΖΑ            |              | 789                 | 6 19/06/2002          | 66,76     | 1,82      |            |                | PageUp:               |
| 9     |                                                                                                 | ΧΑΤΖΗΣ ΓΙΑΝΝΗΣ       |              | 0125                | 6 19/06/2002          | 77,00     | 19,25     |            |                | . ageop.              |
| 10    |                                                                                                 | ΒΑΓΕΝΑ ΔΕΣΠΟΙΝ       | A            | 4                   | 5 19/06/2002          | 7,95      | 0,80      | _          | - <sup>1</sup> | Προηγούμενη           |
| 11    |                                                                                                 | ΚΛΕΑΝΘΗΣ             |              | 567                 | 7 19/06/2002          | 7,95      | 1,99      |            |                | $\Sigma \gamma s$     |
| 12    |                                                                                                 | ЛАДА МАРІА           |              | 364                 | 5 19/06/2002          | 8,59      | 2,15      | -          |                | <b>Σελιοα</b>         |
| Ш     | Lata                                                                                            | Г                    |              |                     |                       |           |           |            | 1              |                       |
| -     | 1 No. 1                                                                                         |                      | Σú           | νολο                | Σύγολο                | Σύνολ     | ο Σύγ     | ολο        |                |                       |
|       |                                                                                                 |                      | A            | ξίας Ι              | Συμμετοχής            | ς Υπολοίπ | ου Φαρμ   | ακώγ       |                | PageDown <sup>.</sup> |
|       |                                                                                                 |                      |              | 340,93              | 65,21                 | 1 275     | 5,72      | 41         |                | i agebowii.           |
|       |                                                                                                 | L                    |              |                     |                       | 1         |           |            | ]              | Επόμενη Σελίδ         |

<u>Απαραίτητα</u> μετά το τέλος της επεξεργασίας των συνταγών σας θα πρέπει να ζητήσετε ΑΠΟΘΗΚΕΥΣΗ επιλέγοντας με το ποντίκι το «**Αποθήκευση**».

Για να δείτε την κατάσταση στην τελική της μορφή (αυτή που απαιτείται από κάθε Ασφαλιστικό Ταμείο) θα πρέπει να επιλέζετε **«Δημιουργία Εντύπου».** 

Α

Εάν δηλαδή επιλέξετε π.χ. Δημιουργία Εντύπου για το Ασφαλιστικό Ταμείο ΙΚΑ εμφανίζεται η οθόνη:

| Πν                                        | ογλαγίας πα                           | Meioy ika              |                            |                                          |       |        |        |           | × |
|-------------------------------------------|---------------------------------------|------------------------|----------------------------|------------------------------------------|-------|--------|--------|-----------|---|
| Εκτύπωση Έξοδος Letter Star LC-100 Colour |                                       |                        |                            |                                          | •     |        |        |           |   |
| A/A                                       | Ημερομηνία<br>Εκτειλέσεως<br>Συνταγών | Α/Α Πρώτης<br>Συνταγής | Α/Α Τεπευταίας<br>Συνταγής | Α/Α Τεπευταίου<br>Φαρμάκου της<br>Ημέρας | 0%    | 10%    | 25%    |           | 1 |
| 013                                       | 10/06/02                              | 1                      | 5                          | 9                                        | 0,00  | 0,00   | 40,22  |           |   |
| 023                                       | 11/06/02                              | 6                      | 6                          | 12                                       | 13,82 | 3,53   | 4,17   |           |   |
| 033                                       | 12/06/02                              | 7                      | 7                          | 14                                       | 0,00  | 0,00   | 13,51  |           |   |
| 043                                       | 19/06/02                              | 8                      | 15                         | 28                                       | 55,28 | 15,01  | 114,89 |           |   |
| 053                                       | 20/06/02                              | 16                     | 19                         | 36                                       | 0,00  | 0,00   | 32,44  |           |   |
| 063                                       | 26/06/02                              | 20                     | 20                         | 40                                       | 0,00  | 0,00   | 48,06  |           |   |
| 073                                       |                                       |                        |                            |                                          |       |        |        |           |   |
| 083                                       |                                       |                        |                            |                                          |       |        |        |           |   |
| 093                                       |                                       |                        |                            |                                          |       |        |        |           |   |
| 283                                       | ΣΥΝΟΛΑ ΛΟΙΠΩΝ                         | ΙΣΥΝΤΑΓΩΝ              |                            |                                          | 69,10 | 18,54  | 253,29 |           |   |
| ΣΥΝ                                       | ΣΥΝΤΑΓΕΣ ΚΛΙΝΙΚΩΝ                     |                        |                            |                                          |       |        |        |           |   |
| 291                                       | 27/6/2002                             | 0                      | 0                          | 0                                        | 0     |        |        |           |   |
| ΣΥΝΤΑΓΕΣ ΣΥΝΕΧΙΖΟΜΕΝΗΣ ΘΕΡΑΠΕΙΑΣ          |                                       |                        |                            |                                          |       |        |        |           |   |
| 308                                       | 27/6/2002                             | 0                      | 0                          | 0                                        | 0,00  | 0,00   | 0,00   | 0         |   |
| 310 ΓΕΝΙΚΑ ΣΎΝΟΛΑ                         |                                       |                        |                            | 69,10                                    | 18,54 | 253,29 |        |           |   |
| 320 MEION SYMMETOXH                       |                                       |                        |                            |                                          |       | 1,85   | 63,32  | АІТ. ПОΣО |   |
| 330 YTOAOITO                              |                                       |                        |                            |                                          | 69,10 | 16,69  | 189,97 | 275,76    |   |

**Σημείωση:** Ειδικά για το ταμείο ΙΚΑ μετά τον μετασχηματισμό των συνταγών μπορείτε απευθείας να συμπληρώσετε στην παραπάνω φόρμα τα ποσό για τις συνταγές ΚΛΙΝΙΚΩΝ ώστε να συμπεριληφθούν στην εκτύπωση.

# Αλλαγή Ασφαλιστικών Ταμείων

Η φόρμα αλλαγής και επεξεργασίας ασφαλιστικών ταμείων σας δίνει την δυνατότητα να αλλάξετε:

- την σειρά με την οποία εμφανίζονται τα Ασφαλιστικά Ταμεία
- την περιγραφή των
   Ασφαλιστικών Ταμείων (όπως από
   Δημόσιο σε ΟΠΑΔ)

όπως επίσης και

- να διαγράψετε ένα ταμείο
- να προσθέσετε ταμείο το οποίο δεν εμφανίζεται.

Οι παραπάνω αλλαγές θα βοηθήσουν ώστε το πρόγραμμα να λειτουργεί και να ταιριάζει καλύτερα στις ανάγκες του Φαρμακείου σας.

| 💐 Ena | εξεργ  | ασία Ασφαλιστικών Ταμείων 🗙                 |
|-------|--------|---------------------------------------------|
|       |        | 🚽 🥙 🐗                                       |
| Néo   | Ταμείο | ) [F9] Αποθήκευση [F2] Διαγραφή [F3] Έξοδος |
| 2     | A/A    | Ονομασία Ταμείου                            |
| 7     | 1      | ОГА —                                       |
| P     | 2      | IKA                                         |
|       | 3      | ΔΗΜΟΣΙΟ                                     |
|       | 4      | OTE                                         |
|       | 5      | ΤΥΔΚΥ                                       |
|       | 6      | TEBE                                        |
|       | 7      | NAT                                         |
|       | 8      | ΤΣΑΥ                                        |
|       | 9      | TAEY                                        |
|       | 10     | ТАМ. ЕМПОР                                  |
|       | 11     | ΣΥΜ/ΓΡΑΦΩΝ                                  |
|       | 12     | ΔEH                                         |
|       | 13     | ΟΣΕ                                         |
|       | 14     | IONIKH                                      |
|       | 15     | ЕМПОРІКН                                    |
|       | 16     | ΠΙΣΤΕΩΣ                                     |
|       | 17     |                                             |
|       |        |                                             |

Για να αλλάξετε την θέση με την οποία εμφανίζεται ένα ταμείο:

Κάντε κλικ πάνω στο ταμείο,

Χρησιμοποιήστε τα κουμπιά με τους δείκτες πάνω ή κάτω ώστε να μετακινηθεί το Ασφαλιστικό Ταμείο στην κατάλληλη θέση.

Για να προσθέσετε νέο ταμείο χρησιμοποιήστε το πλήκτρο 'F9' ή κάντε κλικ πάνω στο

Διαγράψτε ένα Ταμείο με το πλήκτρο 'Del' ή με κλικ στο αντίστοιχο εικονίδιο Αποθηκεύστε τις αλλαγές με το 'F2'.

Οι αλλαγές θα ενημερώσουν όλα τα σημεία του προγράμματος όπου εμφανίζονται πίνακες με τα ασφαλιστικά ταμεία.

| ₫ |  |
|---|--|
| Ø |  |

| 1 h             |
|-----------------|
|                 |
|                 |
| Néo Tousío (E91 |
| που ταμοιο (πο) |

### Επεξεργασία Ποσοστών Συμμετοχής

Όπως και με την Αλλαγή της περιγραφής ενός Ασφαλιστικού Ταμείου έτσι και με τα ποσοστά συμμετοχής μπορείτε να αλλάξετε τα ποσοστά συμμετοχής ώστε αυτά να αντιστοιχούν στα Ταμεία με τα οποία συνεργάζεστε.

Οι αλλαγές θα ενημερώσουν όλα τα σημεία του προγράμματος όπου εμφανίζονται πίνακες με τα ασφαλιστικά ταμεία.
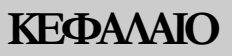

## Ταμείο Ανάλυση

72 Πρόγραμμα Φαρμακείου mediwin

Στην επιλογή Ταμείο-Ανάλυση εμφανίζεται η οικονομική ανάλυση του Φαρμακείου σας για ημέρα, μήνα, έτος ή ακόμη και συγκεκριμένη χρονική περίοδος αρκεί να τσεκάρετε την επιθυμητή επιλογή.

Στην ίδια οθόνη έχετε

- Ανάλυση εσόδων ανά κατηγορία
- Ανάλυση εσόδων ανά κατηγορία Φ.Π.Α.
- Ανάλυση εσόδων ανά κατηγορία εντύπου

| Δημιουργία 🔅 Εκτύπωση 🍋 Έξοδος                                      |                    |                  |              |                 |          |
|---------------------------------------------------------------------|--------------------|------------------|--------------|-----------------|----------|
| <ul> <li>Μηνός</li> <li>Περίοδος</li> <li>Από 27/06/2002</li> </ul> | Εως 27/06/2        | 2002 👱           | εκτυπωτή Sta | r LC-100 Colour | <u> </u> |
| Ανάλυση εσόδων ανά κατηγορία                                        | Ανάλυση εσόζ       | δων ανά κατηγορί | α Ф.П.А.     |                 |          |
| Εισπράξειs                                                          |                    | Ποσό Κι          | αθαρό Ποσό   | Ποσό Φ.Π.Α.     |          |
| Συμμετοχή Συνταγών 52,01                                            | 8%                 | 53,01            | 49,08        | 3,93            |          |
| Τζίρος Συνταγών 231,34                                              | 18%                | 0,00             | 0,00         | 0,00            |          |
| Ελεύθερη Πώληση 1,00                                                | Σύνολα             | 53,01            | 49,08        | 3,93            |          |
| Ειδικά Παραστατικά 0,00                                             |                    |                  |              |                 |          |
| Σύνοῆα 284,35                                                       |                    |                  |              |                 |          |
|                                                                     |                    |                  |              |                 |          |
| Ανάλυση εσόδων ανά κατηγορία εντύπου                                |                    |                  | _            |                 |          |
| Ονομασία Παραστατικού                                               | Αριθ. Παραστατικοί | ύ Συνολικό Ποι   | ότ           |                 |          |
| Αριθμός Λιανικής Πώθησης                                            | Από Ο έως          | 0 53,            | 01           |                 |          |
| Τιμο∂όγιο Πώ∂ησηs - Δε∂τίο Αποστο∂ήs                                | Από Ο έως          | 0 0,             | 00           |                 |          |
| Τιμοθόγιο Πώθησηs                                                   | Από θ έως          | 0 0,             | 00           |                 |          |
| Δείτίο Αποστοίής                                                    | Από θ έως          | 0 0,             | 00           |                 |          |
| Πιστωτικό Τιμολόγιο                                                 | Από θ έως          | 0 0,             | 00           |                 |          |
| Δελτίο Επιστροφήs                                                   | Από θ έως          | 0  0,            | 00           |                 |          |
|                                                                     |                    |                  |              |                 |          |

Για εκτύπωση του Ταμείου επιλέγετε με το ποντίκι το «Εκτύπωση». Ο ίστε τον κατάλληλο εκτυπωτή αν αυτό απαιτείται από την Έπιλογή Εκτυπωτή'

Αν ορίσετε νέο χρονικό διάστημα θα πρέπει να κάνετε κλικ στο κουμπί 'Δημιουργία' ώστε να εμφανιστούν τα ποσό της χρονικής περιόδου που έχετε επιλέξει.

ΚΕΦΑΛΑΙΟ

## 9

# Βοηθητικά Προγράμματα

## Στοιχεία Φαρμακείου

Μετά την εγκατάσταση του προγράμματος θα πρέπει να συμπληρώσετε τα στοιχεία του Φαρμακείου σας από την επιλογή «Βοηθητικά», «Στοιχεία Φαρμακείου».

| 🖥 Στοιχεία Φαρμακείου                |                                   |                  |                     |                          |                   |                |
|--------------------------------------|-----------------------------------|------------------|---------------------|--------------------------|-------------------|----------------|
| Οδός<br>ΑΒΑΝΑΣΙΟΥ ΔΙΑΚΟΥ             |                                   | Αριθμός<br>18    | Περιοχή<br>  ΤΡΙΑΝ/ | ΔΡΙΑ ΘΕΣ/ΝΙΚΗ-37         |                   | <b>_</b>       |
| Τ. Κώδικας Πόλη<br>55337 ΘΕΣΣΑΛΟΝΙΚΗ |                                   | А.Ф.М.<br>011111 | 1111                | Δ.Ο.Υ.<br>ΣΤ ΘΕΣΣΑΛΟΝΙΚΗ | HΣ                |                |
| Τηλ. Εργασίας 1ο<br>0310/413133      | Τηλ. Εργασίας 2ο                  | Τηλ              | . Οικίας            |                          | Κινητό<br>0944/12 | 3456           |
| FAX<br>0310/4026756                  | E - Mail<br>ladas@the.forthnet.gr |                  |                     |                          |                   |                |
| Πελάτης Ι.Μ.S. 🗖 🗍                   | ΕΛΛΑΔΑ                            | • 2              | Ξ.Υ.Φ.Α.            | θες/ΝΙΚΗς                | •                 | Αποθήκευση     |
|                                      |                                   |                  |                     |                          |                   | Άκυρο - Έξοδος |

Διευκρίνιση: Η Επωνυμία του Φαρμακείου βρίσκεται σε κρυφό αρχείο και έχει ήδη δηλωθεί από την επιχείρηση «Λαδάς Σταύρος».

Η μεταφορά από σειρά μηνύματος σε σειρά μηνύματος γίνεται με το πλήκτρο **TAB**.

Μόλις ολοκληρώσετε την εισαγωγή όλων των στοιχείων σας θα πρέπει <u>απαραίτητα</u> να ζητήσετε Αποθήκευση.

Εάν συνεργάζεστε με την Ι.Μ.Σ. θα πρέπει να τσεκάρετε την θέση «Πελάτης Ι.Μ.S.»

## Μηνύματα Αποδείξεων

Στην περίπτωση που εκδίδετε Απόδειξη Λιανικής Πώλησης από εκτυπωτή μέσω του προγράμματος mediwin, δίνεται η δυνατότητα να εκτυπώνεται στην απόδειξη μήνυμα της επιλογής σας, το οποίο ορίζετε από τα «Βοηθητικά» και την επιλογή «Μηνύματα».

| 1η σειρά μηγύματος                 |  |  |
|------------------------------------|--|--|
| Σας ευχαριστούμε Φαρμακείο         |  |  |
| 2ο σειοά μονύματος                 |  |  |
| Μεγάλη ποικιλία υγιεινών προϊόντων |  |  |
|                                    |  |  |

Η μεταφορά από σειρά μηνύματος σε σειρά μηνύματος γίνεται και με το πλήκτρο **TAB**. Η αποθήκευση των μηνυμάτων γίνεται από την επιλογή **«Αποθήκευση».** 

### Μεταφορά Δεδομένων από άλλα προγράμματα

Στο menu που εμφανίζεται κάντε κλικ στα 'Βοηθητικά'. Από εκεί επιλέξτε "Εισαγωγή Δεδομένων" -> και κάντε κλικ στο 'med' ή αντίστοιχα Europharmacy.

Στο παράθυρο που εμφανίζεται κάντε κλικ στο κουμπί 'Μεταφορά Ειδών'

Θα ξεκινήσει η ανάγνωση των δεδομένων των αρχείων του medicina στο Dos. Παρακαλούμε να είστε υπομονετικοί όση ώρα χρειαστεί μέχρι να ολοκληρωθεί η ανάγνωση των αρχείων και η δημιουργία του πίνακα με τα δεδομένα αυτά στο mediwin.

| καταπο       | γος ειοων Μευ    |          |                   |                |         |                   |                 |                   |  |
|--------------|------------------|----------|-------------------|----------------|---------|-------------------|-----------------|-------------------|--|
| Φάρ          | μακα κανονικού κ | αταλόγου | Παραφάρμακα κ     | ανονικού καταλ | όγου 🗌  | E                 | ίδη προσω       | ιπικού καταλόγου  |  |
| A/A          | Ονομασία         |          | Σημειώσεις        | Περιεκτικότητα | Απόθεμα | λάχιστ<br>(πόθεμι | Λιανική<br>Τιμή | Ποσοστό Κέρδους Β |  |
| 18708        | VETIVER          | DR       | Y DEO VAPO        | 150ML          | 0       | 0                 | 0               | 0                 |  |
| 18709        | VICHY            | SPRAY    | CAPIT SOL IP30    |                | 0       | 0                 | 0               | 0                 |  |
| 18710        | VICHY            | SPRAY    | IP 20             | 125ML          | 0       | 0                 | 0               | 0 1:              |  |
| 18711        | VICHY            | LOTION   | NORMAL            | 200ML          | 0       | 0                 | 0               | 01:               |  |
| 18712        | VICHY            | CREAM    | ECRAN IP25        | 50ML           | 0       | 0                 | 0               | 0 1:              |  |
| 18713        | VICHY            | CREAM    | ECRAN IP45        | 50ML           | 0       | 0                 | 0               | 01:               |  |
| 18714        | VICHY            | CREAM    | ECRAN IP60        | 100ML          | 0       | 0                 | 0               | 010               |  |
| 18715        | VICHY            | CREAM    | H PROTECTION IP10 | 50ML           | 0       | 0                 | 0               | 010               |  |
| 18716        | VICHY            | CREAM    | H PROTECTION IP15 | 50ML           | 0       | 0                 | 0               | 01:               |  |
| 18717        | VICHY            | CREAM    | LIPIDIOSE 2       | 200ML          | 0       | 0                 | 0               | 01:               |  |
| 18718        | VICHY            | CREAM    | NOVADIOL REDENSIF | 50ML           | 0       | 0                 | 0               |                   |  |
| 19719<br>• 1 |                  | I CREAM  | NUTRILOGIE 1      | I SOMI         | lni     | l ni              | nl              | ( <u></u>         |  |
| บ            |                  |          |                   |                |         |                   |                 |                   |  |
| Δποθήκει     | ιση δεδομένων    |          |                   |                |         |                   |                 |                   |  |
| Παρο         | σαρμάκων         |          |                   |                |         |                   |                 |                   |  |
|              | T-11-            |          |                   |                |         |                   |                 |                   |  |
|              |                  |          |                   |                |         |                   |                 |                   |  |
|              |                  |          |                   |                |         |                   |                 |                   |  |
|              |                  |          |                   |                |         |                   |                 |                   |  |

Με τα στοιχεία της αποθήκης του med θα δημιουργήσει 3 πίνακες:

**Φάρμακα κανονικού καταλόγου** : Περιλαμβάνονται οι εγγραφές με τα Φάρμακα. Είναι ήδη καταχωρημένα στο πρόγραμμα windows επόμενως κάντε κλικ στο κουμπί "Αποθήκευση δεδομένων φαρμάκων" μονον αν θέλετε να μεταφέρετε την αποθήκη που αφορά αυτά τα είδη.

Παραφάρμακα καταλόγου: Περιλαμβάνονται δεδομένα (τιμή, ποσότητα, ποσοστό κέρδους κλπ) για τα είδη παραφαρμάκων που συνοδεύουν τον κατάλογο των φαρμάκων . Κάντε κλικ στο κουμπί 'Αποθήκευση δεδομένων παραφαρμάκων' για να ξεκινήσει η μεταφορά των παραπάνω στοιχείων στο πρόγραμμα windows.

Είδη προσωπικού καταλόγου: Περιλαμβάνονται οι εγγραφές με τα είδη που έχετε καταχωρήσει στον προσωπικό σας κατάλογο.

Κάντε κλικ στο " Αποθήκευση δεδομένων προσωπικού καταλόγου" ώστε να μεταφερθούν και τα στοιχεία αυτά.

Η διαδικασία έχει ολοκληρωθεί επομένως κάντε κλικ στο 'Χ" του παράθυρου "Κατάλογος ειδών med" ώστε να κλείσει το παράθυρο.

79 - Πρόγραμμα Φαρμακείου mediwin

Αγορές και προμηθευτές

## 1 ()

ΚΕΦΑΛΑΙΟ

Στην ενότητα 'Αγορές' μπορείτε

- Να δείτε, να επεξεργαστείτε και να στείλετε μια παραγγελία (εάν η Φαρμακαποθήκη υποστηρίζει ηλεκτρονική επικοινωνία)
- Να καταχωρήσετε τιμολόγια αγορών ώστε να ενημερώσετε την αποθήκη με τα είδη που παραλάβατε
- Να παρακολουθείτε τις κινήσεις με τους προμηθευτές σας

Τα βήματα που μπορείτε να ακολουθήσετε είναι τα εξής:

Αποστολή Παραγγελίας

- Δημιουργείτε την παραγγελία είτε από τις ελλείψεις εάν παρακολουθείτε την αποθήκη ή από τις πωλήσεις ημέρας ή πληκτρολογείτε τα είδη. Τόσο στην παραγγελία από ελλείψεις όσο και από πωλήσεις ημέρας σας δίνεται η δυνατότητα να ελέγξετε και να διαμορφώσετε την παραγγελία σας σύμφωνα με τις ανάγκες σας
- 2. Αφού επεξεργαστείτε την παραγγελία την αποθηκεύετε δίνοντας χαρακτηριστική ονομασία πχ 'SYFA'
- Την παραγγελία μπορείτε αν το φαρμακείο είναι συνδεδεμένο με την Φαρμακαποθήκη να την αποστείλετε μέσω modem ή να την τυπώσετε και να την στείλετε με Fax ή απλά να την υπαγορεύσετε τηλεφωνικά.

Παραλαβή Παραγγελίας

- Όταν παραλάβετε την απάντηση ή το τιμολόγιο τα στοιχεία της παραγγελίας πχ 'SYFA' τα ανακαλείτε ώστε να κάνετε τον έλεγχο του τιμολογίου. Εκεί μπορείτε πάλι να κάνετε έλεγχο ή αλλαγές ώστε τα στοιχεία του αρχείου να συμφωνήσουν με τιμολόγιο που έχετε στα χέρια σας
- 2. Αποθηκεύετε το τιμολόγιο ώστε να ενημερώσει την αποθήκη και τον λογαριασμό του προμηθευτή.

Αν έχετε τηλεφωνική σύνδεση με την αποθήκη τότε τα είδη του τιμολογίου θα δημιουργηθούν αυτόματα. Με τον τρόπο αυτό αυτόματα έχετε το τιμολόγιο χωρίς να χρειαστεί να ελέγξτε για τυχόν αλλαγές ή ελλείψεις.

### Δημιουργία Παραγγελίας

## Από την επιλογή «ΑΓΟΡΕΣ», «ΠΑΡΑΓΓΕΛΙΑ ΕΙΔΩΝ», «ΔΗΜΙΟΥΡΓΙΑ ΠΑΡΑΓΓΕΛΙΑΣ».

Το πρόγραμμα mediwin εμφανίζει αυτόματα την παραγγελία με βάσει τις Πωλήσεις Ημέρας ή τις Ελλείψεις (στην περίπτωση που έχετε καταχωρήσει τα αποθέματα). Επίσης δίνει τη δυνατότητα για δημιουργία Νέας Παραγγελίας όπου θα πρέπει να πληκτρολογήσετε τα είδη που θέλετε.

Κάντε κλικ στο βελάκι που βρίσκεται δεξιά από την επιλογή «**Δημιουργία**» και εμφανίζονται όλες οι μορφές των παραγγελιών, όπου επιλέγετε την επιθυμητή.

| 🖉 Τηλεφωνική Παραγγ                 | γελία                 |                |                         |                  |                     |              | <u>&gt;</u>     |
|-------------------------------------|-----------------------|----------------|-------------------------|------------------|---------------------|--------------|-----------------|
| Δημιουργία - Ανοιγ                  | ε 🔛<br>γμα Αποθήκευση | *🥳<br>Διαγραφή | <b>το</b> πολή          | 🏈<br>Εκτύπωση    | 🧾<br>Επιλ. Εταιρίας | μ.<br>Έξοδος |                 |
| Νέα<br>Ελλείψεις<br>Πωλήσεις Ημέρας | εριγραφή Είδουs       |                | Ποσότητα<br>Παραγγελίας | Χονδρική<br>Τιμή | Λιανική Τιμή        | Απόθεμα      | Κωδικός<br>ΣΥΦΑ |
|                                     | -                     |                |                         |                  | 1                   |              |                 |

### Νέα

| 2 | 🤋 Tŋðe | φων       | νική Παραγγελία |                  |                                          |                         |              |           |         |                |              |                 |  |
|---|--------|-----------|-----------------|------------------|------------------------------------------|-------------------------|--------------|-----------|---------|----------------|--------------|-----------------|--|
|   | δημιου | )<br>ογία | • 🔶<br>Άνοιγμα  | Η)<br>Αποθήκευση | το το το το το το το το το το το το το τ | <b>το</b><br>Αποστολή   | 🌍<br>Εκτύπωσ | rη Er     | nιλ. Ετ | <b>α</b> ιρίας | μ.<br>Έξοδος |                 |  |
|   | AVA    |           | Περιγρ          | οαφή Είδουs      |                                          | Ποσότητα<br>Παραγγελίας | Χονδρ<br>ΤψΓ | ιική<br>Ί | Λια     | νική Τιμή      | Απόθεμα      | Κωδικόs<br>ΣΥΦΑ |  |
|   |        | VO        | LTA             |                  |                                          |                         |              |           |         |                |              |                 |  |
|   |        |           |                 | Пє               | ριγραφή                                  |                         |              | Апоб      | θήκη    | Τιμή           | ]            |                 |  |
|   |        | Α         | VOLTAREN TABL   | RETARD 100MG     |                                          |                         |              |           | 0       | 3,34           |              |                 |  |
|   |        | В         | VOLTAREN TABL   | RETARD 75MG      |                                          |                         |              |           | 0       | 7,51           |              |                 |  |
|   |        | С         | VOLTAREN TABL   | DISP X20 50MG    |                                          |                         |              |           | 0       | 2,78           | 3            |                 |  |
|   |        | D         | VOLTAREN TABL   | 50MG             |                                          |                         |              |           | 0       | 3,41           |              |                 |  |
|   |        | Е         | VOLTAREN TABL   | 25MG             |                                          |                         |              |           | 0       | 3,09           | 9            |                 |  |
|   |        | F         | VOLTAREN JEL E  | MUL              |                                          |                         |              |           | 0       | 4,65           | 5            |                 |  |
|   |        | G         | VOLTAREN SUPP   | OSIT             |                                          |                         |              |           | 0       | 2,27           | 7            |                 |  |
|   |        | Н         | VOLTAREN AMPU   | IL               |                                          |                         |              |           | 0       | 1,87           | ,            |                 |  |
|   |        |           |                 |                  |                                          |                         |              |           |         |                | 1            |                 |  |

**←→↑↓**: Επιλογή πεδίου

Enter : Εισαγωγή και επιβεβαίωση δεδομένων

**Delete** : Διαγραφή εγγραφής

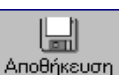

Αποθήκευση : Αποθήκευση αρχείου παραγγελίας

## Ελλείψεις

Insert : Νέα εγγραφή

♦ ♦ €: Επιλογή πεδίου

**Delete** : Διαγραφή εγγραφής

🖉 Tnile

ès

Δημιουργία

AlA

Η Αποθήκευση

Περιγραφή Είδους

Άνοιγμο

ABANIFAN TABL FC X30 500MG

ABBA PLUS SHAMPO 220ML ABBOCATH-T ØAEBOK 1X50

ABBOCATH-T ØAEBOK 1×50

6 ABBOCATH-T ØAEBOK 1×50

B ABBOCATH-T ØAEBOK 1×50

9 ABBOCATH-T ØAFBOK 1X60

10 ACARDUST SPRAY 400ML

ACCUTREND GC SET 1

13 ACCUTREND SE SOLUT CONTRO

11 ACCU-CHEK SOFTCL 1

ΑΒΒΟCΑΤΗ-Τ ΦΛΕΒΟΚ 1Χ50

АВВОСАТН-Т ФЛЕВОК 1Х50

t der

Διαγραφή

1

Αποστολή

Ποσότητα

**Enter** : Εισαγωγή και επιβεβαίωση δεδομένων

Home: Αρχή Εγγραφής

End: Τέλος Εγγραφής

PageUp: Προηγούμενη Σελίδα

PageDown: Επόμενη Σελίδα

## Πωλήσεις Ημέρας

Insert : Νέα εγγραφή ←→ ↑ ↓: Επιλογή πεδίου Delete : Διαγραφή εγγραφής

**Enter** : Εισαγωγή και επιβεβαίωση δεδομένων

**Home**: Αρχή Εγγραφής

End: Τέλος Εγγραφής

PageUp: Προηγούμενη Σελίδα PageDown: Επόμενη Σελίδα

| Ø | ի լույթ     | ο ανική Παρ          | αγγελία | ı                |                                          |                         |                  |                    |                       | ×                  |
|---|-------------|----------------------|---------|------------------|------------------------------------------|-------------------------|------------------|--------------------|-----------------------|--------------------|
| 2 | 🥎<br>Δημιου | <b>) .</b><br>ργία Ά | νοιγμα  | μ.<br>Αποθήκευση | το το το το το το το το το το το το το τ | हुन्न<br>Αποστολή       | 🏈<br>Εκτύπωση    | <br>Επιλ. Εταιρίας | μ.<br>Έξοδος          |                    |
|   | A/A         |                      | Περιγ   | ραφή Είδουs      |                                          | Ποσότητα<br>Παραγγελίας | Χονδρική<br>Τιψή | Λιανική Τιμή       | Απόθεμα               | Κωδικός 🔺<br>ΣΥΦΑ  |
|   | 1           | ABANIFAN             | TABL    | FC X30 500MG     |                                          | 6                       | 3,6              | 3 5,29             | -6                    | 00001023           |
|   | 2           | ADALAT C             | APSUL   | X50 10MG         |                                          | 11                      | 3,0              | 3 4,42             | -10                   | 00001080           |
|   | 3           | ADALAT C             | APSUL   | X50 5MG          |                                          | 6                       | 2,8              | 6 4,17             | -5                    | 00001081           |
|   | 4           | ALMIRON F            | POWDE   | ER NO1 2 X 450   | G                                        | 1                       | 0,0              | 0,00               | -1                    | 00085045           |
|   | 5           | ASMETICI             | FABL X  | 10 150MG         |                                          | 1                       | 6,0              | 6 8,84             | -1                    |                    |
|   | 6           | ASPIRIN TA           | ABL AC  | IULT             |                                          | 2                       | 0,3              | 4 0,50             | -2                    | 00003540           |
|   | 7           | BABYNOS              | E NASA  | L DROPS 0.9%     | 6 5ML                                    | 1                       | 0,8              | 9 1,30             | -1                    |                    |
|   | 8           | EBERSED              | IN SOL  | JTION 2% 60M     | L                                        | 2                       | 9,6              | 4 14,06            | -2                    |                    |
|   | 9           | GLOPIR RE            | ETARD   | X30 20MG         |                                          | 3                       | 3,2              | 0 4,67             | -3                    | 00027491           |
|   | 10          | GLOPIR TA            | ABL X50 | 10MG             |                                          | 8                       | 2,4              | 2 3,53             | -8                    | 00027490           |
|   | 11          | HAES STE             | RIL INJ | BAG 6%+0.9%      | 500ML                                    | 2                       | 7,4              | 7 10,89            | -2                    |                    |
|   | 12          | INSULINE I           | HM INJ  | ACTRAPHANE       | E 100IU                                  | 1                       | 9,4              | 8 13,82            | -1                    | 00033504           |
|   | 13          | INSULINE I           | HM INJ  | PROTOPHAN        | E 100IU                                  | 4                       | 9,4              | 8 13,82            | -4                    | 00033503 -         |
|   |             |                      |         |                  |                                          |                         |                  |                    |                       | <u> </u>           |
|   |             |                      |         |                  |                                          |                         |                  | M                  | ηδενισμός Πωλ<br>[F1( | ήσεων Ημέρας<br>)] |

×

Κωδικόs 🔺

ΣΥΦΑ

00001023

00016788

00010077

00009664

00010930

00016823

00021281

00015635

00010100

00013998

00024094

00013767

00023780 -

**Ц** 'Еξобос

Απόθεμα

-6

Π

0

0

Π

Π

0

0

0

🧾 Επιλ. Εταιρίας

Λιανική Τιμή

5,29

11,88

0,97

0,97

0.97

1,98

0,97

0,97

1.75

23,00

13,00

12,97

239,99

🍏 Εκτύπωση

Χονδοική

3,63

0.59

0,59

0.59

0,59

0,59

1.06

13,92

145,27

7,87

7.85

Απαραίτητα μετά την επεξεργασία της παραγγελίας θα πρέπει να ζητήσετε αποθήμευση από το εικονίδιο

Για εκτύπωση της παραγγελίας κάνετε «κλικ» με το ποντίκι στο εικονίδιο

Για αποστολή της παραγγελίας μέσω modem κάνετε «κλικ» με το ποντίκι στο εικονίδιο

και ξεκινάει η σύνδεση με τον συνεταιρισμό (εφ' όσον ο συνεταιρισμός σας έχει την κατάλληλη υποδομή).

Μετά το πέρας της αποστολής έχετε άμεση απάντηση

- για τα είδη της παραγγελίας που θα παραλάβετε \*
  - για τα είδη που έχουν έλλειψη
  - για τα είδη που δεν έχει ο προμηθευτής σας
- \* Αναλυτικές οδηγίες στο θέμα «Επεξεργασία Απάντησης»

Εμφάνιση προηγούμενης παραγγελίας

Για να εμφανίσετε στην οθόνη σας, να επεξεργασθείτε ή ακόμη και να εκτυπώσετε μία παλαιότερη παραγγελία που την είχατε αποθηκεύσει π.χ SYFA, ακολουθείτε την παρακάτω διαδικασία:

| 🖉 Τηλεφωνική   | Παραγγελί | α        |             |            |          |                |          |         | × |
|----------------|-----------|----------|-------------|------------|----------|----------------|----------|---------|---|
| <u>کې</u> .    | ۲         |          | 5 / Ca-     |            | ٢        |                | <b>1</b> |         |   |
| Δημιουργία     | Άνοιγμα   | Αποθήκευ | ση Διαγραφή | Αποστολή   | Εκτύπωση | Επιλ. Εταιρίας | Έξοδος   |         |   |
| Περιγραφή Παρα | γγελίας   | Ημ/νία   |             | Ποσότητα   | Χουδοική |                |          | Κυδικός |   |
|                |           | 29/05/02 | s           | Παραννείτα | Τωή      | Λιανική Τιμή   | Απόθεμα  | ΣΥΦΑ    |   |
| NELI           |           | 28/06/02 |             |            |          |                |          |         |   |
|                | ·         |          | 1           |            |          |                |          |         |   |
|                |           |          |             |            |          |                |          |         |   |
|                |           |          |             |            |          |                |          |         |   |
|                |           |          |             |            |          |                |          |         |   |
|                |           |          |             |            |          |                |          |         |   |

Στο πρόγραμμα της Τηλεφωνικής Παραγγελίας κάνετε «κλικ» με το ποντίκι στο εικονίδιο

<sup>Άνοιγμα</sup> Τότε εμφανίζεται μία λίστα με όλες τις

αποθηκευμένες παραγγελίες, όπου επιλέγετε την επιθυμητή και αυτόματα έχετε στην οθόνη τα περιεχόμενα αυτής της παραγγελίας.

### Επεξεργασία Απάντησης

Από το «μενού» του προγράμματος mediwin επιλέγετε «Αγορές», «Παραγγελία ειδών» και «Επεξεργασία Παραγγελίας» οπότε κάνετε «κλικ» με το ποντίκι στο βελάκι δίπλα

στην θέση «Προβολή παραγγελίας» και επιλέγετε «Απάντηση τηλ. Παραγγελίας» οπότε εμφανίζεται αυτόματα στην οθόνη σας η απάντηση από την τελευταία παραγγελία που

| <table-of-contents> Επεξεργασία Παραγ</table-of-contents> | γελίας           |   |                           |                         |               | _ 🗆 🗙 |
|-----------------------------------------------------------|------------------|---|---------------------------|-------------------------|---------------|-------|
| 📀<br>Προβολή Παραγγελίας                                  | <b>Ενημέρωση</b> | Έ | <b>1</b><br>150605        |                         |               |       |
| Απάντηση Τηλ. Παραγγ<br>Από Αρχείο                        | γελίας<br>ίδους  | 1 | Ταραγγελθείσα<br>Ποσότητα | Παραληφθήσα<br>Ποσότητα | Χονδρική Τιμή |       |
|                                                           |                  |   |                           |                         |               |       |
|                                                           |                  |   |                           |                         |               |       |

αποστείλατε με modem στον συνεταιρισμό σας, όπου φαίνονται ποια είδη της παραγγελίας θα έρθουν και ποια όχι (είτε γιατί είχαν έλλειψη, είτε γιατί δεν τα είχε ο συνεταιρισμός).

Σ' αυτό το σημείο έχετε τη δυνατότητα για αυτόματη ενημέρωση των αποθεμάτων της αποθήκης με τις ποσότητες της παραγγελίας. Κάνετε «κλικ» με το ποντίκι στο βελάκι

δίπλα στην θέση «Ενημέρωση» και επιλέγετε «Από Απάντηση Παραγγελία». Σε ελάχιστα δευτερόλεπτα ενημερώνεται η αποθήκη σας.

ΚΕΦΑΛΑΙΟ

## 11

## Διαχείριση Ειδών

85 - Πρόγραμμα Φαρμακείου mediwin

Από το «μενού» του προγράμματος επιλέγετε «Αποθέματα» και «Καρτέλα Είδους» όπου έχετε τη δυνατότητα επεξεργασθείτε τα παρακάτω στοιχεία των ειδών

- •
- Αποθήκη
- Ελάχιστο Απόθεμα
- Ποσοστό κέρδους
- Λιανική Τιμή \*
- Χονδρική Τιμή \*
- Barcode

μορφές

- Κωδικός Ε.Ο.Φ.
- Κωδικός ΣΥ.ΦΑ.
- Θέση στην Αποθήκη

πατάτε το πλήκτρο Enter και εμφανίζονται όλες οι

συγκεκριμένου είδους.

**Enter** : Εισαγωγή και επιβεβαίωση δεδομένων

του

\* Εάν πληκτρολογήσετε Λιανική ή Χονδρική Τιμή με δεκαδική μορφή (π.χ. 272,66) θα πρέπει το διαχωριστικό να είναι το κόμμα (,) και να έχει δύο δεκαδικά ψηφία.

Πληκτρολογείτε τα αρχικά γράμματα του είδους που επιθυμείτε να επεξεργασθείτε,

| £ | ј Епе                                                  | ξεργασία ειδών κανονικού καταλόγο | U       |                     |                    |              |                  |         | ×       |  |  |
|---|--------------------------------------------------------|-----------------------------------|---------|---------------------|--------------------|--------------|------------------|---------|---------|--|--|
| A | иловії колодії (F2) (F2) (F2) (F2) (F2) (F2) (F2) (F2) |                                   |         |                     |                    |              |                  |         |         |  |  |
|   | Επιθογή Είδουs: asp                                    |                                   |         |                     |                    |              |                  |         |         |  |  |
|   | A/A                                                    | Περιγραφή Είδουs                  | Αποθήκη | Ελάχιστο<br>Απόθεμα | Ποσοστό<br>Κέρδους | Λιανική Τιμή | Χονδρική<br>Τιμή | Barcode | Ki<br>E |  |  |
|   | 1                                                      | ASPAGINE CAPSUL X10 20MG          | 10      | 15                  | 35                 | 3,40         | 2,33             |         | 19      |  |  |
|   | 2                                                      | ASPICALM SHAC X20 1000MG          | 8       | 10                  | 35                 | 2,93         | 2,01             |         | 20      |  |  |
|   | 3                                                      | ASPIRIN TABL ADULT                | 7       | 20                  | 35                 | 0,50         | 0,34             |         | 04      |  |  |
|   | 4                                                      | ASPIRIN TABL ENFANT               | 10      | 20                  | 35                 | 0,41         | 0,28             |         | 04      |  |  |
|   | 5                                                      | ASPIRIN TABL -100 X30 100MG       | 9       | 10                  | 35                 | 0,92         | 0,63             |         | 04      |  |  |
|   | 6                                                      | ASPIRIN TABL -300 X30 300MG       | 10      | 10                  | 35                 | 0,98         | 0,67             |         | 04      |  |  |
|   | 7                                                      | ASPIRIN TABL EFFERV X10           | 5       | 10                  | 35                 | 0,87         | 0,60             |         | 04      |  |  |
|   | 8                                                      | ASPIRIN TABL CHW X10 500MG #      | 6       | 10                  | 35                 | 0,51         | 0,35             |         | 04      |  |  |
|   | 9                                                      | ASPIRIN TABL -100 X90 100MG #     | 6       | 10                  | 35                 | 2,41         | 1,65             |         | 04      |  |  |
|   | 10                                                     | ASPIRIN CITABLEFFERV X10          | 2       | 10                  | 35                 | 1,06         | 0,73             |         | 22      |  |  |
|   | 11                                                     | ASPIRIN EXTRA TABL EXTRA          | 8       | 10                  | 35                 | 0,54         | 0,37             |         | 21      |  |  |
|   | 12                                                     | ASPIRIN EXTRA TABL EXTRA          | 9       | 10                  | 35                 | 0,95         | 0,65             |         | 21      |  |  |
|   | •                                                      |                                   |         |                     |                    |              |                  |         | F       |  |  |

End: Τέλος Εγγραφής

Home: Αρχή Εγγραφής

PageUp: Προηγούμενη Σελίδα

PageDown: Επόμενη Σελίδα

Η αποθήκευση των αλλαγών γίνεται από το εικονίδιο Αποθήκευση ή με το πλήκτρο F2.

(Μπορείτε να επεξεργασθείτε όλες τις μορφές του συγκεκριμένου είδους και να ζητήσετε Αποθήκευση στο τέλος)

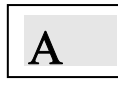

Για να πληκτρολογήσετε άλλο είδος πατάτε το πλήκτρο **Tab** και μεταφέρεστε στην θέση «Επιλογή Είδους». Θα πρέπει όμως προηγουμένως να ζητήσετε <u>απαραίτητα</u> αποθήκευση.

## Προσωπικός Κατάλογος

Στο πρόγραμμα **mediwin** περιέχονται όλα τα φάρμακα (σύμφωνα με το αρχείο φαρμάκων του Υπουργείου Εμπορίου) καθώς επίσης και 10.000 παραφαρμακευτικά είδη (κοινής κυκλοφορίας).

Ωστόσο υπάρχει η δυνατότητα να εισάγετε και είδη που σας ενδιαφέρουν και δεν υπάρχουν στον κατάλογο του mediwin (π.χ. ορθοπεδικά καροτσάκια, είδη κομμωτηρίου, είδη μπεμπέ, κ.λ.π.) τον προσωπικό σας δηλαδή κατάλογο.

Από το «μενού» του προγράμματος mediwin επιλέγετε «Αποθέματα» και «Επεξεργασία Προσωπικού Καταλόγου».

| t | ја Епе     | :ξεργασία Ει | δών Προσωπικού                     | Καταλ  | όγου               |                     |                    |              |                  |         | × |
|---|------------|--------------|------------------------------------|--------|--------------------|---------------------|--------------------|--------------|------------------|---------|---|
|   | (<br>Аповг | μευση (F2)   | <sup>τ</sup> οζη-<br>Διαγραφή (F3) | Καρτέϊ | 🔲<br>α Είδους (F5) | <b>ک</b><br>Έξο     | δos                |              |                  |         |   |
|   | Епида      | γή Είδους:   |                                    |        |                    |                     |                    |              |                  |         |   |
|   | A/A        | Περ          | οιγραφή Είδουs                     |        | Απόθεμα            | Ελάχιστο<br>Απόθεμα | Ποσοστό<br>Κέρδουs | Λιανική Τιμή | Χονδρική<br>Τιμή | Barcode |   |
|   |            |              |                                    |        |                    |                     |                    |              |                  |         |   |
|   |            |              |                                    |        |                    |                     |                    |              |                  |         |   |
|   |            |              |                                    |        |                    |                     |                    |              |                  |         |   |
|   |            |              |                                    |        |                    |                     |                    |              |                  |         |   |
|   |            |              |                                    |        |                    |                     |                    |              |                  |         |   |
|   |            |              |                                    |        |                    |                     |                    |              |                  |         |   |

Κάντε κλικ στο βελάκι που βρίσκετε δεξιά από την επιλογή «Καρτέλα είδους» ή πατάτε το πλήκτρο F5.

|                    | 👺 Επεξεργασία Προσωπικού Κατ       | αλόγου              | ×                                         |
|--------------------|------------------------------------|---------------------|-------------------------------------------|
|                    | <br>Νέο Είδος [F9] Αποθήκευση [F2] | κ                   |                                           |
|                    |                                    | Στοιχεία Είδους     | Πήηροφορίες είδους                        |
|                    |                                    | Ονομασία            |                                           |
|                    |                                    | Συσκευασία          | ·                                         |
| Πληκτοολογείτε     |                                    | Σημειώσεις          |                                           |
| την πλήση          |                                    | Περιεκτικότητα      |                                           |
| πεοινοαωή του      |                                    | Χονδρική Τιμή       | 0,00 Ποσοστό Κέρδους 35 Λιανική Τιμή 0,00 |
| νέου είδους ενώ    |                                    | Εντός/Εκτός Λίστας  | ΕΚΤΟΣ ΛΙΣΤΑΣ                              |
| με το πλήκτρο      |                                    | Κατηγορία Φ.Π.Α.    | 8% ФАРМАКА •                              |
| Tab μεταφέρεστε    |                                    | Απόθεμα             | Ο Ελάχιστο Απόθεμα Ο                      |
| από πεδίο σε πεδίο |                                    | θέση στην Αποθήκη   |                                           |
| και συμπληρώνετε   |                                    | Barcode             |                                           |
| όλα τα             |                                    | Κωδικός Ε.Ο.Φ.      |                                           |
| απαραίτητα         |                                    | Κωδικός Παραγγελίας |                                           |
| στοιχεία του       |                                    |                     |                                           |
| είδους.            |                                    |                     |                                           |

Η αποθήκευση γίνεται όταν κάνετε κλικ στο εικονίδιο
 Για εισαγωγή νέου είδους κάντε κλικ στο εικονίδιο
 Για εισαγωγή νέου είδους κάντε κλικ στο εικονίδιο
 Για να διαγράψετε κάποιο είδος του προσωπικού καταλόγου θα πρέπει στην θέση «Ονομασία» να πληκτρολογήσετε τα αρχικά γράμματα του είδους και να επιλέξετε από την λίστα που εμφανίζεται το επιθυμητό. Στη συνέχεια κάνετε «κλικ» με το ποντίκι στο

εικονίδιο Δαγραφή [F3] ή πατάτε το πλήκτρο F3.

Νέο Είδος (F9) Αποθήκευση (F2) **بال** Έξοδος Σ΄ αυτό το σημείο εφόσον έχετε εισάγει και αποθηκεύσει όλα τα Στοιχεία Είδουs Πληροφορίες είδους Δοσολογία \* απαραίτητα στοιχεία του είδους T , σας δίνετε η δυνατότητα κάνοντας «κλικ» πάνω στις Σημειώσειs Πληροφορίες είδους, να έχετε την Δοσολογία, Εταιρία, Εταιρία ----Εταιρείες --Δραστική ουσία, Σημειώσεις, στα είδη προσωπικού καταλόγου. Δραστική ουσία • 🧐 🦪 🏯

Η αποθήκευση γίνεται όταν κάνετε κλικ στο εικονίδιο Αποθήκευση ή με το πλήκτρο F2.

#### Επανεμφάνιση Διαγραμμένων Ειδών

Μπορείτε να εμφανίσετε τα είδη που έχουν διαγραφεί πληκτρολογώντας στην αναζήτηση είδους το σύμβολο +.

ΚΕΦΑΛΑΙΟ

12

## Παράμετροι Εφαρμογής

Πρόγραμμα Φαρμακείου mediwin 89

Προϋπόθεση για να λειτουργήσει σωστά το πρόγραμμα Φαρμακείου είναι να ορίσετε τις παραμέτρους όσο αφορά:

- 1. Εκτύπωση Αποδείξεων
- 2. Εκτύπωση Συνταγών
- 3. Γενικοί Παράμετροι

Από την επιλογή **«Βοηθητικά»** επιλέγετε **«Παράμετροι Εφαρμογής»** και εμφανίζεται η παρακάτω οθόνη:

| i Επεξεργασία Παραμέτρων                                                | Εφαρμογής                   | ×                            |
|-------------------------------------------------------------------------|-----------------------------|------------------------------|
| Εκτύπωση Αποδείξεων Εκτί                                                | ύπωση Συνταγών 🗍 Γενικές Πα | ράμετροι                     |
| _ Τρόπος εκτύπωσης απόδειξr                                             | ۱¢ —                        |                              |
| 🔘 Χωρίς απόδειξη                                                        | Ο Ταμειακή                  | 💽 Εκτυπωτής                  |
| Γ.Παράμετροι Ταμειακής                                                  |                             | κής (σειριακή)               |
| ΧΩΡΙΣ ΤΑΜΕΙΑΚΗ                                                          | 🔳 о сом1                    | C COM2                       |
| Παράμετροι Εκτυπωτή<br>Οδηγός εκτυπωτή αποδείξεων<br>Star LC-100 Colour | - Οπισθοχώρ                 | ηση για απόδειξη 7           |
| Τύπος εντύπου                                                           | Προώθ                       | ηση για απόδειξη 🦷 🕺         |
|                                                                         | <b>_</b>                    |                              |
| Εκτυπωτής αποδείξεων                                                    | Αρχικοποίησ                 | ση μετά από αλλαγή σελίδας 🗍 |
| HP LaserJet 4P                                                          | <u> </u>                    |                              |
| -                                                                       |                             | Αποθήκευση Άκυρο - Έξοδος    |

#### Εκτύπωση Αποδείξεων

Για να ορίσετε τον τρόπο εκτύπωσης των αποδείξεων του φαρμακείου σας κάνετε κλικ με το ποντίκι στον κύκλο που βρίσκεται αριστερά από τις επιλογές Χωρίς απόδειζη (εάν δεν χρησιμοποιείτε εκτυπωτή για την έκδοση των αποδείξεων)

| - Τρόπος εκτύπωσης απόδειξης —     |            |           |
|------------------------------------|------------|-----------|
| <ul> <li>Σωρίς απόδειξη</li> </ul> | Ο Ταμειακή | Εκτυπωτής |

Ταμειακή (εάν χρησιμοποιείτε Ταμειακή Μηχανή για την έκδοση των αποδείξεων συνδεδεμένη με τον Ηλεκτρονικό Υπολογιστή σας).

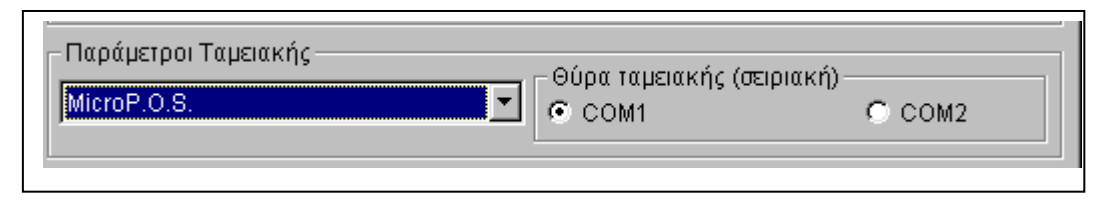

-Παράμετροι Ταμειακής Επιλέγετε τον τύπο της Ταμειακής Μηχανής που έχετε συνδεδεμένη με τον ηλεκτρονικό υπολογιστή σας και κάντε κλικ στη σειριακή θύρα (com1 ή com2) την έχετε συνδεδεμένη

Εκτυπωτής (εάν χρησιμοποιείτε Εκτυπωτή για την έκδοση των αποδείξεων)

| - Παράμετροι Εκτυπωτή<br>Οδηγός εκτυπωτή αποδείξεων |   |
|-----------------------------------------------------|---|
| Star LC-100 Colour                                  | • |
| Τύπος εντύπου                                       |   |
| ΠΟΛΛΑΠΛΟ                                            | • |
| Εκτυπωτής αποδείξεων                                |   |
| HP LaserJet 4P                                      | • |
|                                                     |   |

 Οδηγός εκτυπωτή αποδείζεων (Εάν ο εκτυπωτής που χρησιμοποιείτε για την έκδοση των αποδείξεων δεν συμπεριλαμβάνεται στην λίστα αυτή, επικοινωνήστε μαζί μας για να σας υποδείξουμε ποιον εκτυπωτή να ορίσετε)
 Τύπος εντύπου (Επιλέξτε τον

τύπο του εντύπου που χρησιμοποιείτε, ΠΟΛΛΑΠΛΟ-ΑΠΟΔΕΙΞΕΙΣ ή επικοινωνήστε μαζί μας για να σας υποδείξουμε ποιο έντυπο να ορίσετε)

 Εκτυπωτής αποδείζεων (Τύπος εκτυπωτή που χρησιμοποιείτε για την εκτύπωση των συνταγών -Αυτόματα ορίζεται ο εκτυπωτής που έχουν ως προεπιλεγμένο τα windows)

\* Στις θέσεις «Οπισθοχώρηση για απόδειξη», «Προώθηση για απόδειξη» και «Αρχικοποίηση μετά από αλλαγή σελίδας» δεν χρειάζεται να ορίσετε τίποτε, παρά μόνο εάν χρειασθεί και κατόπιν δικής μας καθοδήγησης.

ΓΙΑ ΝΑ ΕΚΤΥΠΩΝΕΤΕ ΠΑΡΑΛΛΗΛΑ ΑΠΟΔΕΙΞΗ ΛΙΑΝΙΚΗΣ ΓΙΑ ΤΟΝ ΠΕΛΑΤΗ ΚΑΙ ΚΟΣΤΟΛΟΓΗΜΕΝΗ ΤΗΝ ΣΥΝΤΑΓΗ ΘΑ ΠΡΕΠΕΙ <u>ΑΠΑΡΑΙΤΗΤΑ</u> ΝΑ ΔΙΑΘΕΤΕΙ Ο ΥΠΟΛΟΓΙΣΤΗΣ ΣΑΣ ΔΥΟ ΠΑΡΑΛΛΗΛΕΣ (ΥΠΟΔΟΧΕΣ ΣΥΝΔΕΣΗΣ ΤΩΝ ΕΚΤΥΠΩΤΩΝ) ΚΑΙ ΦΥΣΙΚΑ ΝΑ ΣΥΝΔΕΣΕΤΕ ΔΥΟ ΕΚΤΥΠΩΤΕΣ

#### Εκτύπωση Συνταγών

Για να ορίσετε τον τρόπο εκτύπωσης των συνταγών του φαρμακείου σας κάντε κλικ με το ποντίκι στον κύκλο που βρίσκεται αριστερά από τις επιλογές:

1. Χωρίς εκτύπωση συνταγών (Εάν δεν χρησιμοποιείτε εκτυπωτή συνταγών)

2. Με εκτύπωση (Εάν χρησιμοποιείτε εκτυπωτή συνταγών)

| ϳ Επεξεργασία Παραμέτρων Εφαρμα<br>Εκτύπωση Αποδείζεων Εκτύπωση Σ | ογής 🛛 🗙                                                                                                    |
|-------------------------------------------------------------------|----------------------------------------------------------------------------------------------------|
| Τρόπος εκτύπωσης απόδειξης                                        | Παράμετροι εκτύπωσης συνταγών<br>Παράμετροι Εκτυπωτή<br>Οδηγός εκτυπωτή συνταγών<br>ΧΩΡΙΣ ΕΚΤΥΠΩΤΗ<br>Εκτυπωτής συνταγών<br>ΗΡ LaserJet 4Ρ<br>Παράμετροι εκτυπώσεων<br>Προώθηση για συνταγή |
|                                                                   | Αποθήκευση Άκυρο - Έξοδος                                                                                                    |

Στην περίπτωση που χρησιμοποιείτε εκτυπωτή συνταγών πρέπει να επιλέξετε τον

| − Παράμετροι Εκτυπωτή<br>Οδηγός εκτυπωτή συνταγών |   |
|---------------------------------------------------|---|
| ΧΩΡΙΣ ΕΚΤΥΠΩΤΗ                                    | - |
| Εκτυπωτής συνταγών                                |   |
| HP LaserJet 4P                                    | - |
| - Παράμετροι εκτυπώσεων                           |   |
| Προώθηση για συνταγή 📃 👘                          |   |

κτυπωτη συνταγων πρεπεί να επιλεζετε γα αντίστοιχο εκτυπωτή και στις θέσεις

 Οδηγός εκτυπωτή συνταγών (Εάν ο εκτυπωτής που χρησιμοποιείτε για την έκδοση των αποδείξεων δεν συμπεριλαμβάνεται στην λίστα αυτή, επικοινωνήστε μαζί μας για να σας υποδείξουμε ποιον εκτυπωτή να ορίσετε)

- Εκτυπωτής συνταγών

(Τύπος εκτυπωτή που χρησιμοποιείτε για την εκτύπωση των συνταγών)

\* Στην θέση «Προώθηση για συνταγή» δεν χρειάζεται να ορίσετε τίποτε, παρά μόνο εάν χρειασθεί και κατόπιν δικής μας καθοδήγησης.

#### Γενικές Παράμετροι

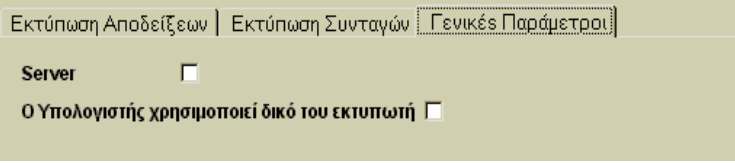

Στις Γενικές Παραμέτρους ορίζετε εάν έχετε ΔΙΚΤΥΟ (πάνω από 1 θέση εργασίας), οπότε και κάντε κλικ στην θέση "Server".

Η επιλογή χρησιμοποιεί δικό του εκτυπωτή ενεργοποιείται αν έχετε περισσότερες σειρές αποδείξεων.

#### Μετά από κάθε αλλαγή στις παραμέτρους του προγράμματος mediwin κάντε κλικ στο ΑΠΟΘΗΚΕΥΣΗ

### Αρίθμηση εντύπων

Εάν εκδίδετε μηχανογραφικές Αποδείξεις Λιανικής Πώλησης ή άλλα Παραστατικά (Τιμολόγιο Πώλησης, Πιστωτικό Τιμολόγιο, κ.ά.) μέσω του προγράμματος mediwin από εκτυπωτή, τότε θα πρέπει να ορίσετε τον <u>πρώτο</u> αριθμό εντύπου που θα εκτυπωθεί από την επιλογή «**Βοηθητικά**» - «Αρίθμηση εντύπων» οπότε και εμφανίζεται η παρακάτω οθόνη:

| ① Αλλαγή Αρίθμησης Εντύπων                             |
|--------------------------------------------------------|
| Επόμενος αριθμός Πιστωτικού Τιμολόγιου                 |
| Επόμενος αριθμός Τιμολογίου Πώλησης 1                  |
| Επόμενος αριθμός Δελτίου Αποστολής 1                   |
| Επόμενος αριθμός Δελτίου Αποστολής/ Τιμολογίου Πώλησης |
| Επόμενος αριθμός Δελτίου Επιστροφής 1                  |
| Επόμενος αριθμός Απόδειξη Λιανικής Πώλησης 1           |
| ΄<br>Αποθήκευση Μηδενισμός Άκυρο                       |

Η μετάβαση από σειρά σε σειρά για αλλαγή γίνεται με το πλήκτρο Tab.

Απαραίτητα μετά την πληκτρολόγηση της αρίθμησης των εντύπων θα πρέπει να κάνετε κλικ στην θέση «Αποθήκευση» για αποθήκευση των αλλαγών.

Εάν επιθυμείτε να αρχίσετε την αρίθμηση ΟΛΩΝ των εντύπων από μηδενική βάση (δηλαδή το πρώτο που θα εκδοθεί να είναι το 1) κάντε κλικ στην θέση «Μηδενισμός».

Έν δεν επιθυμείτε καμία αλλαγή στην αρίθμηση των παραστατικών κάντε κλικ στην θέση «Άκυρο».

#### Γενικές Παράμετροι 2

Στην τρίτη καρτέλα των παραμέτρων εκτύπωσης μπορείτε να ορίσετε αν το επιθυμείτε η πρώτη επιλογή στην πώληση να μην είναι Συμμετοχή 25% αλλά τα ΜΕΤΡΗΤΑ. Απλά κάντε κλικ στο σχετικό Check box

ΚΕΦΑΛΑΙΟ

13

## Βοηθητικά Προγράμματα

94 Πρόγραμμα Φαρμακείου mediwin

Στην ενότητα των 'Βοηθητικών Προγραμμάτων' περιλαμβάνονται τα προγράμματα τα οποία εκτελούν βοηθητικές εργασίες για την διαχείριση, συντήρηση και ακεραιότητα των δεδομένων του προγράμματος Φαρμακείου.

### Διαγραφή Δεδομένων

| 💱 Διαγραφή                         | ×                       |
|------------------------------------|-------------------------|
| Χρονικό Διάστημα για τη δια        | <b>ι</b> γραφή          |
| Από 08/05/2003 💌                   | <b>Έωs</b> 08/05/2003 💌 |
| _ Επιθογή Δεδομένων για Διαγραφή   |                         |
| Πωλήσεις                           |                         |
| 🗖 Τιμολόγια Πελατών                |                         |
| 🖵 Τιμολόγια Προμηθευτών            |                         |
| 🥅 Καταστάσεις Ασφαλιστικών Ταμείων |                         |
|                                    | Διαγραφή                |

Τα δεδομένα μιας επιχείρησης στο σύνολο τους θεωρούνται σήμερα πολύτιμα. Κρατούνται προσεκτικά αφού μπορούν να εμφανίσουν την εικόνα της επιχείρησης. Υπάρχουν όμως περιπτώσεις που μετά από κάποιο χρονικό διάστημα δεν υπάρχει περίπτωση να ζητηθούν. Ένα τέτοιο παράδειγμα είναι οι Καταστάσεις των Ασφαλιστικών Ταμείων.

Η διαγραφή στις 'Καταστάσεις Ασφαλιστικών Ταμείων' αφορά μόνον τους πίνακες που δημιουργήθηκαν για τον λόγο αυτό και δεν διαγράφει τις συναλλαγές και τις συνταγές που αφορούν τα στοιχεία πωλήσεων.

Μπορείτε να διαγράψετε τις κινήσεις πωλήσεων χρήσιμο μετά από δοκιμαστική περίοδο χρήσης του προγράμματος.

### Έλεγχος Συνταγών (Καταστάσεις Ασφαλ. Ταμείων)

| 🛃 Έλεγχος Συνταγών (Καταστ. Ασφαλ. Ταμείων) 🛛 🛛 🔀 |              |              |  |  |  |  |
|---------------------------------------------------|--------------|--------------|--|--|--|--|
| Επιλογή Ταμείου                                   | Ημ/νια Από   | Ημ/νια Έως   |  |  |  |  |
|                                                   | 01/05/2003 💌 | 08/05/2003 💌 |  |  |  |  |
| Επαναφορά Συνταγών                                |              |              |  |  |  |  |
| Έλεγχος Συνταγών                                  |              |              |  |  |  |  |

Αφορά τις συνταγές που εμφανίζονται στην Έπεξεργασία Καταστάσεων Ασφαλιστικών Ταμείων'.

Μπορείτε να ζητήσετε να εκτελεστούν οι παρακάτω εργασίες:

- Επαναφορά Συνταγών. Ελέγχει τις συνταγές που έχουν καταχωρηθεί στην Πώληση με αυτές που εμφανίζονται στην 'Επεξεργασία Καταστάσεων Ασφαλιστικών Ταμείων'. Στην περίπτωση που έχετε διαγράψει συνταγές αυτές θα προστεθούν πάλι στον πίνακα των συνταγών του Ασφαλιστικού Ταμείου.
- 2. Έλεγχος Συνταγών. Ελέγχει για την συμφωνία ποσών και συμμετοχών .

### Μεταφορά Δεδομένων από άλλα προγράμματα

Στο πρόγραμμα φαρμακείου υπάρχει η δυνατότητα μεταφοράς δεδομένων από τα περισσότερα προγράμματα Φαρμακείου.

Τα δεδομένα τα οποία μεταφέρονται είναι:

- Ποσότητες φαρμάκων Αποθήκης
- Είδη προσωπικού καταλόγου
- Πελάτες, Προμηθευτές
- Κινήσεις Πελατών, Προμηθευτών

| 膏 Λίσ                                                                                  | νώταΓι ατ                                                                                                    |             |                                                                                         |                                                                                                    |                                                                                                    |                                                                                                    |           |              |                                                                                                    | ×                                                                                                    | 1                                                                                                    |       |
|----------------------------------------------------------------------------------------|----------------------------------------------------------------------------------------------------|-------------|-----------------------------------------------------------------------------------------|----------------------------------------------------------------------------------------------------|----------------------------------------------------------------------------------------------------|----------------------------------------------------------------------------------------------------|-----------|--------------|----------------------------------------------------------------------------------------------------|----------------------------------------------------------------------------------------------------|----------------------------------------------------------------------------------------------------|-------|
|                                                                                        | Κινήσεις Πελατών                                                                                                    | • - Προμηθε | ευτών                                                                                   | ]                                                                                                    |                                                                                                    | A                                                                                                    | ιποθήκευσ | τη στοιχείων | Πελατών/Προμη                                                                                                    | θευτών                                                                                                    |                                                                                                    | ×     |
|                                                                                        | реус                                                                                                    | τες         |                                                                                         | 1                                                                                                    | Προμηθευτέ                                                                                                    | ŝ                                                                                                    |           |              |                                                                                                    |                                                                                                    | αρμάκων και Προσωι                                                                                                    | τικού |
| A/A                                                                                    | Επώνυμο                                                                                                    | 'Ονομα      | 'О vор                                                                                  | ια Πατρός                                                                                                    | тк                                                                                                    | Тηд. 1о                                                                                                    | Tr        | ŋā. 20       | Οικογενειακ                                                                                                    | ός Για                                                                                                    |                                                                                                    |       |
| 21<br>22<br>23                                                                         | ΑΒΑΝΑΣΑΡΟΥ<br>ΜΠΑΚΑΛΟΓΛΟΥ<br>ΞΕΝΙΤΟΠΟΥΛΟΣ                                                                                                    |             | <b>τι Κινήσει</b><br>Απ                                                                 | ι <mark>ς Πειλατών</mark> -<br>Ιοθήκευση Κινή                                                                                                    | <b>Προμηθευτώ</b><br>σεων                                                                                                    | ¥                                                                                                    |           |              |                                                                                                    |                                                                                                    |                                                                                                    | ×     |
| 24<br>25<br>26                                                                         | ΦΕΡΕΣΙΑΔΟΥ<br>ΕΥθΥΜΙΟΥ<br>ΑθΑΝΑΣΙΑΔΗΣ                                                                                                    |             |                                                                                         | Κινήσεις Πε                                                                                                    | νώταΓι                                                                                                    |                                                                                                    | Κινήα     | σεις Προμηθα | ευτών                                                                                                    | )                                                                                                    |                                                                                                    |       |
| 27<br>28<br>29<br>30<br>31<br>32<br>33<br>34<br>35<br>36<br>37<br>38<br>39<br>39<br>39 | ΡΟΥΛΑ<br>ΑΙΔΙΝΙΔΟΥ ΑΝΝΑ<br>ΑΙΔΙΝΙΔΟΥ<br>ΑΚΠΑΣΙΔΗΣ<br>ΑΓΑΒΑΓΓΕΛΙΔΟΥ<br>ΑΛΑΤΑΣΟΦΙΑ<br>ΑΛΑΒΑΓΓΕΛΙΔΟΥ<br>ΑΛΒΑΝΟΣ<br>ΑΓΑΒΑΓΓΕΛΙΔΗΣ<br>ΑΛΕΞΙΑΙΚ.Υ.<br>ΑΛΕΞΙΑΔΟΥ<br>ΑΠΟΣΤΟΛΙΔΗΣ |             | A/A<br>13<br>14<br>15<br>16<br>17<br>18<br>19<br>20<br>21<br>22<br>23<br>24<br>25<br>26 | Hμερομηνία<br>3/5/1992<br>3/5/1992<br>4/2/2002<br>28/2/1995<br>31/3/1995<br>31/3/1995<br>31/3/1995<br>31/3/1995<br>31/3/1995<br>6/4/1995<br>6/4/1995<br>6/4/1995<br>14/5/1995 | Περιγρ<br>TILCITIN AMP<br>ΦΑΡΜΑΚΑ (8%<br>ΑΠΟ ΦΑΡΜΑΚΑ<br>ΝΙΓLAMOL CAI<br>ΑΜΟΧΙL 12 CA<br>FREZYDERM<br>MAZI ME TO ΣΑ<br>GERIATRIC PL<br>CECLOR SUSF<br>PONSTAN SYT<br>MTAMTHΣ<br>AUGMENTIN 1 | αφή Κίνησης<br>)<br>A<br>PSUL<br>PSUL 500MG<br>SKIN CLEANSE<br>MΠΟΎΑΝ<br>4AR CAPSUL<br>PEN 250MG<br>RUP<br>12 TABL 625 | ER 1      | Όνομα Γιατ   | 2000 Ποσα<br>2<br>2<br>2<br>3<br>3<br>3<br>3<br>3<br>4<br>2<br>3<br>3<br>3<br>4<br>2<br>3<br>3<br>4<br>2<br>4<br>4<br>4<br>4 | Ποσότι           0           6.1           .63           .52           .87           .45           .22           .99           .81           .7.5           .26           .47           .62 | κητα         6           1         1           1         ΣΥΜΜΕΤΟΧΗ ΜΟΝΟ           1         ΣΥΜΜΕΤΟΧΗ ΜΟΝΟ           1         ΣΥΜΜΕΤΟΧΗ ΜΟΝΟ           1         ΣΥΜΜΕΤΟΧΗ ΜΟΝΟ           1         ΣΥΜΜΕΤΟΧΗ ΜΟΝΟ           1         ΒΑ ΦΕΡΕΙ ΣΥΝΤΑΓΗ           1         ΘΛΟ ΤΟ ΠΟΣΟ           1         ΘΑ ΦΕΡΕΙ ΣΥΝΤΑΓΗ           1         ΘΑ ΦΕΡΕΙ ΣΥΝΤΑΓΗ           1         ΘΑ ΦΕΡΕΙ ΣΥΝΤΑΓΗ           1         ΘΑ ΦΕΡΕΙ ΣΥΝΤΑΓΗ           1         ΘΑ ΦΕΡΕΙ ΣΥΝΤΑΓΗ           1         ΘΑ ΦΕΡΕΙ ΣΥΝΤΑΓΗ | ×     |
|                                                                                        |                                                                                                    |             | 26<br>27<br>28<br>29<br>30                                                              | 14/5/1995<br>14/5/1995<br>31/5/1995<br>31/5/1995                                                                                                    | PULMOCLASE<br>HEXALEN SOL<br>FAKOI TARTAI<br>HERMES TOP                                                                                                    | SYRUP<br>JUTION<br>RUGA DIAB. 1.<br>FITZ                                                                               | 5         |              | 2                                                                                                    | ,62<br>,63<br>,35<br>,17<br>2,7                                                                                                    | 1         84         ΦΕΡΕΙ ΣΥΝΤΑΓΗ           1         84         ΦΕΡΕΙ ΣΥΝΤΑΓΗ           1         84         ΦΕΡΕΙ ΣΥΝΤΑΓΗ           1         0Λ0 ΤΟ ΠΟΣΟ         1           1         0Λ0 ΤΟ ΠΟΣΟ         1                                                                                                    |       |

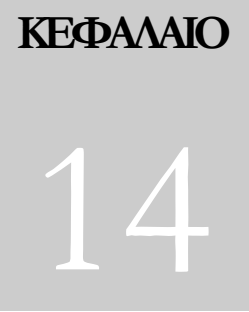

## Άλλες Πληροφορίες

## Δίκτυο Υπολογιστών

Το πρόγραμμα mediwin μπορεί να λειτουργήσει και με περισσότερους από έναν υπολογιστή που θα είναι δικτυωμένοι μεταξύ τους. Έχετε την δυνατότητα για δύο ή περισσότερες θέσεις εργασίας στο σημείο των πωλήσεων (εξυπηρέτηση πελατών) και της ενημέρωσης των αρχείων σας (αρχείο πελατών, καταστάσεις Ασφαλ. Ταμείων, κ.λ.π.) ενώ τα δεδομένα τα οποία διαχειρίζεται το πρόγραμμα είναι κοινά σε όλες τις θέσεις εργασίας.

Για να λειτουργήσει σε δίκτυο απαιτείται να έχει ήδη εγκατασταθεί όλη η υποδομή δικτύωσης.

Ένα δίκτυο αποτελείται από:

- Κάρτες δικτύου οι οποίες αναλαμβάνουν την αποστολή και λήψη των δεδομένων,
- Καλώδια τα οποία συνδέουν τους υπολογιστές μεταξύ τους,
- Συσκευή κατανεμητή (Hub) η οποία συγκεντρώνει και συνδέει τα καλώδια που έρχονται από κάθε έναν υπολογιστή,
- Εγκατάσταση των οδηγών (drivers) λειτουργίας των καρτών δικτύου σε κάθε υπολογιστή,
- Εγκατάσταση των πρωτοκόλλων επικοινωνίας σε κάθε ένα υπολογιστή και ρύθμισης των διευθύνσεων επικοινωνίας.
- •

Είναι προφανές ότι για να λειτουργήσει σωστά τα πρόγραμμα mediwin (όπως και κάθε άλλο πρόγραμμα) απαιτεί την άψογη λειτουργία όλης της υποδομής δικτύωσης.

Συμπληρωματικά το πρόγραμμα φαρμακείου mediwin θα απαιτήσει:

- Γρήγορη υποδομή δικτύωσης με ταχύτητα τουλάχιστον 100Mbps
- Σε κάθε τερματικό να δημιουργηθεί μια 'Αντιστοίχιση Δίσκου Δικτύου' η οποία θα δείχνει στον κεντρικό υπολογιστή (Server) με πρόσβαση στον κατάλογο C:\Program Files\mediwin.
- Σε κάθε τερματικό να δημιουργηθεί μια συντόμευση η οποία θα δείχνει στο αρχείο mediwin (ή mediwin.exe) το οποίο βρίσκεται στον δίσκο του υπολογιστή server και στον κατάλογο C:\Program Files\Mediwin. Η συντόμευση αυτή θα ξεκινά το πρόγραμμα mediwin στο τερματικό.

#### Πρόσβαση στον κατάλογο 'Program Files' στα XP και Vista

Τα windows XP και Vista έχουν απενεργοποιημένη την δυνατότητα πρόσβασης στον κατάλογο Program Files. Για να ενεργοποιήσετε την πρόσβαση

- συνδεθείτε σε λογαριασμό με δικαιώματα Administrator. Ειδικά στα XP ξεκινήστε τον HY και μετά την οθόνη POST πληκτρολογείτε F8
- Κάντε δεξί κλικ στον κατάλογο mediwin. Από εκεί
- Ιδιότητες
  - ο Ασφάλεια
    - Επεξεργασία -> Συνέχεια
      - Προσθήκη
        - Για προχωρημένους
          - Εύρεση Τώρα

- NETWORK
- ΟΚ, Ορίζετε πλήρη δικαιώματα

OK

o OK

#### Πλήρης Έλεγχος ΟΚ ΟΚ

Ειδικότερα στα Vista

1. στην κοινή χρήση θα χρειαστεί να δηλωθεί και το δικαίωμα πρόσβασης για το NETWORK

Δεξί κλικ στο mediwin

Κλικ στην 'Κοινή Χρήση' -> 'Συνέχεια' Δικαιώματα Προσθήκη

Για Προχωρημένους

Εύρεση Τώρα

NETWORK

Πλήρης Έλεγχος

Κλικ διαδοχικά στα ΟΚ που εμφανίζονται .

2. πρέπει να ενεργοποιήστε και τις δυνατότητες Κοινής χρήσης και Εμφάνισης του υπολογιστή στο δίκτυο στην επιλογή 'Πίνακας Ελέγχου' – 'Κέντρο Δικτύου & Κοινής χρήσης'-'Διαχείριση Συνδέσεων Δικτύου'

|                                                                        |                                               | -18                       | magnion                 |
|------------------------------------------------------------------------|-----------------------------------------------|---------------------------|-------------------------|
| είο Επεξεργασία Π <u>ρ</u> οβολή                                       | <u>Ε</u> ργαλεία <u>Β</u> οήθεια              |                           |                         |
| ργασίες                                                                | Κέντοο δικτύου και κοιν                       | νής χοήσης                | •                       |
| Ιροβολή υπολογιστών και<br>υσκευών                                     |                                               | The April of States       | Προβολή πλήρους χάρτη   |
| ύνδεση σε δίκτυο                                                       |                                               |                           |                         |
| ιαχείριση ασύρματων<br>ικτύων                                          | PC217113050610                                |                           | Internet                |
| ύθμιση σύνδεσης ή δικτύου                                              | (Αυτός ο υπολογισ                             | τής)                      |                         |
| ιαχείριση συνδέσεων δικτύου                                            |                                               |                           | _                       |
| ιάγνωση και επιδιόρθωση                                                | Δίκτυο (Δημόσιο δίκτυο)                       |                           | Προσαρμογή              |
|                                                                        | Πρόσβαση                                      | Τοπικά και Internet       |                         |
| /                                                                      | Σύνδεση                                       | Τοπική σύνδεση            | Προβολή<br>κατάστασης   |
|                                                                        | Κοινή χρήση και εντοπια<br>Εντοπισμός δικτύου | <b>φμός</b><br>Ο Ενεργό   |                         |
|                                                                        | Κοινή χρήση αρχείων                           | Ενεργό                    | $\overline{\mathbf{v}}$ |
| είτε επίσης                                                            | Κοινή χρήση δημόσιου φακέλα                   | ου 🔍 Ανενεργό             | •                       |
| P Wireless Assistant                                                   | Κοινή χρήση εκτυπωτών                         | ο Ενεργό                  | $\overline{\mathbf{v}}$ |
| τιλογές Internet                                                       | Κοινή χρήση με προστασία                      | Θ Ανενεργό                | $\odot$                 |
|                                                                        | κωδικου προσβασης<br>Κοινή χρήση πολυμέσων    | Θ Ανενεργό                | ۲                       |
| ίντρο συσκευών των<br>indows Mobile                                    |                                               |                           |                         |
| έντρο συσκευών των<br>(indows Mobile<br>είχος προστασίας των<br>indows | Εμφάνιση όλων των κοινόχρη                    | ιστων αρχείων και φακέλων |                         |

3. Απενεργοποιήστε την Κοινή χρήση με προστασία κωδικού πρόσβασης

4. Για την απενεργοποίηση μηνυμάτων UAC μπορείτε να μπείτε στην επιλογή 'Λογαριασμοί Χρηστών -> Ενεργοποίηση ή απενεργοποίηση ελέγχου λογαριασμού χρήστη'

#### Οπτικός Αναγνώστης (bar code reader)

Το πρόγραμμα **mediwin** σας παρέχει τη δυνατότητα να χρησιμοποιήσετε οπτικό αναγνώστη (bar code reader) για την αναζήτηση των ειδών του φαρμακείου σας που διαθέτουν στην συσκευασία τους γραμμικό κώδικα, <u>χωρίς πληκτρολόγηση</u>.

M' αυτό τον τρόπο πετυχαίνετε μεγαλύτερη ταχύτητα και αξιοπιστία στην εξυπηρέτηση των πελατών σας.

Την ίδια διαδικασία ακολουθείτε και στην εισαγωγή αποθεμάτων στην αποθήκη σας και στις τυχόν αλλαγές τιμών, με αποτέλεσμα να κάνετε πιο γρήγορα και πιο εύκολα την δουλειά σας.

Το πρόγραμμα που σας διαθέσαμε έχει ενσωματωμένη τη δυνατότητα χρήσης οπτικού αναγνώστη (bar code reader). Το μόνο που απαιτείται είναι η προμήθεια της συσκευής του οπτικού αναγνώστη.

### Internet

Με τις επεκτεινόμενες ανάγκες της μηχανογράφησης η σύνδεση πλέον με το Internet γίνεται απαραίτητη σ' όποιον διαθέτει και χρησιμοποιεί Ηλεκτρονικό Υπολογιστή.

Η επιχείρηση «Λαδάς Σταύρος & Σια ΕΕ» είναι internet provider και προχώρησε σε συνεργασία με την Forthnet και σας δίνει τη δυνατότητα να συνδεθείτε με το δίκτυο internet, για να έχετε στην διάθεσή σας τον κυβερνοχώρο και τις παροχές του.

Επικοινωνήστε μαζί μας τώρα για να πετύχετε προνομιακή σύνδεση με μηνιαίο κόστος σύνδεσης.

Σημαντικό όφελος από την επικοινωνία με το υπηρεσία e-mail του Internet είναι η άμεση μεταφορά λύσεων καλής λειτουργίας του προγράμματος όπως :

- αποστολή των αρχείων ανατίμησης άμεσα στον υπολογιστή σας
- ταχύτατη επικοινωνία στην αποστολή διορθώσεων και επισκευής του προγράμματος,
- έλεγχος και διόρθωση των δεδομένων σας

Διεύθυνση e-mail : <u>ladas@the.forthnet.gr</u>

### Αναλώσιμα – Μηχανογραφικά Έντυπα

Το πρόγραμμα ανάλογα με τον εκτυπωτή είναι ρυθμισμένο να τυπώνει σε συγκεκριμένα μηχανογραφικά έντυπα.

Αν χρησιμοποιείτε μηχανογραφικό έντυπο επικοινωνήστε μαζί ώστε να σας διαθέσουμε σε προνομιακή τιμή, άριστη ποιότητα τα κατάλληλα έντυπα μηχανογραφικών αποδείξεων.

# LPT2

## Εγκατάσταση Κάρτας Δεύτερης Παράλληλης

102 Πρόγραμμα Φαρμακείου mediwin

Διακόψτε την σύνδεση του Ηλεκτρονικού Υπολογιστή με την τροφοδοσία Ηλεκτρικού Ρεύματος

Αφαιρέστε το κάλυμα του Ηλεκτρονικού Υπολογιστή. Ίσως χρειάζεται να αφαιρέσετε κάποιες βίδες. Οι βίδες συνήθως είναι σε εμφανές σημείο στην πλάτη του υπολογιστή.

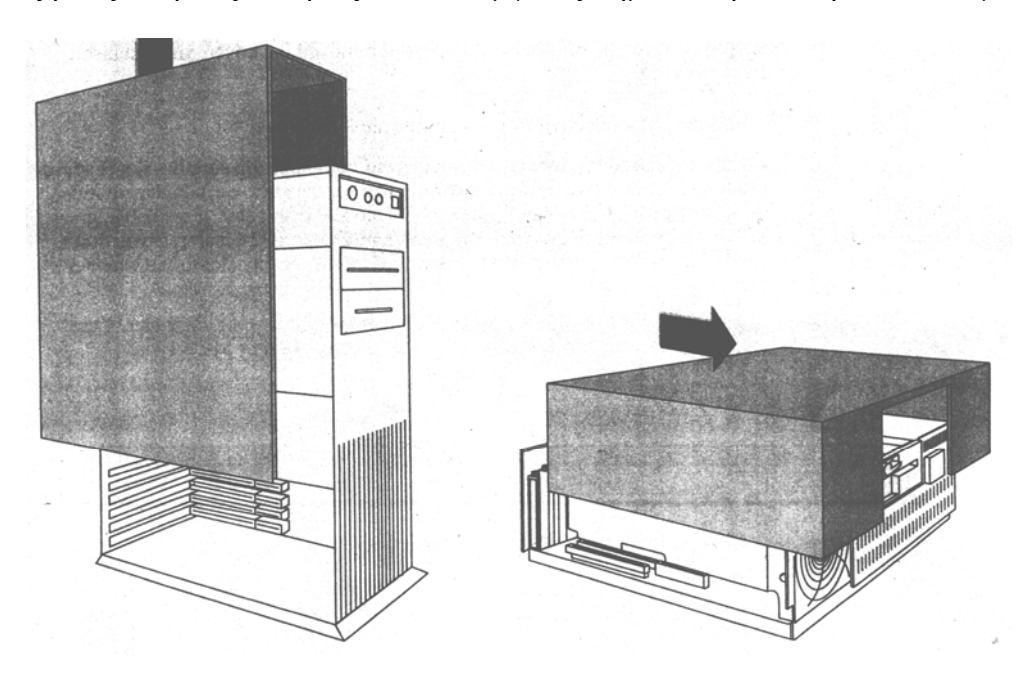

Πάνω στην μητρική πλακέτα εντοπίστε διαθέσιμη θέση πάνω στην οποία θα κουμπώσει η κάρτα.

Ελέγξτε και βεβαιωθείτε πιά υποδοχή ταιριάζει με την κάρτα την οποία κρατάτε..

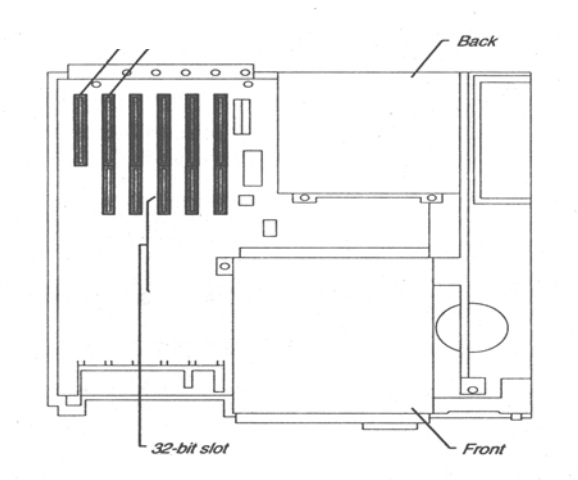

Ξεβιδώστε και αφαιρέστε την λάμα η οποία εμποδίζει το κούμπωμα της κάρτας που θα προσθέσετε.

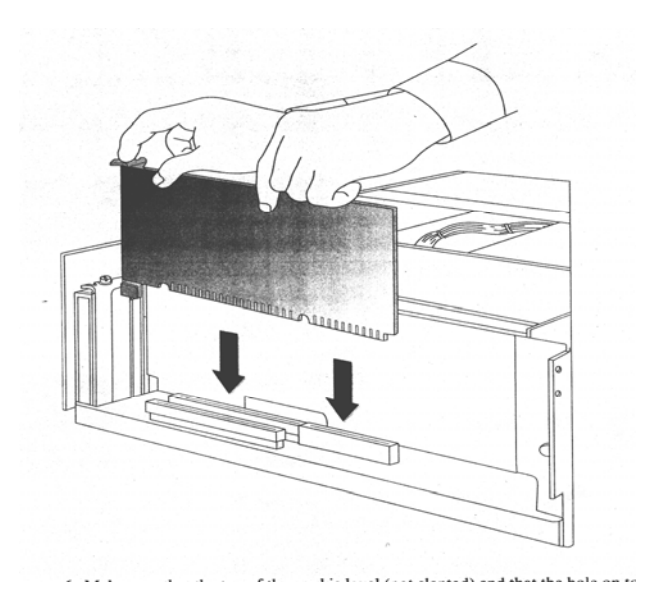

Τοποθετήστε την κάρτα και βιδώστε την βίδα που αφαιρέσατε. Προσθέστε το κάλυμμα του υπολογιστή και βιδώστε τις βίδες.

Συνδέστε τον υπολογιστή με την τροφοδοσία Ηλεκτρικού Ρεύματος.

Ξεκινήστε τον υπολογιστή.

 $\Sigma \tau \alpha$  Windows

Ta Windows θα ανιχνεύσουν αυτόματα την παρουσία της νέας κάρτας. Θα σας ζητήσουν όμως να ορίσετε την θέση στην οποία βρίσκονται τα προγράμματα συνεργασίας με τη νέα κάρτα. Δώστε σχετική διαδρομή στο CD-Rom

 $\rightarrow$  ite-pci  $\rightarrow$  Win98me

Εγκαταστήστε τον νέο εκτυπωτή όπως φαίνεται και στην αρχή του εγχειριδίου

Στο πρόγραμμα Φαρμακείου mediwin πηγαίνετε στην ενότητα 'Παράμετροι Εφαρμογής' – Βοηθητικά και εκεί ορίστε τον εκτυπωτή συνταγών.

## Εκτύπωσεις

#### Τυπώστε πάνω στο δελτίο της Συνταγής

Η διαδικασία εκτύπωσης συνταγής είναι ανεξάρτητη από την έκδοση απόδειξης ή την αποθήκευση της συνταγής.

Αφού ολοκληρώσετε την πληκτρολόγηση των φαρμάκων και των αντίστοιχων συμμέτοχών, πριν πατήσετε το [F2], ενεργοποιήστε την εκτύπωση συνταγής με [F8] για το Ενιαίο Έντυπο ΙΚΑ.

| ΕΛΛΗΝΙΚΗ ΔΗΜΟΚΡΑΤΙΑ<br>Ασφαλιστικός φορέας<br><u>Ι Κ Α</u><br>εκοιδεται α <b>κε</b> ΝΙΡΙΚΟΝ ΠΟΛΥΙΑΤΡΕΙΟΝ* | ΣΥΝΤΑΓΗ<br>3 29 A | 6*          | Ар             | 3 7             | 29 <u>A</u> 6             |
|----------------------------------------------------------------------------------------------------|-------------------|-------------|----------------|-----------------|---------------------------|
| UI921 TERMINE                                                                                             |                   |             | - ΚΩΔ. ΜΟ      | NAAOY L 9 0     | -                         |
| ONOMATERIANTING ALGENOTA                                                                                  | ΤΗΛΕΦΩΝΟ          | 5.5-4.5     | ETOS FEN       | NHEHE 1/191     | B OYAO B. OS              |
| ALAFNOTH XPOVIG 11                                                                                        | pooryring of      | M SHO       | KΩΔ.           |                 | AL ISI L                  |
| 1 i'vi Bridling EDD                                                                                       | PLAN TEDORA EYM.  | T' EYS      | TANPONETA      | ANO TON OF      | PMAKONOIO                 |
|                                                                                                    | AEHANA            | THTA        | 3 <<br>μονάδος | Τομοί<br>σύνολο | Συμμετοχή<br>Λαφαλισμένου |
| IXI IM.                                                                                                   | Ry 805 SHM        | Pin         | ÷.,            | 1 · · · ·       | · · · · · · · · · · · ·   |
| 2. Type Tubrin Kt                                                                                         | NEG               | 5.02        |                |                 | All and a little          |
| top                                                                                                    |                   |             |                |                 | 1                         |
| ODHITA IXE f. fo                                                                                          |                   |             | 0%             | 10%             | 25%                       |
| ¥ 3.                                                                                                    |                   |             |                |                 | 1 62                      |
|                                                                                                    |                   | <b>EYNO</b> | ۸O :           |                 |                           |
|                                                                                                    | ο παραλημιτής     | ΣΥΜΜ        | ETOXH :        |                 |                           |
| AHMHTPIOΣ                                                                                                 |                   | ПАНР.       | ΠΟΣΟ :         |                 | 100000                    |
| (үпографи - Хфрагіаа) (үпографи - Хфрагіаа)                                                               | (YNOFPA#II)       |             |                |                 |                           |

Ενιαίο Έντυπο ΙΚΑ [F8]

Επιλέξτε [F12] για το έντυπο ΟΓΑ.

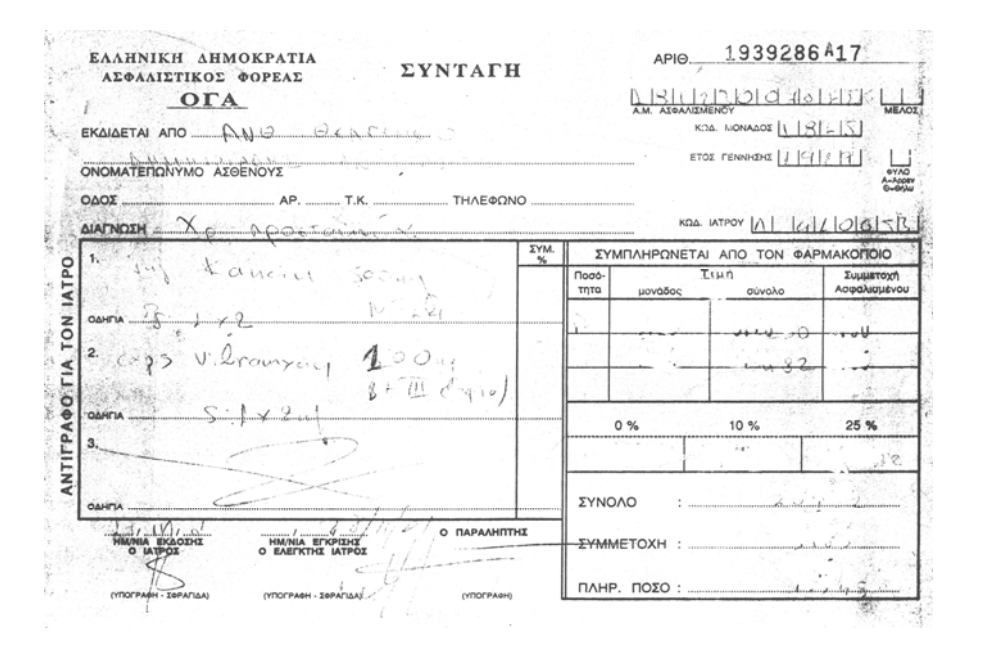

Ενιαίο Έντυπο ΟΓΑ [F12]

|                                                                        |                      |                         | ΤΙΤΛΟΣ ΑΣΦ. ΟΡΓΑΝΙΣΜΟΥ<br>Νο 22650<br>ΚΩΔ. ΝΟΣΟΣ<br>ΝΟΣΟΣ |
|------------------------------------------------------------------------|----------------------|-------------------------|-----------------------------------------------------------|
| ΟΝΟΜΑΤΕΠΩΝΥΜΟ ΑΡΡΩΣΤΟΥ<br>ΑΡΙΘ, ΜΗΤΡΩΟΥ ΑΣΦΑΛΙΣΜΕΝΟΥ ή ΚΩΔ. ΒΙΒΛΙΑΡΙΟΥ | 1<br>2               | ΚΕΣΗ<br>ΙΔΙΟΣ<br>ΣΥΖΥΓ. |                                                           |
|                                                                        | 3                    | TEKNO                   |                                                           |
| ОДНГІА<br>2.                                                           |                      |                         |                                                           |
| <u>ОДНГІА</u><br>3.                                                    |                      |                         |                                                           |
| ΟΔΗΓΙΑ<br>ΗΜΝΙΑ ΕΚΔΟΣΕΩΣ<br>Ο ΓΙΑΤΡΟΣ<br>Ο Φ                           | ΚΤΕΛΕΣΗΣ<br>ΑΡΜΑΚΟΠΟ | ΝΟΣ                     |                                                           |
| (ΥΠΟΓΡΑΦΗ - ΣΦΡΑΠΙΔΑ) (ΥΠ                                              | ографн - хфра        | ΓΙΔΑ)                   | (ҮПОГРАФН)                                                |

Κέντρα Υγείας [F11]

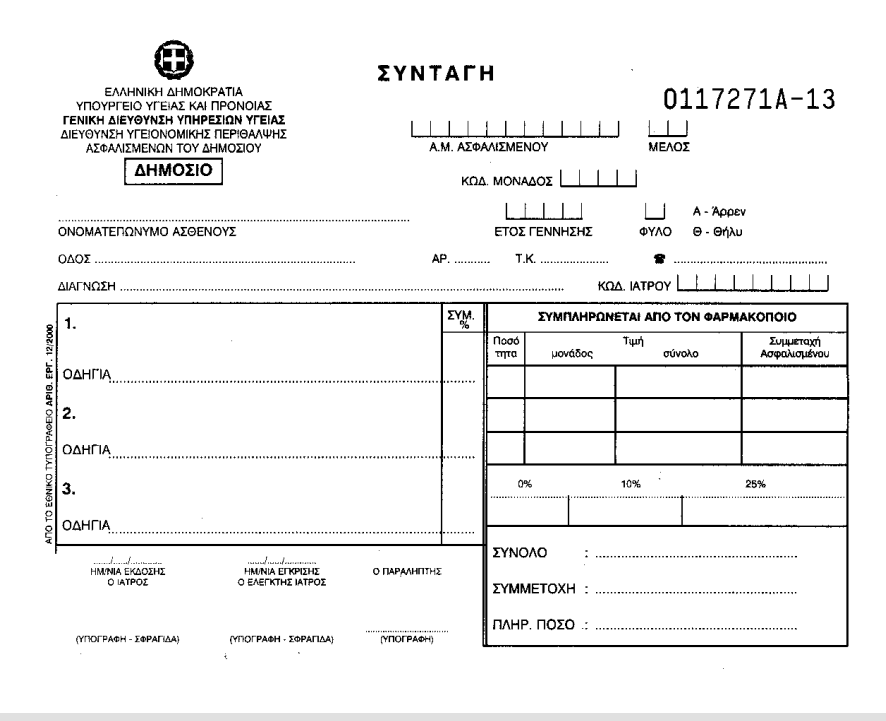

Δημοσίου

[F9]
# Τυπώστε ετικέτες

#### Εκτύπωση ετικέτας δοσολογίας

Στην δημιουργία συνταγής στην πώληση κάντε κλικ στο κουμπί της

ετικέτας. Θα εμφανιστεί η φόρμα της
εκτύπωσης ετικέτας. Μπορείτε να πληκτρολογήσετε
3 σειρές με τις πληροφορίες που θέλετε να
τυπωθούν σε μια ετικέτα ή να επιλέξτε από τις

διαθέσιμες επιλογές.

7

Κάντε κλικ στο κουμπί `Εκτύπωση' για να ξεκινήσει η εκτύπωση.

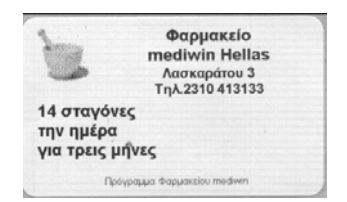

|             | Φαρμακείο<br>mediwin Hellas<br>Λασκαράτου3<br>2310 413133 |
|-------------|-----------------------------------------------------------|
| 14 σταγόνες | :                                                         |
| την ημέρα   | <b>•</b>                                                  |
| για 3 μήνες | •                                                         |
|             | Εκτύπωση                                                  |

# Εκτύπωση ετικέτας barcode

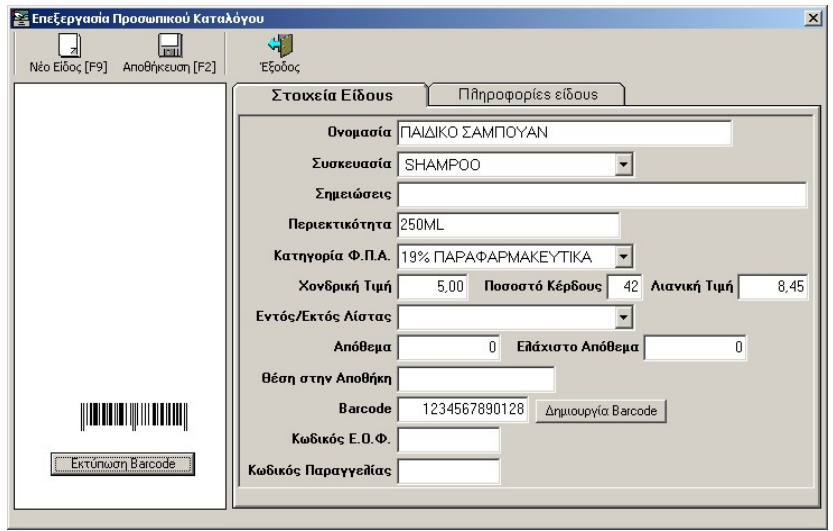

Κάντε κλικ στην εκτύπωση barcode για να ξεκινήσει η εκτύπωση της ετικέτας. Ανοίξτε την `Καρτέλα είδους' από `Αποθέματα' ->'Επεξεργασία Προσωπικού Καταλόγου' έχοντας επιλέξει είδος που είναι ήδη καταχωρημένο ή πληκτρολογήστε τα στοιχεία ενός νέου είδους.

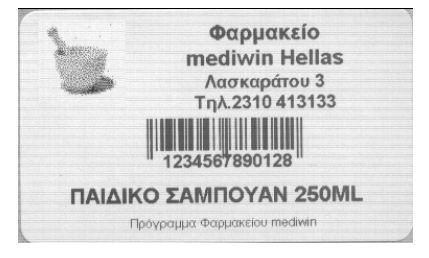

# Σύστημα εκτύπωσης ετικετών medi-win Οδηγίες εγκατάστασης

#### Εγκατάσταση εκτυπωτή

Εισάγετε τον δίσκο DYMO-MEDIWIN στο συρτάρι της συσκευής CD.

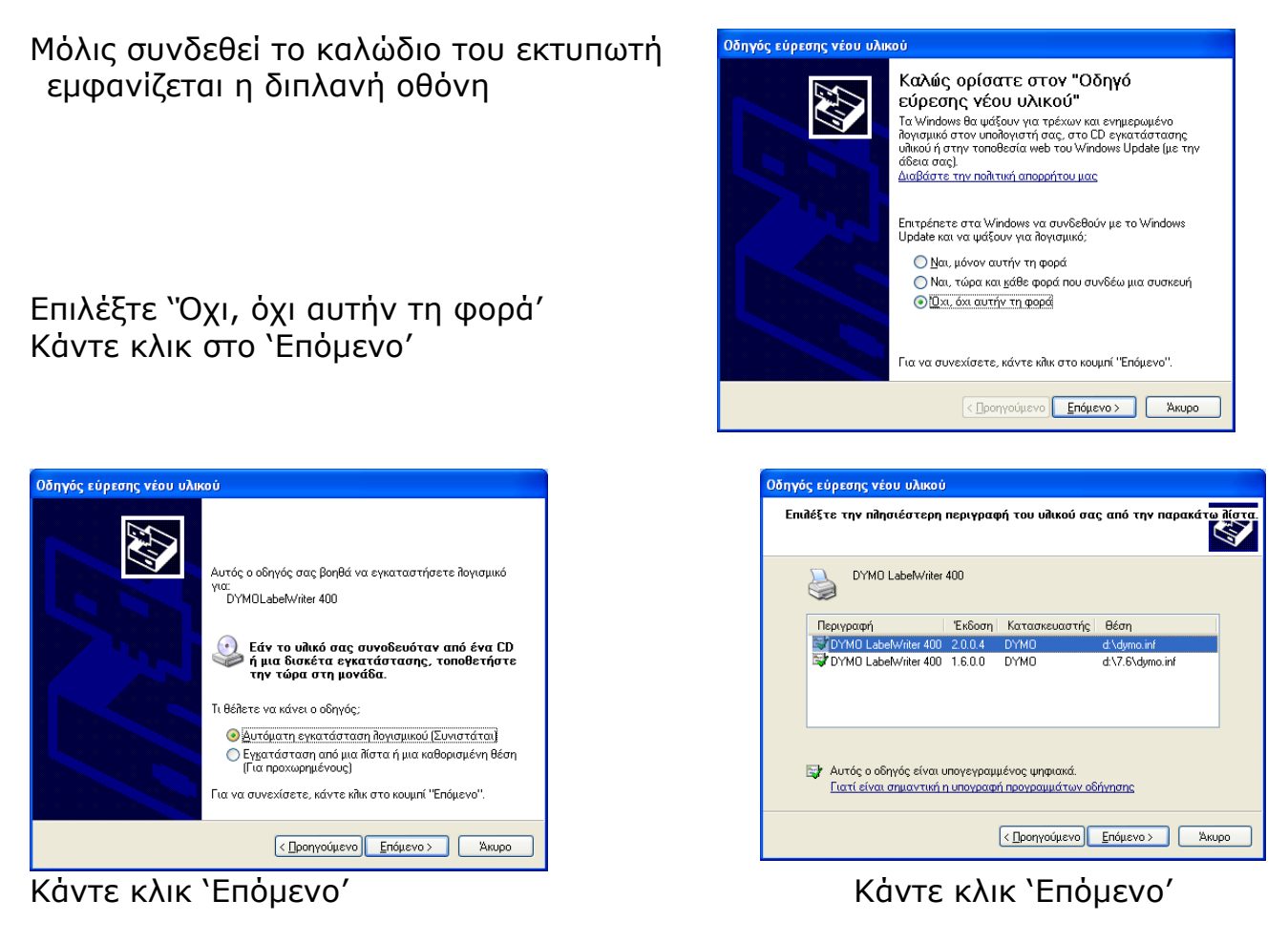

| Οδηγός εύρεσης νέου υλικ | លប់                                                                                                    |
|--------------------------|----------------------------------------------------------------------------------------------------|
|                          | Ολοκλήρωση του "Οδηγού εύρεσης<br>νέου υλικού"<br>Ο οδηγός οθοκίήρωσε την εγκατάσταση του<br>αγγαμικού για:<br>DYMO LabelWriter 400 |
|                          | < <u>Π</u> ροηγούμενο <b>Τέλος</b> Άκυρο                                                                                            |
|                          | $\frac{1}{2}$                                                                                                    |

Κάντε κλικ στο `Τέλος

Στο σημείο αυτό έχει ολοκληρωθεί η εγκατάσταση του εκτυπωτή.

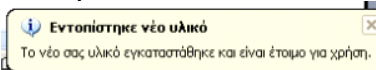

# Εγκατάσταση νέας έκδοσης προγράμματος mediwin έκδοση

Ελέγξτε ότι το πρόγραμμα φαρμακείου mediwin δεν είναι ανοικτό. Κάντε διπλό κλικ διαδοχικά

Ο υπολογιστής -> Movάδα CD medi- win

Εντοπίστε και κάντε διπλό κλικ στο εικονίδιο mediwin\_Update Κάντε κλικ στο Εγκατάσταση

Στο σημείο αυτό έχει εγκατασταθεί η νέα έκδοση του προγράμματος

# Ρύθμιση του προγράμματος να τυπώνει τις ετικέτες στον εκτυπωτή DYMO

Στην επιλογή του menu `Βοηθητικά' -> Παράμετροι Εφαρμογής κάντε κλικ στην καρτέλα ἘΑλλες Παράμετροι'

Στην Εκτύπωση ετικετών επιλέξτε τον εκτυπωτή 'DYMO Label writer' και τσεκάρετε τις επόμενες δύο επιλογές

| Εκτύπωση Ετικετών            |
|------------------------------|
| Εκτυπωτής                    |
| DYMO LabelWriter 400 💌       |
| 🔽 χρήση Laser/InkJet         |
| 🗹 ειδικός εκτυπωτής ετικετών |
| 🥅 Κάθετη Εκτύπωση            |
| Μετακίνηση Εκτύπωσης         |

Στο σημείο αυτό και το πρόγραμμα είναι ρυθμισμένο για την εκτύπωση ετικέτας

Στην φόρμα της πώλησης έχει ήδη προστεθεί εικονίδιο που ανοίγει το πλαίσιο διαλόγου για τη δημιουργία της ετικέτας

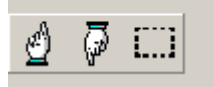

Στην επιλογή του menu mediwin Επεξεργασία μηνυμάτων μπορείτε να ορίσετε την επιθυμητή σειρά εμφάνισης των επιλογών ή και να προσθέσετε άλλες.

# Συχνά προβλήματα και αντιμετώπισή τους

# Στην εγκατάσταση της βοηθητικής δισκέτας

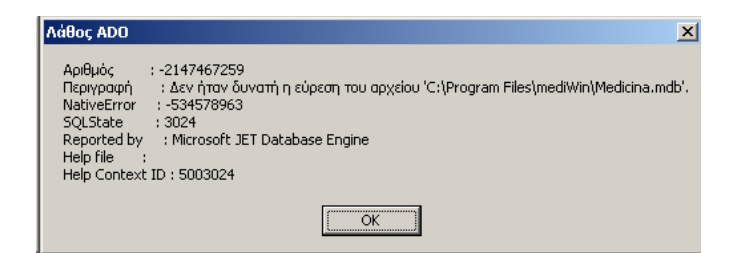

Το πρόγραμμα δεν μπορεί να βρει την βάση δεδομένων. Συνήθως η εγκατάσταση του προγράμματος έχει γίνει σε διαφορετικό από τον C:\Program Files\mediwin

Αντιγράψτε το πρόγραμμα στον παραπάνω κατάλογο.

#### Όλα τα παρακάτω

Up

|      | Undate                                                                        | X                                                                                                    |         |
|------|-------------------------------------------------------------------------------|----------------------------------------------------------------------------------------------------|---------|
|      | 1                                                                             | Sub Items_AddNew (frmUpdate)<br>-2147467259<br>Η υπηρεσία παροχής δεδομένων ή κάποια άλλη υπηρεσία επέστρεψε μια κατάσταση E_FAIL.<br>Microsoft Cursor Engine |         |
| date |                                                                               |                                                                                                    | ×       |
| !    | Sub Items_Ac<br>-2147217864<br>Δεν ήταν δυν<br>τελευταία ανα<br>Microsoft Cur | ddNew (frmUpdate)<br>4<br>νατός ο εντοπισμός της γραμμής για ενημέρωση: Ενδέχεται να έχουν αλλάξει μερικές τιμές α<br>άγνωση.<br>rsor Engine                  | από την |
|      |                                                                               | <u> </u>                                                                                                    |         |

Η βάση δεδομένων χρειάζεται επισκευή. Τρέξτε ένα πρόγραμμα επισκευής βάσης δεδομένων όπως είναι το prjCompact που βρίσκεται στον κατάλογο 'C:\Program Files\mediwin' του προγράμματος ή επικοινωνήστε με την εταιρία 'Σταύρος Λαδάς & ΣΙΑ ΕΕ'

### Εγκατάσταση και ρύθμιση λειτουργίας του προγράμματος με την ΕΑΦΔΣΣ SYNTHEX

| Παράμετροι Φορολογικού μηχα<br>Τύπος Σήμανσης | νισμού (ΕΑΦΔΣΣ)  |       | ×        |
|-----------------------------------------------|------------------|-------|----------|
| Σήμανση Τύπου Α                               | Ο Σήμανση Τύπ    | IOU B |          |
| Σειριακός Αριθμός                             | EXY03030727      |       |          |
| οΓιάτγοΜ                                      | SYNTHEX 🔽        |       |          |
| Αρχείο εξόδου σε DOS437                       |                  |       |          |
| Αρχείο εξόδου με ESC χαρακτή                  | <b>PES</b>       |       |          |
| Com Port                                      | COM1 •           |       |          |
| Χρόνος αναμονής απάντησης                     | 15               |       |          |
| Υποφάκελος Εντολών                            | C.\SYNTHEX       |       | Εύρεση   |
| Υποφάκειος Αρχείου Εξόδου                     |                  |       | Εύρεση   |
| Αρχειο εξοδου                                 | SignSTAVROS1.sis |       |          |
| τησφακεπος Αρχείου Εισόδου                    |                  |       | Εύρεση   |
| Αρχειο εισοδου                                | SignSTAVROS1.ret |       | [        |
|                                               | Αποθήκευση       | Жирс  | ο-Έξοδοs |

Προσοχή: Η παραπάνω εικόνα είναι παράδειγμα ρυθμίσεων

**Υποφάκελος εντολών** Είναι ο υποφάκελος που περιλαμβάνει τα αρχεία SIGNMOD. EXE, DEVSYNT. DAT

C:\SYNTHEX\SIGNMOD C:\SYNTHEX SIGN C:\SYNTHEX\DEVSYNT.DAT C:\SYNTHEX\SignFSIEMENS.sis C:\SYNTHEX\SignFSIEMENS.ret

Υποφάκελος Αρχείου Εξόδου/Εισόδου Ορίζεται η θέση στην οποία θα αφήνει το πρόγραμμα mediwin το αρχείο εκτύπωση (αρχείο εξόδου). Θα πρέπει να είναι διαφορετικός από τον κατάλογο που συγκεντρώνονται τα αρχεία των σημάνσεων (σε διαφορετική περίπτωση θα δημιουργηθεί σημαντική καθυστέρηση στην λειτουργία του προγράμματος) πχ C:\synthex\temp

#### Τρόπος εργασίας

Εντοπίστε την θέση των αρχείων DEVSYNT.DAT και SIGNMOD.EXE. Αν δεν είναι δυνατόν να βρεθούν εγκαταστήστε το πρόγραμμα SYNTHEX\_Files. Το πρόγραμμα θα δημιουργήσει τον κατάλογο C:\SYNTHEX2 και εκεί θα εγκαταστήσει τα απαραίτητα αρχεία.

Ορίστε το αρχείο DEVSYNT.DAT να περιέχει μια γραμμή ως εξής: EZY03030727 S 1

όπου ΕΖΥ03030727 είναι ο αριθμός μητρώου του φορολογικού μηχανισμού και στο 1 σημειώνεται η σειριακή πόρτα στην οποία είναι συνδεδεμένος ο φορολογικός μηχανισμός.

Σημείωση: Το πρόγραμμα mediwin αποθηκεύει τα αρχεία της σήμανσης στον κατάλογο C:\SYNTHEX\ EZY03030727 και θα πρέπει να δημιουργείτε καθημερινά εφεδρικά αρχεία (backup) αυτού του καταλόγου.

#### Ρυθμίσεις Εκτυπωτών

Το πρόγραμμα φαρμακείου mediwin έχει ρυθμιστεί να δουλεύει με τις παρακάτω τιμές παραμέτρων.

#### **Citizen Prodot 300**

| Current settings                                                      | are <u>UNDE</u>                                                      | KLINED.                                                    | New settin                                                       | gs will be                                                     | FILLED.                                                       |                                                    |                                                      |
|-----------------------------------------------------------------------|----------------------------------------------------------------------|------------------------------------------------------------|------------------------------------------------------------------|----------------------------------------------------------------|---------------------------------------------------------------|----------------------------------------------------|------------------------------------------------------|
| LANGUAGE<br>EMULATION                                                 | Engl (SH<br>Engl)                                                    | FRANCA IS                                                  | AUTO                                                             | ITALIANO                                                       | ESPAROL                                                       | PORTUG.                                            | MECENL.                                              |
| FONT                                                                  | PONT 7                                                               | PONT 1<br>PONT 5                                           | PONT 2                                                           | FONT 3                                                         | PONT 4                                                        | FONT 5                                             | FONT S                                               |
| EMPHASIZED<br>PITCH<br>FONT LOCK                                      | 0FF<br>10 CP1<br>0FF                                                 | ON<br>12 OPI<br>ON                                         | 15 CPI                                                           | PROPORT IO                                                     | NAL.                                                          |                                                    |                                                      |
| PARE LAYOUT<br>LINE SPACING<br>FORM LENGTH<br>PAGE SKIP               | os (LP)<br>Os Inch<br>Qeff                                           | S LPI<br>S INCH<br>ON                                      | 8.5 INCH                                                         | 11 LETTR                                                       | <u>11.89 AA</u>                                               | 12 INCH                                            | 14 LEQN.                                             |
| FRINI MEDE<br>TEXT DIR<br>GRAPHIC DIR<br>AGM MODE                     | BI-DIR<br>BI-DIR<br>OFF                                              | UNI-DIR<br>UNI-DIR<br>ON                                   |                                                                  |                                                                |                                                               |                                                    |                                                      |
| SLASH ZERO<br>CHARACTER SET<br>INTL CHAR SET                          | OFF<br>ITALICE<br>U.S.A.<br>SPAIN 1<br>KOREA                         | on<br>Graphics<br>France<br>Japan<br>Netker                | gerwaat<br>Nofenay<br>Turkey                                     | u.K.<br>Demark2                                                | Denmark1<br>Spain 2                                           | skieden<br>Latin An                                | italy<br>Legal                                       |
| CODE PAGE                                                             | SET 1<br>U.S.A.<br>LATIN 2<br>WELSH<br>GRK 851<br>ESCOIC<br>MS SIMPL | MULTI<br>MULTI<br>MAZOVIA<br>ELOT 928<br>BR SETI<br>PC 858 | Portugal<br>Russian<br>Ukraine<br>GRK ABC<br>BR Set2<br>ISO LTH9 | CANADA<br>HURGARY<br>NEX-NEE<br>CYPRUS<br>130 LTN1<br>PC771KBL | NDF85AY<br>KAWNICKY<br>OLD-HEB<br>WALTA<br>WINDOWS<br>LATIN 7 | SCANDRWA<br>TURKEY<br>D-HEB<br>ARAB NLS<br>WIN CYR | YU ASCII<br>ICELAND<br>GRE AST<br>ARAS EXT<br>WIN EE |
| QUIET MODE<br>QUIET MODE<br>AUTO CR<br>AUTO LF<br>TEAR OFF<br>LOADING | offf<br>Korkaal<br>Offf<br>Offf<br>Offf<br>Public Key                | ON<br>OOPY 1<br>ON<br>ON<br>O.3 SEC.<br>O.5 SEC.           | COPY 2<br>0.8 950.<br>1.0 950.                                   | 1.0 SEC.<br>2.0 SEC.                                           |                                                               |                                                    |                                                      |
| SKEW DETECTION<br>SKEW LEVEL<br>PE SENSOR<br>RAM                      | 001<br>001<br>075<br>81FFER                                          | 0N<br>002<br>008<br>08<br>D0%%L04D                         | 008                                                              | 004                                                            | 006                                                           | 800                                                | 007                                                  |
| BAUD RATE                                                             | 19200 BPS<br>110 BPS                                                 | 8300 BP8                                                   | 4800 BPS                                                         | 2400 BPS                                                       | 1200 BPS                                                      | 800 BPS                                            | 300 BPS                                              |

(Μελανοταινία συμβατή με SWIFT 200/24/24e/240/240C)

#### **Olivetti PR2E**

| Nēē                                                                                                    | 316                                                                                                    | ŝ                                                                                                    | te           | ŝī                           | ::       |   |                                              |                                |          |              | 144.144 |        |        |        |        |                  |                     |        |                                      |        |                         | ‴ ŀ                     |                |                                                                                                    |
|----------------------------------------------------------------------------------------------------|----------------------------------------------------------------------------------------------------|----------------------------------------------------------------------------------------------------|--------------|------------------------------|----------|---|----------------------------------------------|--------------------------------|----------|--------------|---------|--------|--------|--------|--------|------------------|---------------------|--------|--------------------------------------|--------|-------------------------|-------------------------|----------------|----------------------------------------------------------------------------------------------------|
| 1 2                                                                                                    | 3                                                                                                    | 4                                                                                                    | 5            | 6                            | 7        | 8 | 9 0                                          | 1<br>1                         | 1<br>2   | 1<br>3       | 1<br>4  | 1<br>5 | 1<br>6 | 1<br>7 | 1<br>8 | 1<br>9           | 2<br>0              | 2<br>1 | 2<br>2                               | 2<br>3 | 2<br>4                  | 0<br>D                  | Ĕ              |                                                                                                    |
| CONI<br>DRAI<br>DAPI<br>BUZZ<br>INTI<br>RS1<br>BAUZ<br>BUZZ<br>STOI<br>DSR<br>DCD<br>CX<br>STOI<br>DSR<br>DCC<br>SPAP<br>SPEC<br>BIM       | FIG<br>FTYF<br>EXERPT<br>FI<br>STREAT<br>FI<br>STREAT<br>STREAT<br>STRAAT<br>STREAT<br>STRAAT<br>STRAAT<br>S | SF<br>WI<br>ACTULINATION<br>ACTULINATION<br>ACTULINA | AT E FOI     |                              |          |   | NGI<br>FYDOUS NIYYBA<br>NNN                  | RMI<br>28 ALVI<br>00 NE<br>MLL | AL<br>TI | - I M<br>T I | ١E      |        |        |        |        |                  |                     |        |                                      |        |                         |                         |                |                                                                                                    |
| IBM<br>EASE<br>SIDE<br>CCPI<br>CCPI<br>CCPI<br>CCPI<br>CCPI<br>CCPI<br>CCPI<br>ESCC<br>ESCC<br>ESCC<br>ESCC<br>ESCC<br>ESCC<br>ESCC<br>ESC | ATCHER SET LESS LET LESS LESS                                                                                                    | IDG ERLE SPLLEMM                                                                                                    | IN:<br>SECUP | T:<br>IT:<br>CH::EH:<br>H::L | IK<br>IC |   | PYELC3AR017<br>VLP43AR017<br>NNNNN8D12<br>YY | P.<br>RT:<br>PLI<br>AF         |          | ¥Г<br>4Т)    | )       |        |        |        |        | OEPBSCOCCCVFLERS | IULSDER IR PINATORI |        | TION<br>ION<br>SETAL<br>SETAL<br>SAL |        | SES<br>HIT<br>HR<br>NES | T:<br>ION<br>OL.<br>ST: | N:<br>. :<br>: | PR2E<br>Y<br>VERTICAL<br>DLIVETTI<br>ST15INT<br>DRAFT<br>10<br>16.6<br>1/240inch<br>N<br>90<br>N<br>NO WAIT |

#### Ρύθμιση εκτυπωτή

Ενώ είναι πατημένα τα πλήκτρα `Station1' και `Station2' ανοίξτε τον εκτυπωτή

Χρησιμοποιήστε το `Station1' για να μετακινηθείτε στις επιλογές του menu

Χρησιμοποιήστε το `Station2' για να αλλάξετε επιλογή Χρησιμοποιήστε το `Local' για να επιβεβαιώστε την αλλαγή

#### Ρύθμιση για USB

Επιλ έξτε interface USB, usb emulation IBM, plug&play Y.

Στην συνέχεια στα MS Windows ζητήστε προσθήκη εκτυπωτή, επιλέξτε την κατάλληλη πόρτα USB και ορίστε οδηγό εκτυπωτή Γενικής Χρήσης και Generic IBM Graphics 9pin

#### Ταμειακή Arcadia 6010

Μπορείτε να εκδώσετε απόδειξη στην οποία φαίνονται

Ορίστε στην καρτέλα `Εκτύπωση Αποδείξεων' με ταμειακή και

#### Ποσοστά συμμετοχής ανά συνταγή

- Περιγραφή είδους όταν είναι μετρητά
- Έκπτωση
- 'Ονομα Πελάτη

επιλέξτε ταμειακή την 'Arcadia 6010+'

ΣΥΣΙΗΜΑΤΑ ΠΛΗΡΟΦΟΡΙΚΗΣ-ΔΙΚΙΥΑ ΗΥ Τηλ 2310/413133

Nonimh Atoaeich – Enapch

ΣΤΑΥΡΟΣ ΛΑΔΑΣ & ΣΙΑ ΕΕ

O1 MHXANH-1 O1 XEIP. 1

|                                                                                                    | L 184                                                                       |
|----------------------------------------------------------------------------------------------------|-----------------------------------------------------------------------------|
| 1.IKA(ΣΥΜ-25X)                                                                                            | 15,84 9,00%                                                                 |
| 1.   KA(ΣΥM-10x)                                                                                          | 0,70 9,00%                                                                  |
| 1. JRA(ΣΥΜ-0%)                                                                                            | 5,05 9,00%                                                                  |
| 2.0FR(EYH-25%)                                                                                            | 10.67 9.00%                                                                 |
| 2.0FA(EYN-25%)                                                                                            | 0.89 9.00%                                                                  |
| LOSEC CAPSUL X14                                                                                          | 20 23.46 9.00%                                                              |
| DULCOLAX SUPPOSIT                                                                                         | AD 0.71 9.00%                                                               |
| AUENE CR.ANTIROUG                                                                                         | .L 17,19 19,00x                                                             |
| NAN N1 900GR                                                                                              | 24,68 9,00%                                                                 |
| EKITOZH AEIAZ                                                                                             | -1,72                                                                       |
|                                                                                                    |                                                                             |
| CYNOAO                                                                                                    |                                                                             |
| 23NVIIV                                                                                                   | 专力出                                                                         |
|                                                                                                    |                                                                             |
|                                                                                                    |                                                                             |
| NETDUTA                                                                                                   | 07 /7                                                                       |
| NETPHTA                                                                                                   | 97,47                                                                       |
| NETPHTA<br>Metphta                                                                                        | 97,47                                                                       |
| NETPHTA<br>Metphta<br>Nominh anodeizh                                                                     | <b>97,47</b><br>000010                                                      |
| NETPHTA<br>Metphta<br>Nominh anodeieh<br>Tetapth 24 Maios                                                 | <b>97,47</b><br>000010<br>2006_89:15:17                                     |
| NETPHTA<br>METPHTA<br>Nominh Atogeieh<br>Tetapth 24 Maios<br>Apignos Mitpoot #                            | <b>97,47</b><br>000010<br>2006 80:15:17<br>FE 9900004 #                     |
| ИСТРИТА<br>Метрита<br>Nominh аподејен<br>Тетарти 24 мајо2<br>арјоно2 митроот #<br>Nominu отаас            | <b>97,47</b><br>000010<br>2006 80:15:17<br>FE 99000004 #<br>ITU - AUTU      |
| NETPHTA<br>METPHTA<br>Nominh Atogeieh<br>Tetapth 24 Maios<br>Apignos Mhipqoy #<br>Noninh Atoge            | 97,47<br>000010<br>2006 80:15:17<br>FE 99000004 #<br>ICH - AKCH             |
| NETPHTA<br>Metphta<br>Nominh anoleieh<br>Tetapth 24 Maioz<br>Apighoz Mhipdoy #<br>Noninh anole<br>Eyxapiz | 97,47<br>000010<br>2006 80:15:17<br>FE 99000004 #<br>ICH - ANCH<br>E TO YME |
| ИЕТРИТА<br>Метрита<br>Nominh аподетен<br>Тетарти 24 матох<br>артенох митроот #<br>Noninh аподе<br>ЕУХАРТХ | 97,47<br>2006 80:15:17<br>TE 99000004 #<br>ICH - MCH<br>E TOYME             |

EXONIA ANODETENE

**MANAFIOTOY EAENH** 

**REAATHE :** 

Ορίστε τα τμήματα για τα φάρμακα με ΦΠΑ 9% και τα παραφάρμακα 19% στην επιλογή `Βοηθητικά'-Παράμετροι

| Εφαρμογής                                                                                                    |                                                  |               |    |
|----------------------------------------------------------------------------------------------------|--------------------------------------------------|---------------|----|
| 1 Επεξεργασία Παραμέτρων Εφαρμογής STAVROSI                                                                                                    |                                                  |               | ×  |
| Εκτύπωση Αποδείξεων Εκτύπωση Συντογών 🖄                                                                                                    | ή η ε και τη τη τη τη τη τη τη τη τη τη τη τη τη | por           |    |
| Техникай Аласси, сай Техникай з литауча ( А<br>Server<br>О НУ хурариался бак то склималі спосі (сай<br>Прозбрат ату тообита (Узанат)<br>Мерлі і трайта сполу стиу тайлат<br>Тацала / Асабак<br>Тацая ( Данабак<br>Тацая ( Данабак<br>Тацая ( Данабак<br>Тацая)<br>Эк | F<br>F<br>P                                      | 201           |    |
| 19%                                                                                                    | ποθήκευση                                        | Άκυρο - Έξοδο | 15 |

Α. Ρυθμίσεις στην ταμειακή:

Πατώντας το πλήκτρο <ΚΛΕΙΔΙ> εντοπίστε την επιλογή `ΠΑΡΑΜΕΤΡΩΝ'. Πατήστε το <ΜΕΤΡΗΤΑ> ώστε να επιλέξει την επιλογή αυτή. Πατήστε το <ΧΑΡΤΙ ΠΕΛΑΤΗ> μέχρι την επιλογή `ΕΝΕΡΓΟ

| Πατηστε το <ΧΑΡΤΙ ΠΕΛΑΤΗ> μεχρι την επιλογή Έ             |
|-----------------------------------------------------------|
| ON-LINE'. Ορίστε το `on-line' σε ΟΧΙ και ταχύτητα 112500. |
|                                                           |

ή με <ΚΛΕΙΔΙ> -><ΠΡΟΓΡΑΜΜΑΤΙΣΜΟΣ><ΜΕΤΡΗΤΑ> με τα πλήκτρα <00> και <0> γίνεται η μετακίνηση στις επιλογές

Β. Στη διαχείριση συσκευών στα windows ορίστε για την σειριακή θύρα επίσης ταχύτητα 112500.

#### Τομειακή MRS Smart Fazy & Δασκαλάκης Giotto

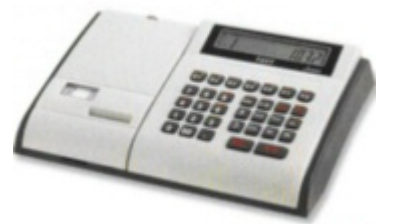

Giotto Διαστάσεις 30(Π) X 21(Μ) X 9,8 (Υ) 2" Λειτ-Κλειδί-40-ΜΕΡΙΚΟ-120-ΣΥΝΟΛΟ

#### Ταμειακές που συνεργάζονται με το πρόγραμμα

| Μοντέλο                        | Αντιπρόσωπος                          | Τιμή | ΕΝΔΕΙΚΤΙΚΕΣ<br>ΕΓΚΑΤΑΣΤΑΣΕΙΣ |
|--------------------------------|---------------------------------------|------|------------------------------|
| micropos                       | Καραφύλλης                            |      |                              |
| HITECH G<br>DL-80              | Καραφύλλης<br>Παγκαλίδης              |      |                              |
| ARCADIA 6010+                  |                                       |      |                              |
| DR-570lt                       | DELMAC INSTRUMENTS                    |      |                              |
| i-pos                          | Βαγενάς Γαλάνης ΟΕ<br>Τηλ 24410/79888 |      |                              |
| EUROSMART                      | Τσομπάνογλου                          |      |                              |
| SmartFazzy και ἀλλα<br>μοντέλα | MRS                                   |      |                              |
| Giotto                         | Δασκαλάκης                            |      |                              |
| DM-60                          |                                       |      |                              |

# Επισκευή και συντήρηση της Βάσης Δεδομένων

| 👧 Utility @ Επιδιόρθωση Αρχείων Access |                            |                                   |                                    |
|----------------------------------------|----------------------------|-----------------------------------|------------------------------------|
| Εργαλεία Βοήθεια                       |                            |                                   |                                    |
| Αρχείο προς επιδιόρθωση:               |                            |                                   |                                    |
| C:\Program Files\MediWin\Medicina.mdb  |                            |                                   | Εκκίνηση                           |
| Αρχείο προορισμού:                     |                            |                                   |                                    |
| C:\Program Files\MediWin\Medicina2mdb  |                            |                                   | Έξοδος                             |
| Τοπικές Ρυθμίσεις:                     | _ Πρόσθετε                 | ια ράγοίπα ρ                      | ιιδιόρθωσης                        |
| None - Use current language            | 🔲 Κρυπτα                   | γράφηση αρ                        | κείου προορισμ                     |
|                                        | Χρήση<br>αντιγρ<br>κείμενο | τοπικών ρυθμ<br>αφή δεδομένι<br>ο | ίσεων κατά την<br>ων για στήλες με |
|                                        | 💿 Το αρχ                   | είου προορισμ                     | ιού είναι μορφής 4.χ               |
|                                        | Ο Το αρχ                   | είου προορισμ                     | ιού είναι μορφής 3.χ               |
| Ready.                                 |                            |                                   |                                    |

Ορίστε Αρχείο προς επιδιόρθωση C:\Program Files\MediWin\Medicina.mdb

Ορίστε Αρχείο Προορισμού C:\Program Files\MediWin\Medicina2.mdb

Κάντε κλικ στο εκκίνηση

Θα σας ζητηθεί η εισαγωγή κωδικού. Επικοινωνήστε με την εταιρία για να σας αποσταλεί άμεσα

Αφού ολοκληρωθεί η διαδικασία διαγράψτε το αρχείο (ή ασφαλέστερα μετονομάστε το ) C:\Program Files\MediWin\Medicina.mdb

Μετονομάστε το αρχείο C:\Program Files\MediWin\Medicina2.mdb διαγράφοντας το 2.

# Περιεχόμενα

| Εισαγωγή                                                                                | 2              | Φαρμακοτεχνική Εργασία-Σκεύασμα Εργαστηρίου                                   | 37       |
|-----------------------------------------------------------------------------------------|----------------|-------------------------------------------------------------------------------|----------|
| Πνευματικά Δικαιώματα Προγράμματος                                                      | 3              | Προειδοποιητικά μηνύματα προγράμματος                                         | 38       |
|                                                                                         |                |                                                                               |          |
| ΚΕΦΑΛΑΙΟ 1                                                                              |                | ΚΕΦΑΛΑΙΟ 5                                                                    |          |
| Ηλεκτρονικός Υπολογιστής                                                                |                | Αρχείο Πελατών                                                                |          |
| Χρήσιμες Πληροφορίες                                                                    | 4              | Στοιχεία Πελάτη                                                               | 39       |
|                                                                                         |                | Χρέωση Πελάτη                                                                 | 40       |
| $\begin{array}{c} \mathbf{K} \in \Phi \text{ AAAIO } 2 \\ \textbf{Windows} \end{array}$ |                | Καρτέλα Πελάτη                                                                | 41       |
| Λειτουργικό Σύστημα windows                                                             | 6              | ΚΕΦΑΛΑΙΟ 6                                                                    |          |
| Είσοδος στα windows                                                                     | 6              | Ειδικά Παραστατικά                                                            |          |
| Βοηθητικά Σύμβολα των windows                                                           | 7              | Τιμολόγιο Πώλησης – Δελτίο Αποστολής                                          | 43       |
| "Ο υπολογιστής μου»                                                                     | 8              | Τιμολόγιο Πώλησης                                                             | 44       |
| Δισκέτα 3.5 [A:]                                                                        |                | Δελτίο Αποστολής                                                              | 44       |
| Σκληρός Δίσκος [C:]                                                                     |                | Πιστωτικό Τιμολόγιο                                                           | 44       |
| Cd drive [D:]                                                                           |                | Δελτίο Επιστρ. Λιαν. Πωληθέντων                                               | 44       |
| Εκτυπωτές                                                                               |                |                                                                               |          |
| Πίνακας Ελέγχου                                                                         | 9              | ΚΕΦΑΛΑΙΟ 7                                                                    |          |
| Τερματισμός του υπολογιστή                                                              | 10             | Καταστάσεις Ασφ. Ταμείων                                                      |          |
| Επανεκκίνηση του υπολογιστή                                                             | 10             |                                                                               |          |
| Αλλαγή Ημερομηνίας – Ώρας του Η/Υ                                                       | 11             | ΕΊΤΕΞΕΡΓΑΣΙΑ 45 ΚΕΦΑΖ                                                         | A A I O  |
| Διαδικασία εγκατάστασης του Εκτυπωτή                                                    | 12             |                                                                               |          |
|                                                                                         |                | 8                                                                             |          |
| ΚΕΦΑΛΑΙΟ 3                                                                              |                | Στοιχεία Φαρμακείου 47                                                        |          |
| $\mathbf{m}$ edi $\mathbf{W}$ in                                                        |                |                                                                               |          |
| Οδηγίες Ενικατάστασης                                                                   | 15             | ΚΕΦΑΛΑΙΟ 9<br>Ματάλοματα Αποδοίζου του                                        |          |
|                                                                                         | 18             | Μηνυματά Αποδειζεων                                                           |          |
| Ευσαγωγή στο προγραμμα                                                                  | 10             | Μηνύματα Αποδείζεων                                                           | 48       |
| Έλοδος από το πρόγραμμα                                                                 | 19             |                                                                               |          |
| Εξούος από το προγραμμα                                                                 | 17             | $\mathbf{K} \in \mathbf{\Phi} \land \Lambda \land \mathbf{I} \mathbf{O}  1 0$ |          |
|                                                                                         |                | Ι αμειο-Αναλυση                                                               |          |
| κεφαλαιο 4<br>Πώληση                                                                    |                | Ταμείο Ημέρας/Μηνός/Ετους/Χρ.Περίοδος                                         | 49       |
| Φιλοσοφία οθόνης                                                                        | 21             | ΚΕΦΑΛΑΙΟ 11                                                                   |          |
| Συντανή Ενιαίου Τύπου                                                                   | 22             | Τηλεφωνική Παραγγελία                                                         |          |
| Συντανή τύπου Αυμοσίου                                                                  | 25             | Νέα                                                                           | 50       |
| Συμπληρωματικά Στοιγεία Συντανής                                                        | 26             | Ελλείψεις                                                                     | 51       |
| Ελεύθερη Πώληση                                                                         | 27             | Πωλήσεις Ημέρας                                                               | 51       |
| Έκπτωση                                                                                 |                |                                                                               |          |
|                                                                                         | 28             | Εμφάνιση προηγ. Παραγγελίας                                                   | 52       |
| Ταμειακή                                                                                | 28<br>29       | Εμφάνιση προηγ. Παραγγελίας<br>Επεξεργασία Απάντησης                          | 52<br>52 |
| Ταμειακή<br>Παραδείγματα                                                                | 28<br>29<br>30 | Εμφάνιση προηγ. Παραγγελίας<br>Επεξεργασία Απάντησης                          | 52<br>52 |

4

6

# Καρτέλα Είδους

| Ενημέρωση Αποθήκης | 53 |
|--------------------|----|
| Αλλαγή τιμής       | 53 |
| Εισαγωγή Κωδικών   | 53 |
| Θέση στην αποθήκη  | 53 |

κεφαλαιο 13 Προσωπικός Κατάλογος

| Νέο είδος       | 54 |
|-----------------|----|
| Διαγραφή είδους | 54 |

#### κεφαλαιο 14 Παράμετροι Εφαρμογής

| Παράμετροι Εφαρμογής            |    | 55 |
|---------------------------------|----|----|
| κεφαλαιο 15<br>Αρίθμηση εντύπων |    |    |
| Αρίθμηση εντύπων                |    | 58 |
| ΔΙΚΤΥΟ ΥΠΟΛΟΓΙΣΤΩΝ              | 59 |    |

```
INTERNET 59
```

ΟΠΤΙΚΟΣ ΑΝΑΓΝΩΣΤΗΣ